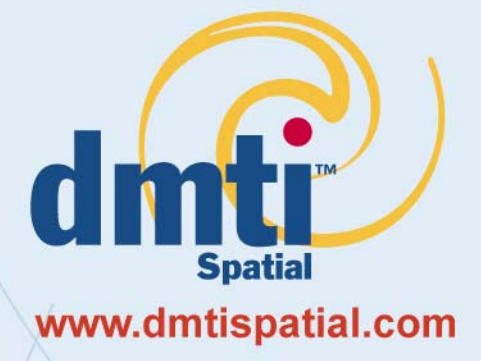

# GeoPinpoint Suite User Manual – Windows Desktop

# **Geo-reference Database Version 2007.3 Software Version 6.4**

Published Date: August 15, 2007

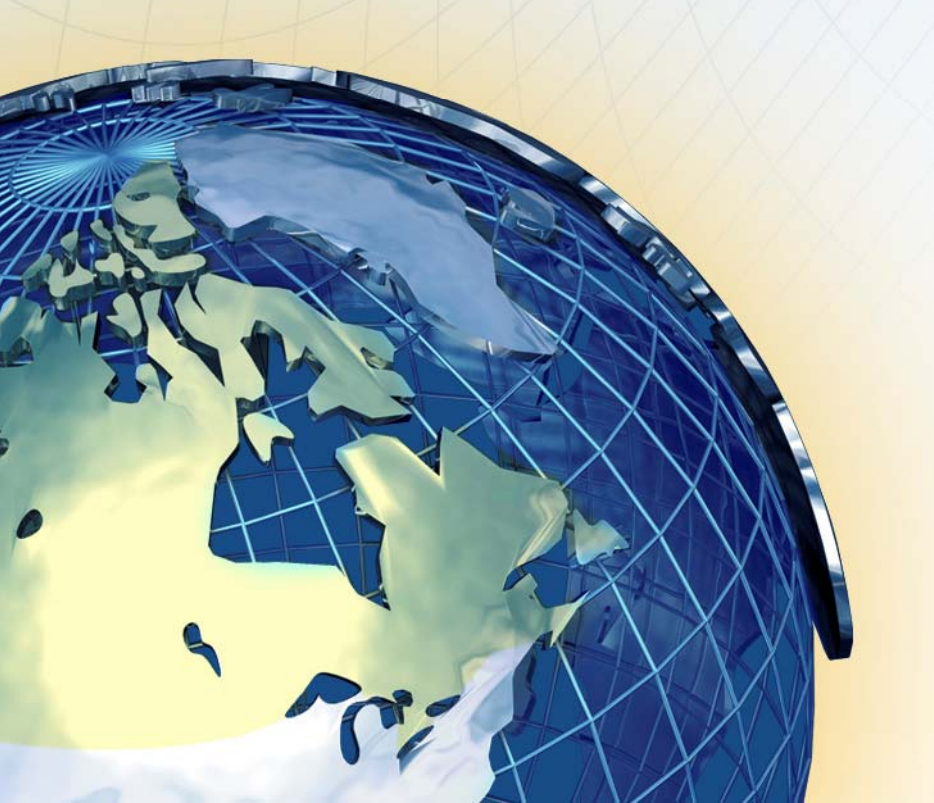

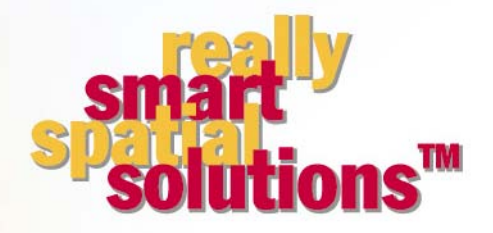

DMTI Spatial Inc. 625 Cochrane Drive, 3rd Floor Markham, Ontario L3R 9R9 • Canada

P. 905-948-2000 1-877-477-3684 F. 905-948-9404

# **Table of Contents**

| ABOUT DMTI SPATIAL™                                                                                                    | 5                                                    |
|----------------------------------------------------------------------------------------------------|------------------------------------------------------|
| Really Smart Spatial Solutions™<br>DMTI Spatial™ Product & Service Portfolio                                                                                                    | 6<br>6                                               |
| Technical Support, Error Reporting & Product Enhancement Services<br>Contact Information<br>Trademarks and Notices                                                                                                    | 7<br>7<br>7                                          |
| ABOUT GEOPINPOINT™ SUITE                                                                                                    | 8                                                    |
| Overview<br>Features                                                                                                    | 8<br>8                                               |
| WHAT'S NEW IN GEOPINPOINT SUITE                                                                                                    | .10                                                  |
| Software Changes<br>Documentation Changes<br>GeoPinpoint Suite Software and DMTI Geo-reference database<br>GeoPinpoint Suite Software and DMTI Geo-reference database with Scrubber/Soundex tables<br>Current Users of GeoPinpoint Suite<br>Copying the Data from the CD | .10<br>.10<br>.11<br>.11<br>.12<br>.12               |
| Installing GeoPinpoint Suite<br>Detailed Installation Instructions<br>Copying the Data from the CD<br>Installing GeoPinpoint Suite<br>Error Messages<br>Canceling the GeoPinpoint Suite Installation Program<br>Upgrading GeoPinpoint Suite                              | . 12<br>. 13<br>. 13<br>. 14<br>. 17<br>. 18<br>. 20 |
| GEOPINPOINT SUITE LICENSE KEYS                                                                                                    | .22                                                  |
| Installing the GeoPinpoint Suite License Keys<br>Evaluation GeoPinpoint Suite License Keys<br>Upgrading Evaluation GeoPinpoint Suite License Keys<br>Error Messages                                                                                                    | .22<br>.25<br>.26<br>.27                             |
| CANADIAN GEOGRAPHY AND DATA - SUMMARY                                                                                                    | . 28                                                 |
| Basic Canadian Geography<br>CanMap Street Files<br>Census Subdivision (CSD) centroids<br>Points of Interest (POI)<br>Platinum Postal Suite (PPS)<br>Local Delivery Unit (LDU)                                                                                            | .28<br>.28<br>.29<br>.29<br>.30<br>.31               |
| USING GEOPINPOINT SUITE                                                                                                    | . 32                                                 |
| Starting GeoPinpoint Suite<br>GeoPinpoint Suite Menus<br><i>File Menu<br/>Tools Menu<br/>Help Menu</i><br>GeoPinpoint Suite Dialog                                                                                                    | . 32<br>. 34<br>. 34<br>. 36<br>. 38<br>. 40         |
| DEFINING DATA SOURCES                                                                                                    | .41                                                  |
| Geo-reference Database                                                                                                    | . 42                                                 |
| DEFINING THE GEOCODING PATH                                                                                                    | .45                                                  |
| Geocoding By Municipality and FSA<br>www.dmtispatial.com Proprietary and Confidential to DMTI Spatial<br>Not to be disclosed                                                                                                    | .47                                                  |

| Municipality Aliasing                                                                                                    |                                                                                                    |                                                                                                    |
|----------------------------------------------------------------------------------------------------|----------------------------------------------------------------------------------------------------|----------------------------------------------------------------------------------------------------|
| wunicipanty Anasing                                                                                                    |                                                                                                    |                                                                                                    |
| Geocoding By FSA                                                                                                    |                                                                                                    |                                                                                                    |
| Defining the Geocodin                                                                                                    | ng Path - Address Geocoder                                                                                                    |                                                                                                    |
| Defining The Geocodii                                                                                                    | ng Path – Point Of Interest (POI) Geocoder                                                                                                    |                                                                                                    |
| Defining the Geocodin                                                                                                    | ng Path - Postal Code Geocoder                                                                                                    |                                                                                                    |
| Defining The Geocodii                                                                                                    | ng Path - Segment Geocoder                                                                                                    |                                                                                                    |
| Il the user selects the                                                                                                    | geocoding path,                                                                                                    |                                                                                                    |
| Segment Geocoder >>                                                                                                    |                                                                                                    |                                                                                                    |
| DATA SOURCES                                                                                                    |                                                                                                    | 76                                                                                                    |
| Data Sources - Target                                                                                                    | t Database                                                                                                    | 76                                                                                                    |
| Data Sources - Table/                                                                                                    | /SQL                                                                                                    |                                                                                                    |
|                                                                                                    |                                                                                                    |                                                                                                    |
| DEFINING INPUT SPECIF                                                                                                    | -ICATIONS                                                                                                    | 81                                                                                                    |
| Specifying Address Da                                                                                                    | ata Fields                                                                                                    |                                                                                                    |
| Geocoding an Unparse                                                                                                    | ed Address                                                                                                    |                                                                                                    |
| Geocoding a Parsed A                                                                                                    | Address                                                                                                    |                                                                                                    |
| Geocoding Options                                                                                                    |                                                                                                    |                                                                                                    |
| DEFINING OUTPUT SPEC                                                                                                    | CIFICATIONS                                                                                                    |                                                                                                    |
|                                                                                                    |                                                                                                    |                                                                                                    |
| Specifying Output Field                                                                                                    | /ds                                                                                                    |                                                                                                    |
| Output Options                                                                                                    |                                                                                                    |                                                                                                    |
| GEOCODING                                                                                                    |                                                                                                    |                                                                                                    |
| Results Window                                                                                                    |                                                                                                    |                                                                                                    |
| CONCLUSION                                                                                                    |                                                                                                    | 107                                                                                                    |
|                                                                                                    |                                                                                                    |                                                                                                    |
| APPENDIX 1: EXAMPLE                                                                                                    | VERSION CONFLICT SNAPSHOTS                                                                                                    |                                                                                                    |
|                                                                                                    |                                                                                                    |                                                                                                    |
| Version Conflict Messa                                                                                                    | age – Example #1                                                                                                    |                                                                                                    |
| Version Conflict Messa<br>Version Conflict Messa                                                                                                    | age – Example #1<br>age – Example #2                                                                                                    |                                                                                                    |
| Version Conflict Messa<br>Version Conflict Messa<br>Version Conflict Messa                                                                                                    | age – Example #1<br>age – Example #2<br>age – Example #3                                                                                                    |                                                                                                    |
| Version Conflict Messa<br>Version Conflict Messa<br>Version Conflict Messa<br>Version Conflict Messa                                                                                                    | age – Example #1<br>age – Example #2<br>age – Example #3<br>age – Example #4                                                                                                    |                                                                                                    |
| Version Conflict Messa<br>Version Conflict Messa<br>Version Conflict Messa<br>Version Conflict Messa<br>Version Conflict Messa                                                                                                    | age – Example #1<br>age – Example #2<br>age – Example #3<br>age – Example #4<br>age – Example #4                                                                                                    |                                                                                                    |
| Version Conflict Messa<br>Version Conflict Messa<br>Version Conflict Messa<br>Version Conflict Messa<br>Version Conflict Messa                                                                                                    | age – Example #1<br>age – Example #2<br>age – Example #3<br>age – Example #4<br>age – Example #5<br>age – Example #6                                                                                                    |                                                                                                    |
| Version Conflict Messa<br>Version Conflict Messa<br>Version Conflict Messa<br>Version Conflict Messa<br>Version Conflict Messa<br>Version Conflict Messa                                                                                                    | age – Example #1<br>age – Example #2<br>age – Example #3<br>age – Example #4<br>age – Example #5<br>age – Example #6<br>TATION OF RESULT CODE (RCODE)                                                                                                    | 108<br>108<br>109<br>109<br>109<br>110<br>110<br>110<br><b>111</b>                                                                                     |
| Version Conflict Messa<br>Version Conflict Messa<br>Version Conflict Messa<br>Version Conflict Messa<br>Version Conflict Messa<br>Version Conflict Messa<br>APPENDIX 2: INTERPRET                                                                                                    | age – Example #1<br>age – Example #2<br>age – Example #3<br>age – Example #4<br>age – Example #5<br>age – Example #6<br>TATION OF RESULT CODE (RCODE)<br>TATION OF PRECISION CODE (PRESCODE)                                                                                                    | 108<br>108<br>109<br>109<br>109<br>110<br>110<br>110<br>111<br>111                                                                                     |
| Version Conflict Messa<br>Version Conflict Messa<br>Version Conflict Messa<br>Version Conflict Messa<br>Version Conflict Messa<br>Version Conflict Messa<br>APPENDIX 2: INTERPRET<br>APPENDIX 3: INTERPRET                                                                                                    | age – Example #1<br>age – Example #2<br>age – Example #3<br>age – Example #4<br>age – Example #5<br>age – Example #6<br>TATION OF RESULT CODE (RCODE)<br>TATION OF PRECISION CODE (PRESCODE)<br>on Code                                                                                                    | 108<br>108<br>109<br>109<br>110<br>110<br>110<br>111<br>111<br>122                                                                                     |
| Version Conflict Messa<br>Version Conflict Messa<br>Version Conflict Messa<br>Version Conflict Messa<br>Version Conflict Messa<br>Version Conflict Messa<br>APPENDIX 2: INTERPRET<br>APPENDIX 3: INTERPRET<br>Interpretation of Precision<br>Precision Code                                                                                                    | age – Example #1<br>age – Example #2<br>age – Example #3<br>age – Example #4<br>age – Example #5<br>age – Example #6<br>TATION OF RESULT CODE (RCODE)<br>TATION OF PRECISION CODE (PRESCODE)<br>on Code                                                                                                    | 108<br>108<br>109<br>109<br>110<br>110<br>110<br>111<br>111<br>122<br>122<br>123                                                                       |
| Version Conflict Messa<br>Version Conflict Messa<br>Version Conflict Messa<br>Version Conflict Messa<br>Version Conflict Messa<br>Version Conflict Messa<br>APPENDIX 2: INTERPRET<br>APPENDIX 3: INTERPRET<br>Interpretation of Precision<br>Precision Code                                                                                                    | age – Example #1<br>age – Example #2<br>age – Example #3<br>age – Example #4<br>age – Example #5<br>age – Example #6<br>TATION OF RESULT CODE (RCODE)<br>TATION OF PRECISION CODE (PRESCODE)<br>on Code                                                                                                    | 108<br>108<br>109<br>109<br>110<br>110<br>110<br>111<br>111<br>122<br>123<br>123                                                                       |
| Version Conflict Messa<br>Version Conflict Messa<br>Version Conflict Messa<br>Version Conflict Messa<br>Version Conflict Messa<br>Version Conflict Messa<br>APPENDIX 2: INTERPRET<br>Interpretation of Precision<br>Precision Code<br>APPENDIX 4: POINTS OF<br>APPENDIX 5: VALID STR                                                                                                    | age – Example #1<br>age – Example #2<br>age – Example #3<br>age – Example #4<br>age – Example #5<br>age – Example #6<br>TATION OF RESULT CODE (RCODE)<br>TATION OF PRECISION CODE (PRESCODE)<br>TATION OF PRECISION CODE (PRESCODE)<br>TATION OF PRECISION CODE (PRESCODE)<br>TATION OF PRECISION CODE (PRESCODE)<br>TATION OF PRECISION CODE (PRESCODE)                                                                                                    | 108<br>108<br>109<br>109<br>110<br>110<br>110<br>111<br>111<br>122<br>123<br>123<br>125<br>                                                            |
| Version Conflict Messa<br>Version Conflict Messa<br>Version Conflict Messa<br>Version Conflict Messa<br>Version Conflict Messa<br>Version Conflict Messa<br>APPENDIX 2: INTERPRET<br>APPENDIX 3: INTERPRET<br>Interpretation of Precision<br>Precision Code                                                                                                    | age – Example #1<br>age – Example #2<br>age – Example #3<br>age – Example #4<br>age – Example #5<br>age – Example #6<br>TATION OF RESULT CODE (RCODE)<br>TATION OF PRECISION CODE (PRESCODE)<br>TATION OF PRECISION CODE (PRESCODE)<br>TATION OF PRECISION CODE (PRESCODE)<br>TATION OF PRECISION CODE (PRESCODE)                                                                                                    | 108<br>108<br>109<br>109<br>110<br>110<br>110<br>111<br>111<br>122<br>123<br>123<br>125<br>127                                                         |
| Version Conflict Messa<br>Version Conflict Messa<br>Version Conflict Messa<br>Version Conflict Messa<br>Version Conflict Messa<br>Version Conflict Messa<br>Version Conflict Messa<br>APPENDIX 2: INTERPRET<br>APPENDIX 3: INTERPRET<br>Interpretation of Precision<br>Precision Code                                                                                                    | age – Example #1<br>age – Example #2<br>age – Example #3<br>age – Example #4<br>age – Example #5<br>age – Example #6<br>TATION OF RESULT CODE (RCODE)<br>TATION OF PRECISION CODE (PRESCODE)<br>TATION OF PRECISION CODE (PRESCODE)<br>TATION OF PRECISION CODE (PRESCODE)<br>TATION OF PRECISION CODE (PRESCODE)<br>TATION OF PRECISION CODE (PRESCODE)<br>TATION OF PRECISION CODE (PRESCODE)<br>TATION OF PRECISION CODE (PRESCODE)<br>TATION OF PRECISION CODE (PRESCODE)<br>TATION OF PRECISION CODE (PRESCODE)<br>TATION OF PRECISION CODE (PRESCODE)<br>TATION OF PRECISION CODE (PRESCODE)<br>TATION OF PRECISION CODE (PRESCODE)<br>TATION OF PRECISION CODE (PRESCODE)<br>TATION OF PRECISION CODE (PRESCODE)                                                                                                    | 108<br>108<br>109<br>109<br>110<br>110<br>110<br>111<br>111<br>122<br>123<br>123<br>125<br>127<br>130                                                  |
| Version Conflict Messa<br>Version Conflict Messa<br>Version Conflict Messa<br>Version Conflict Messa<br>Version Conflict Messa<br>Version Conflict Messa<br>Version Conflict Messa<br>APPENDIX 2: INTERPRET<br>APPENDIX 3: INTERPRET<br>Interpretation of Precision<br>Precision Code<br>APPENDIX 4: POINTS OF<br>APPENDIX 5: VALID STR<br>APPENDIX 5: VALID STR<br>APPENDIX 6: GEOCODIN<br>APPENDIX 7: SAMPLE OF                                                                                                    | age – Example #1<br>age – Example #2<br>age – Example #3<br>age – Example #4<br>age – Example #5<br>age – Example #6<br>TATION OF RESULT CODE (RCODE)<br>TATION OF PRECISION CODE (PRESCODE)<br>TATION OF PRECISION CODE (PRESCODE)<br>TATION OF PRECISION CODE (PRESCODE)<br>TATION OF PRECISION CODE (PRESCODE)<br>TATION OF PRECISION CODE (PRESCODE)<br>TATION OF PRECISION CODE (PRESCODE)<br>TATION OF PRECISION CODE (PRESCODE)<br>STATION OF PRECISION CODE (PRESCODE)<br>STATION CODE (PRESCODE)<br>STATION OF PRECISION CODE (PRESCODE)<br>STATION OF PRECISION CODE (PRESCODE)<br>STATION CODE (PRESCODE)<br>STATION OF PRECISION CODE (PRESCODE)<br>STATION OF PRECISION CODE (PRESCODE)<br>STATION OF PRECISION CODE (PRESCODE)<br>STATION CODE (PRESCODE)<br>STATION OF PRECISION CODE (PRESCODE)<br>STATION OF PRECISION CODE (PRESCODE)<br>STATION OF PRECISION CODE (PRESCODE)<br>STATION OF PRECISION CODE (PRESCODE)<br>STATION OF PRECISION CODE (PRESCODE)<br>STATION OF PRECISION CODE (PRESCODE)<br>STATION OF PRECISION CODE (PRESCODE)<br>STATION CODE (PRESCODE)<br>STATION CODE (PRESCODE)<br>STATION CODE (PRESCODE)<br>STATION CODE (PRESCODE)<br>STATION CODE (PRESCODE)<br>STATION CODE (PRESCODE)<br>STATION CODE (PRESCODE)<br>STATION CODE (PRESCODE)<br>STATION CODE (PRESCODE)<br>STATION CODE (PRESCODE)<br>STATION CODE (PRESCODE)<br>STATION CODE (PRESCODE)<br>STATION | 108<br>109<br>109<br>110<br>110<br>110<br>110<br>111<br>122<br>123<br>123<br>125<br>127<br>127<br>130<br>134                                           |
| Version Conflict Messa<br>Version Conflict Messa<br>Version Conflict Messa<br>Version Conflict Messa<br>Version Conflict Messa<br>Version Conflict Messa<br>Version Conflict Messa<br>APPENDIX 2: INTERPRET<br>APPENDIX 3: INTERPRET<br>Interpretation of Precision<br>Precision Code<br>APPENDIX 4: POINTS OF<br>APPENDIX 5: VALID STRE<br>APPENDIX 5: VALID STRE<br>APPENDIX 6: GEOCODIN<br>APPENDIX 7: SAMPLE OF<br>Oracle Table - Permissio<br>Oracle Table - Output Co                                                                                                    | age – Example #1<br>age – Example #2<br>age – Example #3<br>age – Example #4<br>age – Example #5<br>age – Example #6<br>TATION OF RESULT CODE (RCODE)<br>TATION OF PRECISION CODE (PRESCODE)<br>TATION OF PRECISION CODE (PRESCODE)<br>on Code<br>TATION OF PRECISION CODE (PRESCODE)<br>TATION OF PRECISION CODE (PRESCODE)<br>ON Code<br>Sequence<br>DBC CONNECTION<br>ons                                                                                                    | 108<br>109<br>109<br>110<br>110<br>110<br>111<br>111<br>122<br>122<br>123<br>123<br>125<br>127<br>127<br>130<br>134<br>134                             |
| Version Conflict Messa<br>Version Conflict Messa<br>Version Conflict Messa<br>Version Conflict Messa<br>Version Conflict Messa<br>Version Conflict Messa<br>Version Conflict Messa<br>APPENDIX 2: INTERPRET<br>APPENDIX 3: INTERPRET<br>Interpretation of Precision<br>Precision Code<br>APPENDIX 4: POINTS OF<br>APPENDIX 5: VALID STR<br>APPENDIX 5: VALID STR<br>APPENDIX 6: GEOCODIN<br>APPENDIX 7: SAMPLE OF<br>Oracle Table - Permissio<br>Oracle Table - Output Co                                                                                                    | age – Example #1<br>age – Example #2<br>age – Example #3<br>age – Example #4<br>age – Example #5<br>age – Example #6<br>TATION OF RESULT CODE (RCODE)<br>TATION OF PRECISION CODE (PRESCODE)<br>TATION OF PRECISION CODE (PRESCODE)<br>TATION CODE<br>TATION OF PRECISION CODE (PRESCODE)<br>TATION OF PRECISION CODE (PRESCODE)<br>TATION OF PRECISION CODE (PRESCODE)<br>TATION CODE<br>TATION CODE<br>TATION CODE<br>TATION CODE<br>TATION CODE<br>TATION CODE                                                                                                    | 108<br>108<br>109<br>109<br>110<br>110<br>110<br>111<br>111<br>122<br>123<br>123<br>125<br>125<br>127<br>127<br>130<br>134<br>134<br>134               |
| Version Conflict Messa<br>Version Conflict Messa<br>Version Conflict Messa<br>Version Conflict Messa<br>Version Conflict Messa<br>Version Conflict Messa<br>Version Conflict Messa<br>Version Conflict Messa<br>APPENDIX 2: INTERPRET<br>APPENDIX 3: INTERPRET<br>Interpretation of Precision<br>Precision Code<br>APPENDIX 3: INTERPRET<br>APPENDIX 4: POINTS OF<br>APPENDIX 5: VALID STR<br>APPENDIX 5: VALID STR<br>APPENDIX 6: GEOCODIN<br>APPENDIX 7: SAMPLE OF<br>Oracle Table - Permissio<br>Oracle Table - Output Co<br>APPENDIX 8: GEOREF NE                             | age – Example #1<br>age – Example #2<br>age – Example #3<br>age – Example #4<br>age – Example #5<br>age – Example #6<br>TATION OF RESULT CODE (RCODE)<br>TATION OF PRECISION CODE (PRESCODE)<br>TATION OF PRECISION CODE (PRESCODE)<br>on Code<br>F INTEREST LAYERS<br>EET TYPE AND STREET DIRECTION DATA<br>G SEQUENCE<br>DBC CONNECTION<br>ons<br>columns<br>IETWORK CONNECTION                                                                                                    | 108<br>108<br>109<br>109<br>110<br>110<br>110<br>111<br>111<br>122<br>123<br>123<br>125<br>125<br>127<br>127<br>130<br>134<br>134<br>134<br>134        |
| Version Conflict Messa<br>Version Conflict Messa<br>Version Conflict Messa<br>Version Conflict Messa<br>Version Conflict Messa<br>Version Conflict Messa<br>Version Conflict Messa<br>APPENDIX 2: INTERPRET<br>APPENDIX 3: INTERPRET<br>Interpretation of Precision<br>Precision Code<br>APPENDIX 4: POINTS OF<br>APPENDIX 4: POINTS OF<br>APPENDIX 5: VALID STRI<br>APPENDIX 5: VALID STRI<br>APPENDIX 6: GEOCODIN<br>APPENDIX 7: SAMPLE OF<br>Oracle Table - Permissio<br>Oracle Table - Output Co<br>APPENDIX 8: GEOREF NI<br>APPENDIX 9: GEOCODIN                             | age – Example #1<br>age – Example #2<br>age – Example #3<br>age – Example #4<br>age – Example #6<br>TATION OF RESULT CODE (RCODE)<br>TATION OF PRECISION CODE (PRESCODE)<br>TATION OF PRECISION CODE (PRESCODE)<br>on Code<br>FINTEREST LAYERS<br>EET TYPE AND STREET DIRECTION DATA<br>IG SEQUENCE<br>DBC CONNECTION<br>ons<br>Columns<br>ETWORK CONNECTION<br>NG DBASE (*.DBF) FILES                                                                                                    | 108<br>109<br>109<br>110<br>110<br>110<br>111<br>111<br>122<br>123<br>123<br>125<br>127<br>127<br>130<br>134<br>134<br>134<br>134                      |
| Version Conflict Messa<br>Version Conflict Messa<br>Version Conflict Messa<br>Version Conflict Messa<br>Version Conflict Messa<br>Version Conflict Messa<br>Version Conflict Messa<br>APPENDIX 2: INTERPRET<br>APPENDIX 3: INTERPRET<br>Interpretation of Precision<br>Precision Code<br>APPENDIX 4: POINTS OF<br>APPENDIX 4: POINTS OF<br>APPENDIX 5: VALID STRI<br>APPENDIX 5: VALID STRI<br>APPENDIX 6: GEOCODIN<br>APPENDIX 7: SAMPLE OF<br>Oracle Table - Permissio<br>Oracle Table - Output Co<br>APPENDIX 8: GEOREF NI<br>APPENDIX 9: GEOCODIN<br>Connect to dBase table ( | age – Example #1age – Example #2age – Example #3age – Example #3age – Example #4age – Example #5age – Example #6<br>TATION OF RESULT CODE (RCODE)<br>TATION OF PRECISION CODE (PRESCODE)<br>TATION OF PRECISION CODE (PRESCODE)<br>TATION CODE<br>TATION OF PRECISION CODE (PRESCODE)<br>TATION CODE<br>TATION CODE<br>TATION OF PRECISION CODE (PRESCODE)<br>TATION CODE<br>TATION CODE<br>TATI                                                                                                    | 108<br>108<br>109<br>109<br>110<br>110<br>110<br>111<br>111<br>122<br>123<br>125<br>125<br>127<br>127<br>130<br>134<br>134<br>134<br>134<br>134<br>134 |

| APPENDIX 10: GEOCODING FOXPRO FILES                                   | . 150      |
|-----------------------------------------------------------------------|------------|
| Connect to FoxPro table (database)<br>Exporting and Indexing – FoxPro | 151<br>152 |
| APPENDIX 11: IMPORT GEOCODED DATA INTO MAPINFO PROFESSIONAL           | . 153      |
| APPENDIX 12: IMPORT GEOCODED DATA INTO ARCVIEW V3.X                   | 159        |
| APPENDIX 13: IMPORT GEOCODED DATA INTO ARCGIS                         | 173        |
| APPENDIX 14: ISO 19115:2003 COMPLIANT METADATA                        | . 201      |
| INDEX                                                                 | . 202      |

# About DMTI Spatial<sup>™</sup>

DMTI Spatial Inc. is Canada's leading spatial solutions provider. We enable users to understand their customers, optimize resources, realize opportunities, maximize profitability and make more informed decisions through accurate products and innovative thinking.

DMTI Spatial publishes precision built street map, rail and routing data (CanMap<sup>®</sup>), a detailed water layer, and innovative geocoding and address management software (GeoPinpoint<sup>™</sup>). In addition, DMTI Spatial publishes a full range of positionally accurate geospatial data products including: enhanced points of interest (EPOI), census data and boundaries, postal geography, topographic maps, and US mapping data. As part of a complete business geographic solution, DMTI Spatial offers a wide range of GIS services, consulting, and software training.

Established in 1994, DMTI Spatial is committed to setting the standard within the GIS industry for precision built spatial data and geocoding software products.

At DMTI Spatial, we believe that our true strength comes from working closely with our customers and providing innovative solutions to meet their strategic business objectives. As Canada's premier spatial solutions provider we pride ourselves with having worked with North America's leading organizations to support their mission critical applications.

DMTI Spatial works with large and small organizations representative of a wide variety of industries:

- Agriculture
- Banking/Finance
- Consulting
- Education
- Emergency Services
- Engineering
- Environmental

- Forestry
- Government
- Health
- High Technology
- Insurance
- Manufacturing
- Media

- Mining
- Real Estate
- Retail
- Telecommunications
- Transportation
- Utilities

We are a member of the ESRI Canada Business Partner Program, and winner of the 2001 ESRI Worldwide New Business Partner of the Year Award and the 2005 ESRI Foundation Partner of the Year Award. We are a strategic business partner of MapInfo and winner of the Markham Board of Trade 2000 Award for Entrepreneurship and Innovation. Recipient of The Association of Canadian Map Libraries and Archives (ACMLA) 2002 Certificate of Appreciation.

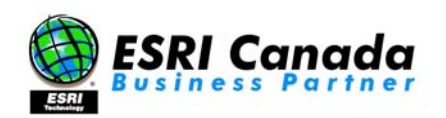

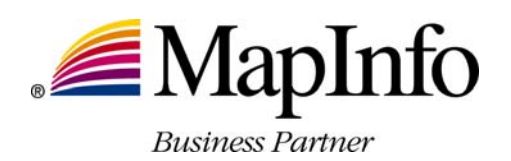

## **Really Smart Spatial Solutions™**

Through the application of its products and services, DMTI Spatial has been involved with projects such as: location-based services, logistics planning, emergency dispatch, facilities management, data management, customer care, address management, land base development in support of network planning, and marketing/demographic analysis applications.

DMTI Spatial can provide all of the components necessary for the acquisition, implementation, operation and maintenance of a successful GIS system within companies of all sizes. Through its product and service offering, DMTI Spatial can provide users with 5 key components:

- 1. Accurate, detailed and compatible data
- 2. Comprehensive maintenance program
- 3. GIS software

## DMTI Spatial<sup>™</sup> Product & Service Portfolio

DMTI Spatial's product & service offering includes:

#### **CanMap<sup>®</sup>** - Digital Map Data for Canada

- CanMap<sup>®</sup> Streetfiles

- CanMap<sup>®</sup> RouteLogistics CanMap<sup>®</sup> Rail CanMap<sup>®</sup> Major Roads and Highways
- CanMap<sup>®</sup> Parks
- CanMap<sup>®</sup> Water

#### Satellite Imagery

Satellite StreetView<sup>™</sup>

#### **Municipal Amalgamations**

Municipality Amalgamation File (MAF)

#### **Business & Recreational Points of Interest**

Enhanced Points Of Interest (EPOI)

#### **GeoPinpoint<sup>™</sup> Suite**

- Canada's Geocoding Solution
- Modular Architecture
- Windows Standalone Desktop Version •
- UNIX, Java Wrapper, ActiveX (DLL Version)

#### **Topographic Data and Base Maps**

- Canadian Atlas Map Bundle (CAMB) •
- **Populated Placenames**
- National Topographic Data Base (NTDB)
- 30 & 90m Digital Elevation Models (DEM) •
- Clutter Data

#### **Postal Geography & Data**

- Six-Digit Postal Code File
- Enhanced Postal Code File
- Forward Sortation Area (FSA) Boundary File

#### www.dmtispatial.com

Proprietary and Confidential to DMTI Spatial Not to be disclosed

- 4. Consulting and services
- 5. Software training

#### **1996 Census Boundaries & Demographic Data**

- Enumeration Area (EA) •
- Census Subdivision (CSD) •
- Census Division (CD) •
- Census Metropolitan Area/Census Agglomeration (CMA/CA)
- Census Tract (CT) •
- Federal Electoral Districts (FED) •

#### 2001 Census Boundaries

- Dissemination Area (DA)
- Census Subdivision (CSD)
- Census Division (CD) •
- Census Metropolitan Area/Census • Agglomeration (CMA/CA)
- Census Tract (CT) •
- Federal Electoral Districts (FED) •

#### **GIS Software**

- Contour Modeling and Display •
- Demographic Profiling and Lifestyle Targeting •
- Geocoding and Mapping Software •
- **Routing and Logistics** •

#### **Consulting and Services**

- **Application Development** •
- Database Marketing •
- **Data Conversion and Creation** •
- Database Scrubbing
- **Geocoding Services** •
- **GIS** Consulting •
- **Technical Support**

## **Technical Support, Error Reporting & Product Enhancement Services**

DMTI Spatial is committed to building the best products possible for our customers. By using our data every day in your mission critical application you are our best source for product refinement. Please let us know if you have an enhancement request or found an error in any of our products so that we can make the correction for the next release.

This is your opportunity to provide feedback directly to the DMTI Spatial Product Development Team. Please be as specific as possible so that we can improve our products quickly and accurately. To submit an error or request technical assistance please visit: <u>http://www.dmtispatial.com/support/</u>

If you have an idea for a new product, or an enhancement request for an existing product, please visit our product manger's desk on the web at: <u>http://www.dmtispatial.com/pm/</u> or e-mail: <u>pm@dmtispatial.com</u>

### **Contact Information**

DMTI Spatial Inc. 625 Cochrane Drive, 3rd Floor Markham, Ontario L3R 9R9 Canada

Telephone: 905-948-2000 Toll Free: 1-877-477-DMTI (3684) Fax: 905-948-9404

Web Site: <u>www.dmtispatial.com</u> Error Reporting Service: <u>fixme@dmtispatial.com</u> Product Enhancement Requests: <u>pm@dmtispatial.com</u> Technical Support: <u>support@dmtispatial.com</u>

### **Trademarks and Notices**

© 2005 DMTI Spatial Inc. CanMap is a registered trademark of DMTI Spatial Inc. DMTI Spatial, Really Smart Spatial Solutions, Because Where Is What Matters and GeoPinpoint are trademarks of DMTI Spatial Inc. All rights reserved. Other products and company names mentioned herein may be trademarks of their respective companies. Mention of third-party products is for informational purposes only and constitutes neither a recommendation nor an endorsement.

DMTI Spatial is an Authorized User and Distributor of selected Statistics Canada Computer File(s) under Licensing Agreement 6228. No confidential information about an individual, family, household, organization or business has been obtained from Statistics Canada.

© Copyright, HER MAJESTY THE QUEEN IN RIGHT OF CANADA, as represented by the Minister of Industry, Statistics Canada 2003.

Digital Topographic Data produced under License from Her Majesty the Queen in Right of Canada, with permission of Natural Resources Canada and The Queen in Right of Manitoba.

# About GeoPinpoint<sup>™</sup> Suite

## Overview

The GeoPinpoint Suite software attaches geographic coordinates to records in a client database by means of matching certain database fields against a DMTI proprietary geo-reference database. The geo-reference database is comprised of digital street geometry, street address ranges, postal coordinates, point of interest and other reference databases to ensure that data is "geocoded" as accurately as possible.

When data is "geocoded", co-ordinates can be transferred into a Geographic Information Systems (GIS) such as MapInfo, ArcInfo, ArcView and other software systems that support the importation of geographic co-ordinate locations.

GeoPinpoint<sup>™</sup> Suite positions your data using a powerful and innovative geo-location process called geocoding. GeoPinpoint Suite attaches X and Y coordinates to your facility, customer or prospect address data for map visualization, analysis or location based applications. The GeoPinpoint Suite takes advantage of a new modular design that allows the software to encompass future module enhancements without jeopardizing its performance or usability. Based on the nationwide precision and the robust street address content of CanMap® Streetfiles, GeoPinpoint Suite has been engineered to geocode your data with a high degree of accuracy.

## Features

GeoPinpoint Suite has a high degree of flexibility allowing users to customize their geocoding process by defining their "geocoding path". This flexibility provides a seamless and hierarchical interoperability between GeoPinpoint Suite's highly developed licensed modules:

- Parser: Evaluates address information, parses and standardizes data thereby improving address-matching rates. The address-parsing module specifically accommodates Canadian addressing methods and can interpret French addressing standards.
- Address Geocoder: Evaluates address information and returns an accurate geographic location in the form of longitude and latitude from the geo-reference database. Options are available allowing users to relax matching criteria by street prefix, street type, and street direction.
- POI Geocoder: Evaluates a Point of Interest name and returns an accurate geographic location in the form of longitude and latitude from the geo-reference database.
- Postal Code Geocoder: Evaluates address information and returns Postal Code locations in the form of longitude and latitude from the geo-reference database.
- Segment Geocoder: Evaluates address information and returns the midpoint of the corresponding street segment from the geo-reference database.

To further enhance geocoding, GeoPinpoint Suite is currently supplemented with the following modules (which are available with the appropriate license keys and corresponding geo-reference databases):

 Soundex: An algorithm that uses fuzzy logic to help geocode street names, municipalities or points of interest, which may suffer from spelling variations. This manual has been written to provide clients with the information they need to effectively use GeoPinpoint Suite. It is noted, however, every client has unique circumstances that may pose challenges to geocoding in addition to those covered in the GeoPinpoint Suite manual.

Please contact DMTI Spatial for more information or questions regarding your specific requirements.

DMTI Spatial Inc. 625 Cochrane Drive, 3<sup>rd</sup> Floor Markham, Ontario L3R 9R9 Canada

Telephone:905-948-2000Toll Free:1-877-477-DMTI (3684)Fax:905-948-9404

URL: <u>www.dmtispatial.com</u> Email: <u>info@dmtispatial.com</u>

# What's New in GeoPinpoint Suite

## **Software Changes**

- Page 47: New *Muni and FSA* matching functions have been added to the Address, POI and Segment Address Geocoders
- Page 70: Zero Address segment geocoder has been added. Function allows users to geocode to streets which are completely non-addressed (i.e.: range for all segments is 0 to 0). Zero address function now outputs the total segment length (TotalDistZeroStSegs(m)).
- Page 73: Populated Place Name and Muni centroid geocoders have been updated to also use FSA information to help make better decisions between municipalities or PPNs with the same name occurring in the same province.
- Page 97: Opposite side of street function has been enhanced. Text box to capture tolerance value
   has been added. Both 'closest address tolerance' and 'opposite side of street' functions can
   now return the actual address number (ActAddNum) that they were geocoded to.
- Page 98: Added municipality soundexing function, as well as inputting custom soundex tolerance.
- Page 103: Rural Pcode to PPN function has been added. Function allows users to alter the geocoding hierarchy of GPP Suite. Change forces software to recognize a rural postal code and then attempt to geocode the record to PPN or Municipal centroid before rural FSA centroid. This is useful where a muni centroid is more precise than a rural FSA centroid.
- Page 108: Inset tolerance function has been added. Function allows users to specify an inset tolerance value so that coordinates falling on or close to intersections are placed more appropriately.

## **Documentation Changes**

- Page 70: Zero address function now outputs the total segment length (TotalDistZeroStSegs(m))
- Page 96/97: Both 'closest address tolerance' and 'opposite side of street' functions can now return the actual address number (ActAddNum) that they were geocoded to.
- Page 98: Changed title from 'Beta Functions' to 'v6.3 and Greater Functions' Added municipality soundexing and input of custom soundex tolerance.
- Page 116: New result code was added for zero addressed records. Refer to 3<sup>rd</sup> digit (STREET) Result type for Postal Codes changed; Prev. SNF, DA (urban), DA (rural), PPN Now. LDU centroid, FSA centroid, PPN centroid
- Page 117: New result codes were added to the 8<sup>th</sup> digit (REFINED) to highlight those records that either geocoded By Muni and FSA or where the new Rural Postal Code to PPN function was used
- Page 123: New precision codes were added for those records which geocoded By Muni and FSA or to zero address. Precision type changed for Postal Codes;

**Prev.** SNF, DA (urban), DA (rural), PPN **Now.** LDU centroid, FSA centroid, PPN centroid

# Installing GeoPinpoint<sup>™</sup> Suite

Minimum System Requirements

#### GeoPinpoint Suite Software and DMTI Geo-reference database

| Processor:  | Pentium 100 or higher                                                  |
|-------------|------------------------------------------------------------------------|
| OS:         | MS Windows (for specific versions/builds, please contact DMTI Spatial) |
| RAM:        | 512 MB                                                                 |
| Disk Space: | 750 MB                                                                 |

#### GeoPinpoint Suite Software and DMTI Geo-reference database with Scrubber/Soundex tables

| Processor:  | Pentium 100 or higher                                                  |
|-------------|------------------------------------------------------------------------|
| OS:         | MS Windows (for specific versions/builds, please contact DMTI Spatial) |
| RAM:        | 512 MB                                                                 |
| Disk Space: | 850 MB                                                                 |

#### **Optimal Requirements:**

- GPP uses a proprietary Read-Only Database called the geo-reference (Georef) database
- Higher Disk Read Speed will increase access times to this database, assuming no system bottlenecks from other software running on the system.
- Increasing RAM will help with system paging (i.e. from memory rather than from disk).

#### Minimum Software Requirements

If you are geocoding any of the following types of databases, the associated software must be installed. The software will install the driver necessary to connect to a particular type of data file.

| Database              | Software                                                        |
|-----------------------|-----------------------------------------------------------------|
| Microsoft Access 97   | Microsoft Office 97 (Access)                                    |
| Microsoft Access 2000 | Microsoft Office 2000 (Access)                                  |
| dBase (dbf) files     | Microsoft Office 97 or Microsoft Office 2000                    |
| FoxPro files          | Microsoft Visual Studio 6.0 (e.g.: Microsoft Visual FoxPro 6.0) |
| Oracle 8i database    | Oracle 8i database                                              |
| Oracle 9i database    | Oracle 9i database                                              |

Refer to section Data Source – MDB and ODBC files for more information.

#### Can I install GeoPinpoint Suite v5.4 and v6.3 (or greater) on the same machine?

The two versions of GeoPinpoint Suite cannot be installed and run on the same machine because they are using the same file (.dll) names.

## **Quick Installation Instructions**

#### **Current Users of GeoPinpoint Suite**

If upgrading from a previous version of GeoPinpoint Suite, please refer to "Upgrading GeoPinpoint Suite"

#### Copying the Data from the CD

- Insert the GeoPinpoint Suite CD. A setup dialog automatically opens prompting the user to read and accept the license agreement. Once the user has read the licensing agreement, the user should click "*I Agree*" to proceed with the installation. This setup copies data and/or software to the local hard disk does not install the GeoPinpoint Suite software.
- Installing the Data: The next dialog prompts the user to indicate where the data should be stored. The default directory can be accepted, or alternatively the user can navigate to the desired storage folder using the navigation tools on the right side of the dialog. The user should click the "Install" button and the data will be stored in a folder named "GeoPinpoint" or a user-defined folder within the specified path.

#### Installing GeoPinpoint Suite

- From the Start menu, select "Run" or use Windows Explorer to navigate to the setup.exe file located in the directory path where the GeoPinpoint Suite data has been stored. For example, "Start>Run>"C:\Data\GeoPinpoint\Windows\Setup\Setup.exe"
- A dialog will ask the user whether to proceed with the installation. Click "Ok" to proceed.
- The user will be prompted for a directory where the software should be installed. Once the desired directory has been selected, the user must Click the "Installation button".
- The user will be prompted for the Program Group to which GeoPinpoint Suite should be added. Click "Yes" to proceed when the desired group has been selected. This name can also be userdefined.
- Upon completion of the GeoPinpoint Suite installation, a message will appear indicating that the software has been successfully installed.

## **Detailed Installation Instructions**

#### Copying the Data from the CD

- 1. Insert the GeoPinpoint Suite CD.
- 2. A setup dialog automatically opens prompting the user to read and accept the license agreement.
- 3. Once the user has read the licensing agreement, the user should click the "*I Agree*" button to proceed with the installation. This setup copies data and/or software to the local hard disk and does not install the GeoPinpoint Suite software.

| DMTI Spatial License Agreement                                                                                                    |                                                                                                    | × |
|----------------------------------------------------------------------------------------------------|----------------------------------------------------------------------------------------------------|---|
| difference                                                                                                    | Thank you for Choosing DMTI Spatial!<br>DMTI Spatial Inc. is the leading provider of comprehensive<br>spatial products and services enabling users to understand<br>their customers, optimize resources, realize opportunities,<br>maximize profitability and make informed decisions through<br>accurate products and innovative thinking.<br>For more information on other DMTI Spatial products and<br>services visit www.dmtispatial.com or call 1-877-477-DMTI<br>[3684]                                                                                                    |   |
| LICENSE AGREEMENT                                                                                                    | [555.]                                                                                                    |   |
| DO NOT LOAD THE ENCLOSED PRODU<br>THIS is a legal Agreement between you, it<br>AGREEMENT YOU ARE AGREENIG TO<br>THE TERMS OF THIS AGREEMENT, PR<br>ITEMS (including written materials) TO TH<br>DMTI Spatial hereby grants to you a non-<br>package solely for internal purposes, on a<br>number of licenses and accompanying writ<br>purchased and as specified in your MultiU<br>Licensed Product(s) including use on a Ser<br>following terms and conditions:                                                                                                    | CT(S) UNTIL YOU HAVE READ AND AGREED TO THIS LICENSE AGREEMENT.<br>e end user, and DMTI Spatial Inc., BY LOADING THE PRODUCT(S) WITH THIS<br>BE BOUND BY THE TERMS OF THIS AGREEMENT. IF YOU DO NOT AGREE TO<br>DMPTLY (within 7 days) RETURN THE PRODUCTS AND ANY ACCOMPANYING<br>E VENDOR FROM WHICH YOU PURCHASED THEM, FOR A REFUND.<br>kclusive, non-transferable license to use the data contained on the media in this<br>single computer, or on multiple computers or workstations only in accordance with the<br>tern materials, of any of the licensed product(s) which you or your organization have<br>set Cetificate, and you shall obtain additional licenses for any other use of the<br>ver for Internet, Intranet or Extranet access. Your use of the data is subject to the<br>cel(a) before to DMTI Spatial and it bird pathy supplier, and that the Licensed |   |
| You acknowledge that the Licensed Product(s) belong to DMTI Spatial and its third party supplier, and that the Licensed<br>Product(s) are copyrighted. Unauthorized copyring of the Licensed Product(s), is expressly forbidden and you may be held legally<br>responsible for copyright infringement which is caused or encouraged by your failure to abide by the terms of this agreement.<br>You may make one archival copy of the Licensed Product(s), solely for your own use, subject to the following restrictions: (1)<br>The archival copy must be treated in the same way as the original copy; (2) No copy may be used while any other copy is in<br>use. If you make an archival copy of the Licensed Product(s), you must include on it the copyright notice that is on the original |                                                                                                    |   |
| []                                                                                                    | Agree Cancel                                                                                                    |   |

4. The next dialog prompts the user to indicate where the data should be stored. The default directory can be accepted, or alternatively the user can navigate to the desired storage folder using the navigation tools on the right side of the dialog.

| C TMSetup                                          | Data Source:<br>E:\GeoPinpoint.zip | Please select a directory:                                                                         |  |
|----------------------------------------------------|------------------------------------|----------------------------------------------------------------------------------------------------|--|
| Installation Directory:<br>dt/Test_GPP1 <br>Instal |                                    | d\<br>[Georef_good]<br>[Georef_old]<br>[Probic]<br>[Test_ActiveX]<br>[Test_GPP]<br>[rd-]<br>Cancel |  |

- 5. Click the "Install" button.
- 6. Select "Yes" to start the installation. When the data has been installed a dialogue will indicate that the transfer was successful. Once complete, the GeoPinpoint folder will contain three folders including Docs, Georef and Windows.

#### **Installing GeoPinpoint Suite**

- From the Start menu, select "Run" or use Windows Explorer to navigate to the setup.exe file located in the directory path where the GeoPinpoint Suite data has been stored. For example, "Start>Run>"C:\Data\GeoPinpoint\Windows\Setup\Setup.exe"
- 2. A dialog will ask the user whether to proceed with the installation. Click "*Ok*" to proceed with the installation or Click "*Exit Setup*" to exit the installation process. Refer to "Canceling Installation" for more information.

| 뤈 | GeoPinpoin                                                                                                    | it Suite Setup                                         | ×        |
|---|----------------------------------------------------------------------------------------------------|--------------------------------------------------------|----------|
| ſ | <b>%</b>                                                                                                    | Welcome to the GeoPinpoint Suite installation program. | ]        |
|   | Setup cannot install system files or update shared files if they are in use.<br>Before proceeding, we recommend that you close any applications you may<br>be running. |                                                        |          |
| Ľ |                                                                                                    | OK Exit Setup                                          | <u> </u> |

3. The user will be prompted for a directory where the software should be installed. Once the desired directory has been selected, the user must Click the "*Installation button*" or click "*Exit Setup*" to exit installation program. Refer to "Canceling Installation" for more information.

| 🛃 GeoPinpoint Suite                 | Setup                                                                      | ×                       |
|-------------------------------------|----------------------------------------------------------------------------|-------------------------|
| Begin the installation              | by clicking the button below.                                              |                         |
| ;                                   | lick this button to install GeoPinpoint Suite so<br>lestination directory, | ftware to the specified |
| Directory:<br>C:\Program Files\Geol | Pinpoint\                                                                  | Change Directory        |
|                                     | E <u>x</u> it Setup                                                        |                         |

4. Click "Change Directory" button to change default location to user-selected location.

| Enter or select a destination directory.  Path:  StProgram Files/GeoPinpoint)  Directories:  City GeoPinpoint  Cancel  Cancel      | 🛃 Change Directory                       | ×      |
|----------------------------------------------------------------------------------------------------|------------------------------------------|--------|
| Path:<br>S:\Program Files\GeoPinpoint\<br>Directories:<br>C:\<br>GeoPinpoint<br>Cancel                                             | Enter or select a destination directory. |        |
| S:\Program Files\GeoPinpoint\         Directories:         C:\         Program Files         OK         GeoPinpoint         Cancel | Path:                                    |        |
| Directories:                                                                                                    | C:\Program Files\GeoPinpoint\            |        |
| C:\<br>Grogram Files<br>GeoPinpoint<br>Cancel                                                                                      | Directories:                             |        |
| GeoPinpoint Cancel                                                                                                    | C:\                                      | ОК     |
| Cancel                                                                                                    | GeoPinpoint                              |        |
|                                                                                                    |                                          | Cancel |
|                                                                                                    |                                          |        |
|                                                                                                    |                                          |        |
| Drives:                                                                                                    | Drives:                                  |        |
| 🖃 c: [System]                                                                                                    | ⊂ [System]                               |        |

- 5. Enter the path where the installation program will install the software or alternatively use the Drives/Directories box to select another location.
- 6. Click "OK" to return to the Install software dialog or Click "Cancel" to accept the default Path for software installation.
- 7. After Clicking the "Installation button" on the GeoPinpoint Suite setup dialog, the following dialog will appear:

| 🚍 GeoPinpoint Suite - Choose Program Group                                                                                                    | × |
|----------------------------------------------------------------------------------------------------|---|
| Setup will add items to the group shown in the Program Group box.<br>You can enter a new group name or select one from the Existing<br>Groups list. |   |
| Program Group:<br>GeoPinpoint Suite                                                                                                    |   |
| Existing Groups:                                                                                                    |   |
| GeoPinpoint Suite<br>Oracle Certification Sample Questions                                                                                          |   |
| Startup<br>Tera Term Pro                                                                                                    |   |
|                                                                                                    |   |
|                                                                                                    |   |
| <u>C</u> ontinue Cancel                                                                                                    |   |

- 8. The user will be prompted for the Program Group to which GeoPinpoint Suite should be added.
- 9. Click "Yes" to proceed when the desired group has been selected. Choose either the pre-defined GeoPinpoint Suite or enter a user-defined Group Name and then click the Continue button. A status bar will indicate installation progress.

| 🚽 GeoPinpoint Suite Setup                  | × |
|--------------------------------------------|---|
| Destination File:                          |   |
| C:\Program Files\GeoPinpoint\GPPParser.dll |   |
|                                            |   |
| 10%                                        |   |
|                                            |   |
| Cancel                                     |   |
|                                            |   |

10. If the Cancel button is Clicked at this point in time, Click "No" to return to the installation status bar. Clicking "Yes" will result in exiting the installation. Refer to "Canceling Installation" for more information.

| GeoPinpo | oint Suite Setup 🛛 🔀           |  |  |
|----------|--------------------------------|--|--|
| ?        | Are you sure you want to Exit? |  |  |
|          | Yes No                         |  |  |

11. Upon completion of the GeoPinpoint Suite installation, a message will appear indicating that the software has been successfully installed.

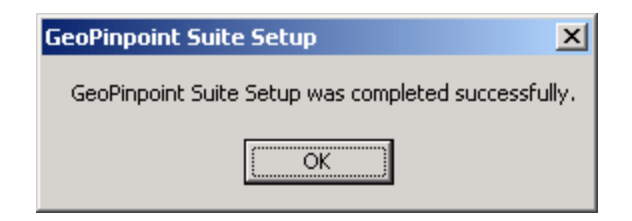

**Attention!** It is always a good practice to restart the computer prior to any software installation, and following any software installation. Any applications that are running should be closed before proceeding with the installation to reduce complications with updating shared files.

#### **Error Messages**

#### Error Message – ST6UNST.exe

*Cause:* The following error message box may appear depending on where the "*Exit Setup*" button within the GeoPinpoint Suite installation process.

Solution: Press OK button. Navigate to installation directory to read error log file.

| Program Error                                                                                            |  |  |  |
|----------------------------------------------------------------------------------------------------|--|--|--|
| ST6UNST.exe has generated errors and will be closed by<br>Windows. You will need to restart the program. |  |  |  |
| An error log is being created.                                                                           |  |  |  |
| ΟΚ                                                                                                    |  |  |  |

#### Error Message – Version Conflict

- *Cause:* Since GeoPinpoint Suite installs it's own set of libraries (dlls) a Version Conflict dialog may appear. Refer to Appendix 1 for more example version conflict snapshots.
- **Solution:** GeoPinpoint Suite may use older versions of library files. Click 'Yes" to retain the current libraries, "*No*" or "*No to All*" to overwrite libraries.

| Yersion Conflict                                                                                                    | × |  |
|----------------------------------------------------------------------------------------------------|---|--|
| A file being copied is not newer than the file currently on your system. It is recommended that you keep your existing file. |   |  |
| File name: 'C:\WINNT\system32\MSRDO20.DLL'                                                                                   |   |  |
| Description: 'MSRDO20 rdoEngine control                                                                                      |   |  |
| Your version: '6.1.82.93'                                                                                                    |   |  |
| Do you want to keep this file?                                                                                               |   |  |
| Yes No to All                                                                                                    |   |  |

#### Error Message - Run-time error '429'

*Cause:* The following message may occur if the data and software are copied over using the TMSetup and the user then clicks on the GeoPinpoint.exe rather than the setup application for GeoPinpoint Suite. This error is caused because the dll's for GeoPinpoint Suite have not been registered.

Solution: Install the software using the setup application.

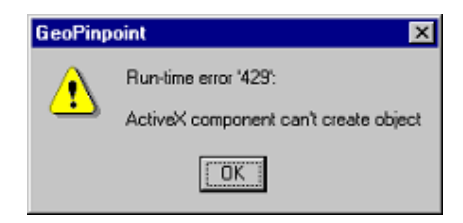

#### Canceling the GeoPinpoint Suite Installation Program

1. If the Exit Setup button is Clicked, the following message box appears:

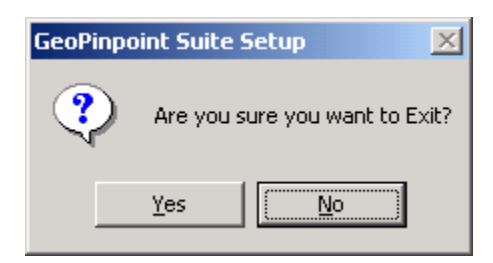

2. Click "No" to return to the previous screen or Click "Yes" to interrupt the installation

| GeoPinpo | oint Suite Setup                                                                                                    |
|----------|----------------------------------------------------------------------------------------------------|
| 8        | GeoPinpoint Suite Setup was interrupted before your new software was fully installed.<br>You can run GeoPinpoint Suite Setup in its entirety at a later time to complete the installation. |
|          |                                                                                                    |

3. Click "OK"

| Application Removal                                                            |        |  |  |
|--------------------------------------------------------------------------------|--------|--|--|
| Are you sure you want to completely remove GeoPinpoint Suite and all of its co |        |  |  |
|                                                                                | Yes No |  |  |

4. Click "No" to return to the previous screen or Click "Yes" to uninstall

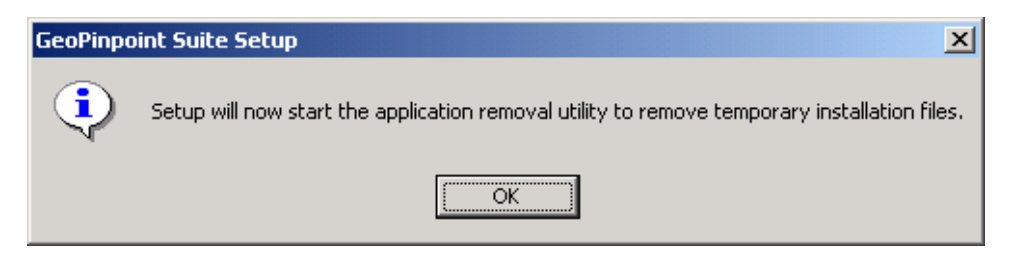

5. Click "*OK*" to initialize the uninstall program. After all files have been removed, the following dialog will appear:

| Application Removal          |
|------------------------------|
| Program installation removed |
| OK                           |

#### **Upgrading GeoPinpoint Suite**

**Hint!** To avoid re-entering GeoPinpoint Suite license keys - copy the "gpps.lic" file from the old Georef/Com directory to a safe location. Once the new GeoPinpoint Suite is installed, copy the "gpps.lic" to the new Georef/Com directory. This tip is only useful when using the file on the same computer which generated this file.

Older versions of GeoPinpoint/GeoPinpoint Suite Windows Desktop or GeoPinpoint Suite ActiveX must be fully uninstalled prior to installing the new version of GeoPinpoint Suite. Ensure that the following has been completed before installing GeoPinpoint:

- 1. The GeoPinpoint/GeoPinpoint Suite software is uninstalled using Microsoft's Add/Remove Programs utility
- The GeoPinpoint/GeoPinpoint Suite link to the product (i.e.: Start > Programs> GeoPinpoint OR Start > Programs> GeoPinpoint Suite) has been removed
- 3. The GeoPinpoint/GeoPinpoint Suite folder has been deleted (i.e.: C:\Program Files\GeoPinpoint)

If one or more of the following have not been done, perform the following steps to ensure that a clean uninstall was performed.

- 1. To uninstall the software using Microsoft's Add/Remove Programs utility:
  - Start > Settings > Control Panel > Add/Remove Programs
  - Under the currently installed programs: Locate and Select GeoPinpoint/GeoPinpoint Suite
  - Click "Change/Remove" button
  - Click "Yes" to uninstall the GeoPinpoint/GeoPinpoint Suite
- To remove the link to the product (i.e.: Start > Programs> GeoPinpoint OR Start > Programs> GeoPinpoint Suite)
  - Start > Programs > GeoPinpoint/GeoPinpoint Suite.
  - Hover over the link and right-click to select "Delete"
- 3. To uninstall the folder where the product was installed (i.e.: C:\Program Files\GeoPinpoint) If the GeoPinpoint/GeoPinpoint Suite folder cannot be located use the Start > Search > For File or Folders function.
  - Open "Windows Explorer"
  - Navigate to the location of the GeoPinpoint/GeoPinpoint Suite folder
  - Delete the GeoPinpoint folder

#### **GeoPinpoint Suite 4.0 Users**

If GeoPinpoint Suite 4.0 is currently installed and the user is upgrading to 5.x, the following message will appear when deleting the GeoPinpoint folder from c:\Program:

| GeoPinpoint 🔀 |                                                                                                    |  |  |
|---------------|----------------------------------------------------------------------------------------------------|--|--|
| ⚠             | Renaming, moving or deleting 'GeoPinpoint' could make some programs not work. Are you sure you want to do this? |  |  |
|               | <u>Y</u> es <u>N</u> o                                                                                          |  |  |

Click "Yes". Performing this action will not result in affecting other programs.

If the user has installed GeoPinpoint Suite v4.0 to a directory other than C:\Program Files\GeoPinpoint such as C:\DMTI the following message will appear:

| S | nared                                                                                                    | Component                                                  | × |
|---|----------------------------------------------------------------------------------------------------|------------------------------------------------------------|---|
|   |                                                                                                    | Shared File                                                |   |
|   |                                                                                                    | C:\DMTI\dmtigeocoder.dll                                   |   |
|   | This is a shared component, and there may be other applications using it. If you are sure you want to remove it, click the Remove button. Otherwise, click the Keep button. |                                                            |   |
|   | If you want to remove all shared components, click the Remove All button. If you do<br>not want to remove any shared component, click the Remove None button.               |                                                            |   |
|   |                                                                                                    | Keep <u>R</u> emove Remove <u>N</u> one Remove <u>A</u> ll |   |

Select the Remove button to perform a clean uninstall.

## **GeoPinpoint Suite License Keys**

#### Installing the GeoPinpoint Suite License Keys

After installing the GeoPinpoint Suite, the user will be required to enter the purchase and/or evaluation license keys obtained from DMTI Spatial in order to begin geocoding.

Attention! The purchase and/or evaluation key's accompany the GeoPinpoint Suite CD. Please refer to the following example of license keys: Client Name: Dmti Purchase key is generated on 5/15/2004 2:26:13 PM Module : AddressGeoCoder Key : XXXX XXXX XXXX XXXX Purchase key is generated on 5/15/2004 2:26:13 PM Module : POIGeoCoder Key : XXXX XXXX XXXX XXXX Purchase key is generated on 5/15/2004 2:26:13 PM Module : PostalCodeGeoCoder : XXXX XXXX XXXX XXXX Key Purchase key is generated on 5/15/2004 2:26:13 PM Module : SegmentGeoCoder Key : XXXX XXXX XXXX XXXX Purchase key is generated on 5/15/2004 2:26:13 PM Module : Soundex Key : XXXX XXXX XXXX XXXX

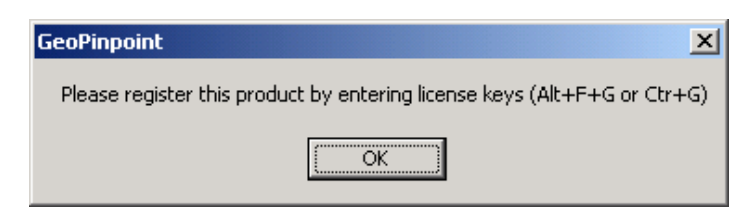

**Attention!** If you have already <u>evaluated</u> the GeoPinpoint Suite product on your computer and wish to evaluate the soundex modules – you will have to install the software on a different computer than the one you previously installed on.

The following license key entry steps below are the same for purchase and/or evaluation license keys.

1. Click OK and the license module dialogue will appear.

**Note:** When entering the license keys for the first time, enter the Client Name value to reflect the client name that is provided by DMTI Spatial.

| License                 |                  | ×      |
|-------------------------|------------------|--------|
| Geo-reference Database: | C:\Georef-5.0    | Browse |
| Client Name:            | Dmti             |        |
| Address Geocoder        |                  |        |
| License Key:            |                  |        |
| POI Geocoder            |                  |        |
| License Key:            |                  |        |
| Postal Code Geocoder    |                  |        |
| License Key:            |                  |        |
| 🗖 Segment Geocoder      |                  |        |
| License Key:            |                  |        |
| Linear Reference        |                  |        |
| License Key:            |                  |        |
| Soundex                 |                  |        |
| License Key:            |                  |        |
|                         |                  |        |
| License Key:            |                  |        |
| E Parser                |                  |        |
| License Key:            |                  |        |
| Generate License File   | License Verifier | Exit   |

2. Click "*Browse…*" on the License dialog and select the location where Georef has been saved. Select the location where the Georef database is located. Do not select any of the corresponding folder under the Georef folder (e.g.: Ab, Com, etc)

**Hint!** Selecting the Save as Default option button will allow GeoPinpoint Suite to display the Georef location information on the Data Sources tab.

3. Click "Select"

| Select Path                | ×        |
|----------------------------|----------|
| 🖃 c:                       | •        |
| C:\                        | <b>_</b> |
| Georef V4.1                |          |
| Bc                         |          |
| Lom<br>Mb                  |          |
| NB                         | •        |
| Geo-reference Database Pat | h:       |
| C:\Georef V4.1             |          |
| Save as Default            |          |
| Select                     | Cancel   |

To enter each of the license keys into the License dialog begin by:

- 4. Enter the client name provided by DMTI Spatial
- 5. Check off the checkbox beside the appropriate module(s)
- 6. Enter the license key into the 4 textboxes beside this module
- After the user has finished entering the license keys, press the Generate License File button to create a file called "gpps.lic". This file is stored in the Com directory in the Georef (e.g.: D:\Georef\Com)
- 8. If the license file creation process was successful the following message boxes occur:

| GeoPinpoint                           | × |  |
|---------------------------------------|---|--|
| License File is created successfully! |   |  |
| OK                                    |   |  |
| GeoPinpoint X                         | 1 |  |
| Valid License File!                   |   |  |
| OK ]                                  |   |  |

If the license file creation process was unsuccessful the following message boxes will occur

| GeoPinpoint X                                                                                |
|----------------------------------------------------------------------------------------------|
| License File not created!<br>Please verify that you have entered the license keys correctly. |
| ОК                                                                                           |

Ensure that the

- Correct client name has been entered
- Correct license key(s) have been entered incorrectly for each module

9. After creating a valid license key (gpps.lic) file, press the Exit button.

After creating a license key, the user can see whether they have entered a purchase or evaluation license key into GeoPinpoint Suite:

File > Generate License File will yield a similar result:

| 💐 License                               |                     | ×            |
|-----------------------------------------|---------------------|--------------|
| Geo-reference Database:<br>Client Name: | C:\Georef-Alfred    | Browse       |
| Address Geocoder                        | PUBC HASE KEYA AAAA | Purchase Key |
| POI Geocoder                            |                     | ·            |
| License Key:                            | PURC HASE KEYA AAAA | Purchase Key |
| 🔽 Postal Code Geocode                   | r                   |              |
| License Key:                            | PURC HASE KEYA AAAA | Purchase Key |
| 🔽 Segment Geocoder                      |                     |              |
| License Key:                            | PURC HASE KEYA AAAA | Purchase Key |
| 🔽 Linear Reference                      |                     |              |
| License Key:                            | PURC HASE KEYA AAAA | Purchase Key |
| 🔽 Soundex                               |                     |              |
| License Key:                            | PURC HASE KEYA AAAA | Purchase Key |
| Scrubber                                |                     |              |
| License Key:                            | PURC HASE KEYA AAAA | Purchase Key |
| Parser<br>License Key:                  |                     |              |
| Generate License File                   | License Verifier    | Exit         |

#### **Evaluation GeoPinpoint Suite License Keys**

When using the evaluation geocoder modules, the following message will appear before opening the Define Geocoding Path dialog. This information reminds the user how much time remains in the evaluation period for each evaluation geocoder module. The message will only reflect those modules that have been installed:

| Reminder                                                 |
|----------------------------------------------------------|
| Address GeoCoder Evaluation will expire after 29 days    |
| POI GeoCoder Evaluation will expire after 29 days        |
| PostalCode GeoCoder Evaluation will expire after 29 days |
| Segment GeoCoder Evaluation will expire after 29 days    |
| Linear Reference Evaluation will expire after 29 days    |
| Soundex Evaluation will expire after 29 days             |
| Scrubber Evaluation will expire after 29 days            |
|                                                          |
|                                                          |
| OK                                                       |

**Attention:** When a evaluation key(s) expires, the Define Geocoding Path will no longer display that respective geocoder module.

#### Upgrading Evaluation GeoPinpoint Suite License Keys

These steps should be following if the user wishes to upgrade one or more of the evaluation keys to a purchase license key:

- 1. File > Generate License File to bring up the License dialog
- 2. Delete the evaluation key that exists for that module (e.g.: remove text from textbox)
- 3. Enter new purchase license key information into this module (e.g.: Address Geocoder)
- 4. Confirm that the license information has been entered correctly
- 5. Press the Generate License File button
- 6. Should see a message box stating: "License File is created successfully!" and "Valid license file!"
- 7. Exit the License dialog
- 8. File > Generate License File to make sure the type of license has changed

| 🐣 Defining Geocoding Path 💽                                                                                                    |
|----------------------------------------------------------------------------------------------------|
| <ul> <li>☐ Geocoding Path</li> <li>♣ ☐ Address Geocoder</li> <li>₱ ☐ POI Geocoder</li> <li>₱ ☐ Postal Code Geocoder</li> <li>₱ ☐ Segment Geocoder</li> <li>₱ ☐ Boundary</li> </ul> |
| Function Description:                                                                                                    |
|                                                                                                    |
| ОК                                                                                                    |

#### **Error Messages**

#### Error message: "Load License File Error"

#### Causes:

When an open error or read error occurs with the license file this message box will be displayed.

- ✤ License file (gpps.lic) was edited.
- Select one and/or more geocoder checkboxes in the license entry dialog and press the License Verifier button without having entered any license codes
- Client name text box in license entry dialog was left empty during license file creation.

#### Solution:

- Create a copy of the license file and then rename the license file.
- Enter the purchase and/or evaluation keys into the license dialog for GPP Suite and create a new license file (gpps.lic).
- Check to ensure that the Client name textbox has been populated with the value that is contained within the license document that accompanied the software.

#### Error message: "Verify Check Sum Error"

*Cause:* License file has been edited.

Solution: Enter the license keys once again.

#### Error message: "Verify Trial Period error"

*Cause:* Trial period for evaluation license has expired.

Solution: Install purchase license.

#### Error message: "Verify Machine ID error"

*Cause:* License file from Georef\Com directory has been copied from one computer to another.

**Solution:** Delete the gpps.lic file and re-enter the purchase license keys.

## **Canadian Geography and Data - Summary**

GeoPinpoint Suite software utilizes DMTI Spatial Canadian data to provide the most precise geocoded results to its users.

The following Canadian data is found in the geo-reference database by each province:

- CanMap Street Files
- Census Subdivision (CSD) centroids
- Points of Interest (POI)
- Populated Place Names (PPN)
- Platinum Postal Suite (PPS)
- Forward Sortation Area (FSA) centroids

Refer to section "Geo-reference Database" to learn more information about the role this feature plays in the GeoPinpoint Suite software.

## **Basic Canadian Geography**

Canada contains 10 province and 3 territories.

| Province Name                      | Province Name             | Abbrev |
|------------------------------------|---------------------------|--------|
| (English)                          | (French)                  |        |
| Alberta                            | Alberta                   | AB     |
| British Columbia                   | Colombie-Britannique      | BC     |
| Manitoba                           | Manitoba                  | MB     |
| Newfoundland and Labrador          | Terre-Neuve et Labrador   | NL     |
| New Brunswick                      | Nouveau-Brunswick         | NB     |
| Northwest Territories <sup>*</sup> | Territoires du Nord-Ouest | NT     |
| Nova Scotia                        | Nouvelle-Écosse           | NS     |
| Nunavut <sup>*</sup>               | Nunavut                   | NU     |
| Ontario                            | Ontario                   | ON     |
| Prince Edward Island               | Île-du-Prince-Édouard     | PE     |
| Quebec                             | Québec                    | QC     |
| Saskatchewan                       | Saskatchewan              | SK     |
| Yukon                              | Yukon                     | ΥT     |

## **CanMap Street Files**

The geo-reference database used by GeoPinpoint Suite to geocode all Canadian data is based on the CanMap<sup>®</sup> street file. The CanMap<sup>®</sup> street file includes street centerlines and address ranges, and it is updated by DMTI Spatial on an ongoing basis. CanMap<sup>®</sup> contains street naming for communities down to, and in some cases, under 1,000 population and street addressing for communities down to, and in some cases, under 2,000 population. This data is North America's #1 choice for Canadian data provides an accurate map fabric for wireless and location based service applications (LBS), market analysis, target marketing, site location analysis, customer service and asset management.

This data consists of the following:

- Over 1.5 million km across Canada
- Street centerline road network, names and address ranges
- Roads look up table including alias name, highway numbers and names, road numbers and more

This information is used to geocode records to address number, street alias and other GeoPinpoint Suite functionality.

## **Census Subdivision (CSD) centroids**

CSDs are municipalities or equivalent areas (e.g.: Indian reserves, Indian settlements and unorganized territories) as determined by provincial legislation. The municipal boundaries are derived from the 1996 Census Subdivision (CSD) boundary files.

In Newfoundland, Nova Scotia and British Columbia, the term CSD also applies to geographic area that have been created by Statistics Canada to assist with reporting of statistical data.<sup>1</sup>

**Note:** There are two municipality (CSD) values in Canada which occur between 2 provinces. Flin Flon (Manitoba and Saskatchewan) and Lloydminster (Saskatchewan and Alberta). Each CSD part occurring in the above province is represented as a separate CSD value.

## Points of Interest (POI)

The Enhanced Points of Interest (EPOI) file is a national database of Canadian business and recreational points of interest. Engineered using CanMap® Streetfiles, each EPOI has been accurately geocoded and precisely placed; two criteria that are fundamental to any successful location sensitive service.

This location enriched point of interest database allows users to see and analyze selected point of interest data in a given geographic area, enabling applications such as wireless location-based services (LBS), Web, Telematics, planning, real estate multiple listing services (MLS), retail site analysis, competitive and market research, intelligent routing, sales territory analysis, business and tourism.

DMTI Spatial currently stores approx ~40,000 POI points in the geo-reference database. The following types of POI data are stored:

- Aerodromes
- Border Crossings and Custom Offices
- Car Rental Agencies
- Hotel Accommodations
- Golf Courses
- Police Stations
- Toll Booths
- Education & Health Care
- Financial Institutions
- Tourist Information

Refer to Appendix 5: Points of Interest Layers for more information.

<sup>&</sup>lt;sup>1</sup> **Source:** Statistics Canada - Catalogue No. 92-351-UIE, 1996 Census Dictionary, Final Edition Reference. August 1999.

## **Populated Place Names (PPN)**

The Populated Placenames database includes Cities, Towns, Villages, Communities, Boundaries and other records describing 'Populated' places across Canada.

Based on the Canadian Geographic Names Database (CGNDB) as well as the toponymic data from the National Topographic Database (NTDB), this data product has been enhanced by more accurately aligning the features in relationship to CanMap ® Streetfiles. Each point is flagged with a "Precison" code, which categorizes the feature based on its positional accuracy. This makes PPN information a cost effective data product for macro level geocoding and mapping applications. This accurate placement of data points is due to CanMap Streetfiles positional accuracy and additional research and verification

## **Platinum Postal Suite (PPS)**

The **CanMap Six Digit Postal Code** product is a precision-based point file of postal codes across Canada. This Six Digit Postal Code product contains over 800,000 postal code points positioned to the most representative address. The majority of the points are located to the specific address (in the case of large apartment buildings or office towers) or the most representative address [where the same FSALDU (forward sortation area local delivery unit) services multiple addresses]. This degree of positional accuracy is made possible because of the postal codes are geocoded using CanMap<sup>®</sup> street map data.

A Postal Code, otherwise know as – 6 Digit Postal Code, or "FSA LDU", is defined and maintained by Canada Post for the sorting and delivery of mail. Postal Codes are also widely used as a means of geocoding databases for the purposes of location analysis, demographic analysis, and other types of geographical enabled analyses.

A postal code is comprised of an FSA LDU, or in other words - a Forward Sortation Area and a Local Delivery Unit. The characters are arranged in the form "ANA NAN" where "A" represents an alphabetic character and "N" represents a numeric character (i.e. L3R 9T8). The first character of a postal code is allocated in alphabetic sequence from East to West across Canada and denotes a province, territory or a major sector found entirely within the boundaries of a province.<sup>1</sup>

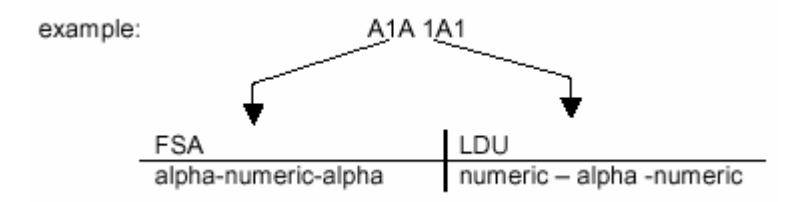

Rural postal codes can be distinguished from urban postal codes because the second character is "0" (zero). One rural postal code, with multiple positions, may represent several small rural towns.

<sup>1</sup> **Source:** Understanding Postal Code Files – Multiple and Unique Enhanced Postal Code Files v.s. the Six Digit Postal Code Files, DMTI Spatial whitepaper, 2003

## Forward Sortation Area (FSA) Boundaries

The first three characters of a postal code represent the Forward Sortation Area (FSA) indicating a geographic area in an urban or rural area. The first character of the Forward Sortation Area identifies one of the 18 major geographic areas, provinces or districts.

| First<br>Letter<br>of FSA | Geographic Area                |                                                                                                    |
|---------------------------|--------------------------------|----------------------------------------------------------------------------------------------------|
| А                         | Newfoundland & Labrador        |                                                                                                    |
| В                         | Nova Scotia                    |                                                                                                    |
| С                         | Prince Edward Island           | State of the second second sec |
| E                         | New Brunswick                  |                                                                                                    |
| G                         | Quebec (east)                  |                                                                                                    |
| Н                         | Québec (metropolitan Montréal) |                                                                                                    |
| J                         | Quebec (west)                  |                                                                                                    |
| K                         | Ontario (east)                 |                                                                                                    |
| L                         | Ontario (central)              |                                                                                                    |
| М                         | Ontario (metropolitan Toronto) |                                                                                                    |
| Ν                         | Ontario (southwest)            |                                                                                                    |
| Р                         | Ontario (northern)             | Y L '   S L / ^                                                                                                    |
| R                         | Manitoba                       |                                                                                                    |
| S                         | Saskatchewan                   |                                                                                                    |
| Т                         | Alberta                        | The state                                                                                                    |
| V                         | British Columbia               | N A VE                                                                                                    |
| Х                         | Northwest Territories/Nunavut  | н-3, т 🖌                                                                                                    |
| Y                         | Yukon Territory                |                                                                                                    |

The second numeric character (numerals 0-9) of the Forward Sortation Area Boundary identifies either an urban postal code or a rural postal code. Rural postal code are represented by the numeral 0 (zero) for example, (A0A) and are serviced by rural route drivers and/or postal outlets. An urban postal code is represented by the numerals 1 to 9 for example, (E2J) and are generally serviced by letter carrier or community mailboxes.

The third character of the Forward Sortation Area segment (E2J) in conjunction with the first two characters, describes an area of a city or town or other geographic area.<sup>1</sup>

## Local Delivery Unit (LDU)

The last three characters represent the Local Delivery Unit (LDU) identifying a specific business or residential point of delivery located within a Forward Sortation Area.

FSA boundaries may include multi-polygon regions, for example two or more polygons forming one region/entity reflecting the complexity inherent in FSA geography. Generally FSA boundaries conform to streets, administrative boundaries and other physical features within CanMap ® products.<sup>1</sup>

<sup>&</sup>lt;sup>1</sup> Source: CanMap Postal Geography. Feb 2004.

# **Using GeoPinpoint Suite**

## Starting GeoPinpoint Suite

GeoPinpoint Suite is launched using the Windows Start Menu. Go to the Programs folder and Select GeoPinpoint Suite (Start > Programs > DMTI SPATIAL > GeoPinpoint Suite).

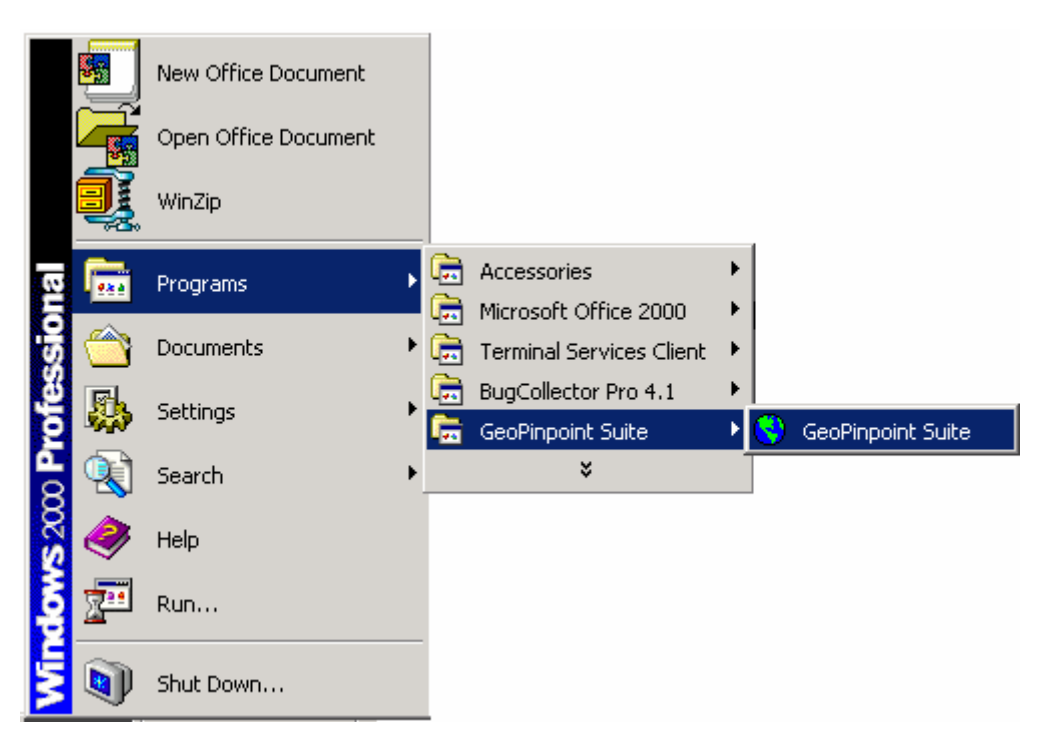

After launching GeoPinpoint Suite, the GeoPinpoint Suite dialog appears. This dialog defines geocoding parameters and initiates a geocoding session.

| 🔇 GeoPinpoint Suite             |                        |                        |                   |
|---------------------------------|------------------------|------------------------|-------------------|
| <u>File T</u> ools <u>H</u> elp |                        |                        |                   |
|                                 |                        |                        | smart "Solutions" |
| Ple                             | ase Enter Location for | Geo-reference Databas  | e                 |
| Geo-reference Databa            | se: C:\Georef          | Browse                 |                   |
| Please                          | e Define Geocoding Pa  | th and Select Target D | atabase           |
| Define Geocoding Pa             | th                     |                        |                   |
| Target Database:                |                        | <u>M</u> DB            | <u>O</u> DBC      |
| Table/SQL:                      |                        | Se                     | lect Table        |
|                                 |                        |                        | Next ><br>Exit Ø  |
| Data Sources                    | Input Specifications   | Output Specifications  | Geocode           |

#### **GeoPinpoint Suite Menus**

GeoPinpoint Suite Menus conform closely to other Windows applications and include the following:

#### File Menu

| 😌 GeoPinpoint Suite                               |                    |             |                                       |                |
|---------------------------------------------------|--------------------|-------------|---------------------------------------|----------------|
| File Tools Help                                   |                    |             |                                       |                |
| Generate License File                             | . Ctrl+G           | <u> </u>    |                                       |                |
| Define Geocoding Path                             | Ctrl+D             |             |                                       |                |
| Save Settings                                     | Ctrl+S             |             |                                       | dmti           |
| Load Setting From File.                           | Ctrl+L             |             |                                       | really Spatial |
| Exit                                              | Ctrl+E             |             |                                       | smart spectrum |
| Ple                                               | ase Enter Lo       | ocation for | Geo-reference Databas                 | e              |
| Geo-reference Databa                              | ise: C:\Geore      | ef]         | Browse.                               |                |
| Please<br>Define Geocoding Pa<br>Target Database: | e Define Geo<br>th | ocoding Pa  | th and Select Target D<br><u>M</u> DB | atabase        |
| Table/SQL:                                        |                    |             | Se                                    | lect Table     |
|                                                   |                    |             |                                       | Next  Exit     |
| Data Sources                                      | Input Spec         | ifications  | Output Specifications                 | Geocode        |

The following commands are available:

- Generate License File: Allows user to enter the purchase and/or evaluation key(s).
- Define Geocoding Path: Allows user to open the GeoPinpoint tree. The GeoPinpoint tree allows users to define their geocoding requirements and select a pre-defined geocoding path
- Save Settings: Allows user to save their selected geocoding options. Geocoding options are stored in a configuration file (\*.cfg). This option is beneficial for users who geocode multiple tables and wish to use the same geocoding options for each table. In order for this utility to work all fields entered on the *Data Sources* tab must be filled in.
- Load Setting From File: Allows user to load previously saved geocoding options (\*.cfg) and current geocoding path.

If loading the settings for an ODBC connection, the user will encounter the following dialog before being allowed to make the connection to the Oracle database. Enter the password and click the OK button.

| 💐 Oracle ODBC Driver | Connect 🗙 |
|----------------------|-----------|
| <u>U</u> ser Name:   |           |
| GPP                  | ОК        |
| <u>P</u> assword:    |           |
|                      | Cancel    |
|                      |           |

**Exit:** Allows user to exit the GeoPinpoint Suite.

#### **Tools Menu**

| 😌 GeoPinpoint Suite                                     |                      |                                |                 | _ 🗆 🗙                                                                                                    |  |
|---------------------------------------------------------|----------------------|--------------------------------|-----------------|----------------------------------------------------------------------------------------------------|--|
| File Tools Help                                         |                      |                                |                 |                                                                                                    |  |
| Generate Summ                                           | ary Report 💦 🕨 🕨     | 🗸 On                           |                 |                                                                                                    |  |
| Ge Result Code Int                                      | erpreter Ctrl+I      | Off                            |                 |                                                                                                    |  |
| Windows*                                                |                      | Generate Summary Report Ctrl+R |                 |                                                                                                    |  |
|                                                         | 1                    |                                |                 | smart<br>specific specific specif |  |
| Ple                                                     | ase Enter Location   | for Geo-referen                | ce Databas      | e                                                                                                    |  |
| Geo-reference Databa:                                   | se: C:\Georef        |                                | B <u>r</u> owse |                                                                                                    |  |
| Please Define Geocoding Path and Select Target Database |                      |                                |                 |                                                                                                    |  |
| Define Geocoding Pat                                    | h                    |                                |                 |                                                                                                    |  |
| Target Database:                                        |                      |                                | <u>M</u> DB     | <u>O</u> DBC                                                                                                    |  |
| Table/SQL:                                              |                      |                                |                 |                                                                                                    |  |
|                                                         |                      |                                | Se Se           | lect Table                                                                                                    |  |
|                                                         |                      |                                |                 | Next 🕨                                                                                                    |  |
|                                                         |                      |                                |                 | Exit Ø                                                                                                    |  |
| Data Sources                                            | Input Specifications | Output Spe                     | cifications     | Geocode                                                                                                    |  |

The following commands are available:

Generate Summary Report: This tool generates a summary report of result codes, precision codes, total number of records geocoded, and what those records were geocoded to for a geocoding session. The report is saved as a text file with a "\*.rept" extension.

The following options are available

**Yes:** If the user selects Yes, upon completion of a geocoding session, GeoPinpoint Suite will prompt the user where to save the summary report.

*No:* If the user selects *No*, upon completion of a geocoding session, a summary report is not generated. This option is currently the default value for this command.

If **No** was selected and the user still wishes to create a summary report, the user can select the *Generate Summary report* command.
Result Code Interpreter: This tool assists the user in deciphering result codes. Upon completion of a geocoding session, the user can use this tool to determine the meaning of a geocoding result code.

All results codes relating to the geocoding session will appear in the drop down list, or alternatively, the user has the option to manually type in a result code.

If the user chooses to manually type in a result code, the *Show Description* button must be clicked to display the interpretation of the result code. To dismiss the *Result Code Interpreter*, click the *Exit* button.

For a more detailed explanation of result codes, refer to *Appendix 2: Interpretation of Result Code* (*Rcode*).

## Error Message: Result Code is Wrong

This error message occurs if a user enters a code that is not recognized. Refer to *Appendix 2: Interpretation of Result Code (Rcode)* for result code values.

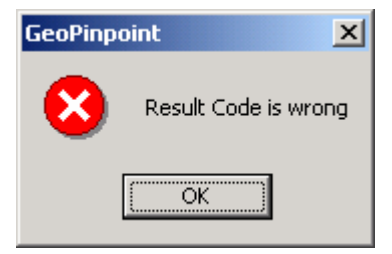

| Result Code Inte   | rpreter        | × |
|--------------------|----------------|---|
| Result Code        |                |   |
| 111010101          |                | • |
| Result Code Descri | iption:        |   |
| Result Status:     | ОК             |   |
| Туре:              | BY ADDRESS     |   |
| First Street:      | ORIGINAL       |   |
| Postal/PPN Code:   | NOT FOUND(N/A) |   |
| Muni Name:         | MUNI           |   |
| Relax:             | NOT FOUND(N/A) |   |
| Province:          | ORIGINAL       |   |
| Refined:           | NOT FOUND(N/A) |   |
| Parser:            | ОК             |   |
| Show Description   | Exit           |   |

# Help Menu

| 🔇 GeoPinpoint Suite                                             |                                    |                        |                              |
|-----------------------------------------------------------------|------------------------------------|------------------------|------------------------------|
| File Tools Help                                                 |                                    |                        |                              |
| Help<br>GeoPi About G<br>Windows*                               | Ctrl+H<br>ieoPinpoint Suite Ctrl+A |                        | smart y Spatial<br>Solutions |
| Ple                                                             | ase Enter Location for             | Geo-reference Databas  | se                           |
| Geo-reference Databa                                            | se: C:\Georef                      | B <u>r</u> owse        |                              |
| Please<br>Define Geocoding Pa<br>Target Database:<br>Table/SQL: | e Define Geocoding Pa              | th and Select Target D | atabase                      |
|                                                                 |                                    | Se                     | lect Table                   |
|                                                                 |                                    |                        | Next ><br>Exit Ø             |
| Data Sources                                                    | Input Specifications               | Output Specifications  | Geocode                      |

The following commands are available:

• Help: Provides help in order to verify GeoPinpoint Suite functions and definitions.

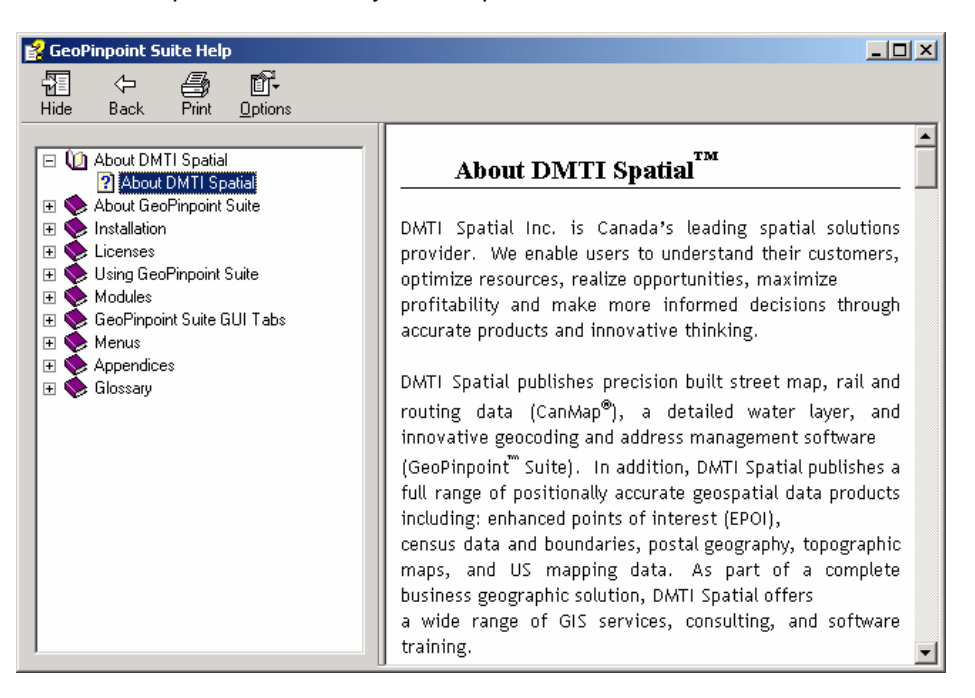

Attention Windows NT Users: If the Microsoft Vector Markup Language (VML) package is not installed, GeoPinpoint Suite users may experience duplicate Help images. Once this package has been installed the problem will be rectified.

About GeoPinpoint Suite: This option calls a dialog that contains trademark information on GeoPinpoint Suite and corporate information about DMTI Spatial.

# **GeoPinpoint Suite Dialog**

Upon execution, the GeoPinpoint Suite dialog guides the user through the geocoding process:

| 😌 GeoPinpoint Suite             |                        |                        |                   |
|---------------------------------|------------------------|------------------------|-------------------|
| <u>File T</u> ools <u>H</u> elp |                        |                        |                   |
|                                 |                        |                        | smart "Solutions" |
| Ple                             | ase Enter Location for | Geo-reference Databas  | e                 |
| Geo-reference Databa            | ase: C:\Georef         | Browse                 |                   |
| Pleas                           | e Define Geocoding Pa  | th and Select Target D | atabase           |
| Define Geocoding Pa             | th                     |                        |                   |
| Target Database:                |                        | <u>M</u> DB            | <u>O</u> DBC      |
| Table/SQL:                      |                        | Se Se                  | lect Table        |
|                                 |                        |                        | Next ><br>Exit Ø  |
| Data Sources                    | Input Specifications   | Output Specifications  | Geocode           |

- Data Sources: Allows the user to define the geocoding path, specify the appropriate georeference database, target database, and target database table for geocoding. A SQL query may be typed into the *Table/SQL* window if specific records in the table require geocoding.
- Input Specifications: Allows the user to specify the fields in the table that will be used for the geocoding process. Tables may be geocoded using different combinations of the address field, postal code field, and place name field. This tab also allows the user to select the specific geocoding options that are desired.
- Output Specifications: Allows the user to specify the output fields for the coordinates (longitude, latitude), result code, and precision code data. Records can be geocoded in batch or interactively.
- Geocode: Geocoding results are updated in the "Result's Window" as records are being geocoded.
- **Next:** The user can move forward through the geocoding steps using the *Next* button.
- Exit: This button can be used to terminate GeoPinpoint Suite at any time.

# **Defining Data Sources**

Using the *Data Sources* tab, the user can define the geocoding path and directs GeoPinpoint Suite to the location of the geo-reference database and which table (or records within a table) should be geocoded.

| 📢 GeoPinpoint Suite 👘                                            |                        |                        |                    |
|------------------------------------------------------------------|------------------------|------------------------|--------------------|
| <u>File T</u> ools <u>H</u> elp                                  |                        |                        |                    |
|                                                                  |                        |                        | smatt<br>solutions |
| Ple                                                              | ase Enter Location for | Geo-reference Databa   | se                 |
| Geo-reference Databa                                             | se: C:\Georef          | B <u>r</u> owse        |                    |
| Please<br>Define Geocoding Pat<br>Target Database:<br>Table/SQL: | befine Geocoding Path  | th and Select Target D | atabase            |
|                                                                  |                        |                        | Next ><br>Exit Ø   |
| Data Sources                                                     | Input Specifications   | Output Specifications  | Geocode            |

# **Geo-reference Database**

| 🔇 GeoPinpoint Suite             |                        |                        | _ 🗆 X                                |
|---------------------------------|------------------------|------------------------|--------------------------------------|
| <u>File T</u> ools <u>H</u> elp |                        |                        |                                      |
|                                 | *                      |                        | difference of the spatial solutions" |
| Ple                             | ase Enter Location for | Geo-reference Databas  | e                                    |
| Geo-reference Databa            | ase: C:\Georef         | Browse                 |                                      |
| Pleas                           | e Define Geocoding Pa  | th and Select Target D | atabase                              |
| Define Geocoding Pa             | th                     |                        |                                      |
| Target Database:                |                        | <u>M</u> DB            | <u>O</u> DBC                         |
| Table/SQL:                      |                        | Se                     | lect Table                           |
|                                 |                        |                        | Next ><br>Exit Ø                     |
| Data Sources                    | Input Specifications   | Output Specifications  | Geocode                              |

# Geo-reference Database – Source Data

The geo-reference database is a proprietary database supplied by DMTI Spatial that must be used in the GeoPinpoint Suite. The geo-reference database is released quarterly, in line with the updates to the CanMap Streetfiles.

The geo-reference database contains the following data:

- CanMap Street Files
- CSD centroids
- Points of Interest (POI)
- Populated Place Names (PPN)
- Platinum Postal Suite (FSA centroids)

For a more detailed explanation of this data, refer to above section "Canadian Geography and Data - Summary"

# Geo-reference database – Major version changes

For each major version of the GeoPinpoint Suite software (e.g.: v3.x, v4.x, v5.x, v6.x), significant georeference database changes have occurred as a result of added functionality to the software or database structure. Therefore, it is important to use the most current version of the geo-reference database to take advantage of these new additions.

# **Geo-reference Database location**

Click "*Browse…*" on the License dialog and select the location where Georef has been saved. Select the location where the Georef database is located. The Georef folder is located where the software was installed. Refer to above installation steps for more information. Do not select any of the corresponding folders under the Georef folder (e.g.: Ab, Com, etc) as the software will then be unable to read the contents of the geo-reference database.

**Hint!** Selecting the *Save as Default* option button will allow GeoPinpoint Suite to display the Georef location information on the Data Sources tab.

The geo-reference database can also be stored on a network computer instead of where the software is installed if space is a concern. To connect to a remote geo-reference database, refer to *Appendix 8: Georef Network Connection* for more information.

| Select Path                 |
|-----------------------------|
| □ c:                        |
| Georef                      |
| Com<br>Cust                 |
| Georeference Database Path: |
|                             |
| I✔ Save as Default          |
| Select Cancel               |

# Geo-reference database – Software versions

The following table outlines the software versions and the correct geo-reference database versions they can interact with:

| Release Date | GeoPinpoint Suite<br>Version | Geo-reference version<br>(version.txt) |
|--------------|------------------------------|----------------------------------------|
| Nov-03       | v5.0                         | v7.3                                   |
| Feb-04       | v5.1                         | v8.0                                   |
| May-04       | v5.2                         | v8.1                                   |
| Aug-04       | v5.2                         | v8.2                                   |
| Nov-04       | v5.4                         | v8.3                                   |
| Feb-05       | v5.4                         | v2005.1                                |
| May-05       | v5.4                         | v2005.2                                |
| Aug-05       | v5.4                         | v2005.3                                |
| Nov-05       | BETA v2006.1                 | v2005.4                                |
| Feb-06       | BETA v2006.1                 | v2006.1                                |
| May-06       | BETA v2006.2                 | v2006.2                                |
| Aug-06       | BETA v2006.3                 | v2006.3                                |
| Nov-06       | v6.3                         | v2006.4                                |
| Feb-07       | v6.4                         | v2007.1                                |
| May-07       | v6.4                         | v2007.2                                |
| Aug-07       | v6.4                         | v2007.3                                |

Note: The version.txt is stored under the Georef folder (e.g.: C:\Georef)

# Version.txt file - Explanation

# Sample version.txt contents for GeoPinpoint Suite v6.4

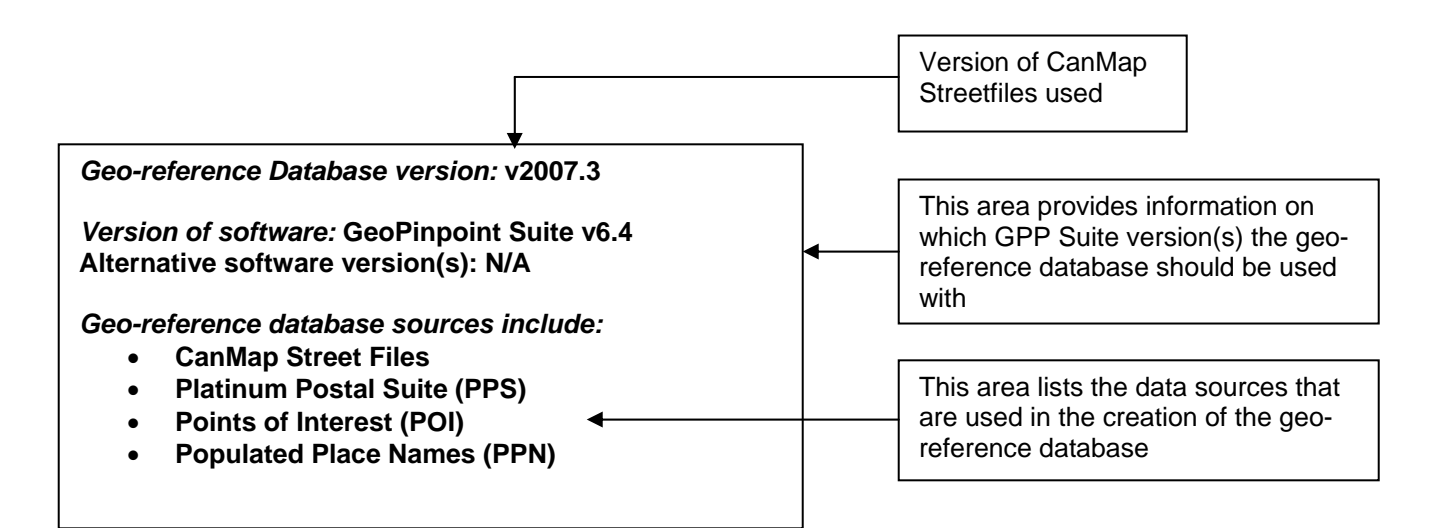

# **Defining The Geocoding Path**

Once launching GeoPinpoint Suite, the geocoding path must be defined. Geocoding options include:

- Address Geocoder
- POI Geocoder
- Postal Code Geocoder
- Segment Geocoder and
- Boundary

| 🐣 Defining Geocoding Path                                                                                                    | × |
|----------------------------------------------------------------------------------------------------|---|
| Geocoding Path Geocoding Path Geocoder Geocoder POI Geocoder POI Geocoder Geocoder Geocod |   |

The geocoding path and it's modules are organized in a hierarchal order.

The geocoding modules and their functions are listed in order from most precise (*Address Geocoder*) to least precise (*Boundary Geocoder*).

Refer to *Appendix 3: Interpretation of Precision Code* for more information on precision within GeoPinpoint Suite.

Geocoding precision depends on two things:

- 1) The input data that is being geocoded
- 2) The level of geocoding precision the user wishes to achieve

First, input data is important to consider when trying to achieve a certain level of geocoding precision (e.g.: To address). For example, if a user was to select the address geocoder by municipality – the input record must contain the following address components (unparsed or parsed) in order to geocode:

- Address Number
- Street Name
- Street Type
- Street Direction
- Municipality
- Province

Refer to the geocoding function sections below to obtain more information on what is expected by each geocoding module when they geocode input data.

For those times when the address information is incorrect or missing for the address geocoder to find a match, the GeoPinpoint Suite software allows the users to select functions which will assist in the geocoding process. For example, the record has the address number and street name but is missing the street type – in this situation, a relax type function may be warranted such as the '*Relax on Street type*' function can be used.

Refer to Input Specifications – General Geocoding options section for more details.

Secondly, the user may determine that they only need to geocode their data to postal code centroid, as this level of precision satisfies their project data requirements. For example, a user may have a database with address records but only wishes to geocode to postal code. As long, as postal code data exists within the database – the software will return the user-defined precision to the user.

**Note:** If all of the geocoding functions are initialized – GeoPinpoint Suite will follow the geocoding sequence outlined in *Appendix 6: Geocoding Sequence*.

Each geocoder (address, POI, postal code, segment) module has functions that either geocode to *By Municipality and FSA* or *By Municipality* or *By FSA*. These types of functions are common to all of the geocoder modules listed below.

# Geocoding By Municipality and FSA...

| 🐣 Defining Geocoding Path                                                                                                    | × |
|----------------------------------------------------------------------------------------------------|---|
| Geocoding Path Geocoding Path Geocoding Path Geocoder Geocoder |   |

Each geocoder module has a function *By Municipality and FSA* (see Address Geocoder | By Municipality and FSA in the example above). These functions, depending on the geocoder module used will:

- 1. Accept the input data
- 2. Search the geo-reference database
- 3. Geocode the record after confirmation of its existence in the input municipality and FSA boundary.

This is an important function because it helps to properly geocode those records, which use municipality values, which are a MAF value (i.e.: one muni value is equivalent to many muni value). An example of a MAF value is Toronto, which is equivalent to 6 CSD values (Toronto, North York, Etobicoke, East York, York and Scarborough).

# Example Input record:

| Address      | 28 Byng Ave |
|--------------|-------------|
| Municipality | Toronto     |
| Province     | Ontario     |
| Postal Code  |             |

In this example, the address 28 Byng Ave, Toronto, ON (i.e.: large stars) is found in the 1996 CSDs of Etobicoke, North York and Scarborough. This address can only be geocoded to the correct location when the Address By Municipality and FSA or Address By FSA geocoder functions are used.

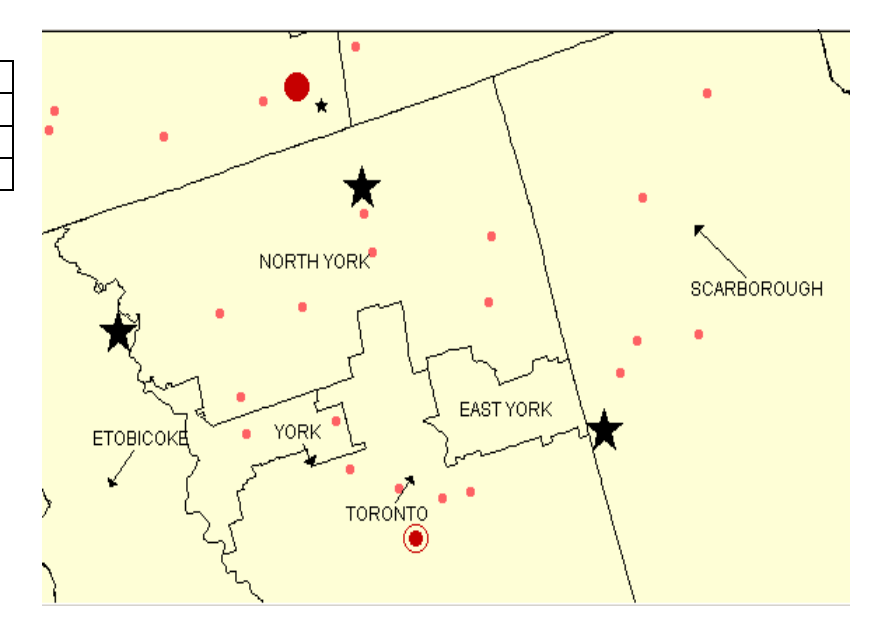

# Geocoding By Municipality...

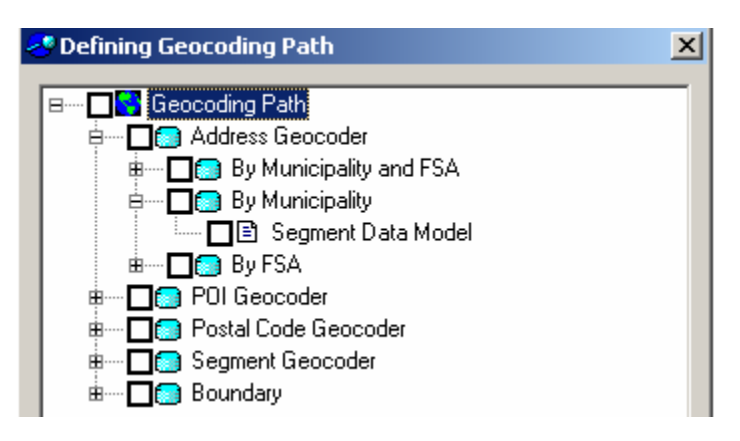

Each geocoder module has a function *By Municipality* (see Address Geocoder | By Municipality in the example above). These functions, depending on the geocoder module used will:

- 1. Accept the input data
- 2. Search the geo-reference database
- 3. Geocode the record after confirmation of its existence in the input municipality boundary.

Example Input record:

| Address      | 625 Cochrane Drive |
|--------------|--------------------|
| Municipality | Markham            |
| Province     | Ontario            |
| Postal Code  | L3R9R9             |

In this example, the address 625 Cochrane Dr is geocoded within the municipality boundary or polygon of Markham, Ontario.

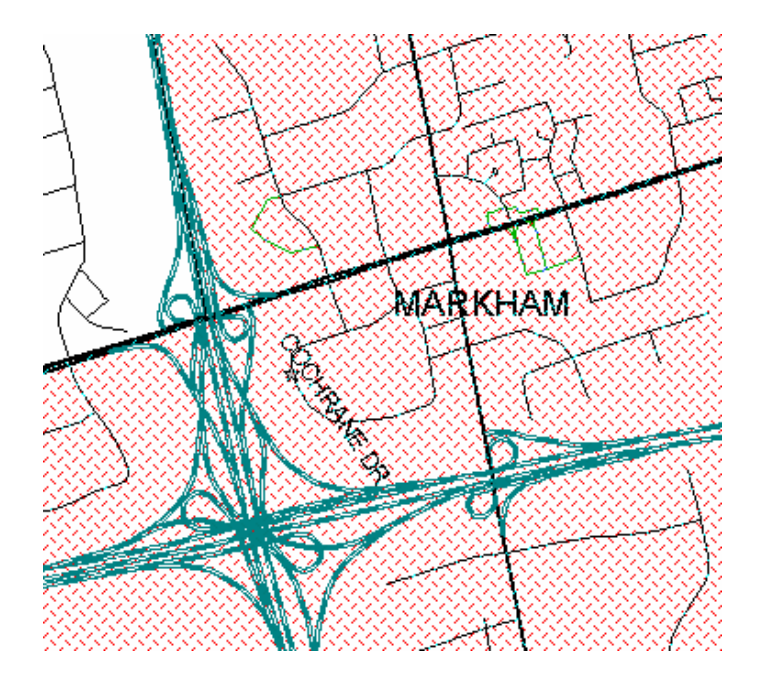

# **Municipality Aliasing**

The geocoder modules *<By Municipality>* functions also use an internal process called "Municipality Aliasing", which searches an alias table stored in the geo-reference database. This table is a combination of CSD names, formerly used names (e.g.: Downsview, Etobicoke), and a total of names collected by observation through the extensive data processing undertaken by DMTI Spatial. The purpose of this alias table is to allow users to enhance their geocoding match rate by providing links between municipality values where one value may be known as another. This table is updated on a semi-annual basis.

An example of where this functionality is used is the address: 350 Kennedy Rd, Toronto, ON.

The input municipality value of Toronto can either mean one of two things:

- 1. The user knows/believes that the address occurs within the municipality of Toronto
- 2. The user has mistaken the value of Toronto to represent the true municipality value of a smaller division of Toronto (e.g.: Etobicoke)

This table provides examples of possible municipality values which are sometimes used interchangeably with the value Toronto.

| Input Municipality | Possible Municipality |
|--------------------|-----------------------|
| Values             | Alias Values          |
| Toronto            | East York             |
|                    | North York            |
|                    | Scarborough           |
|                    | Etobicoke             |
|                    | York                  |
|                    | Metropolitan Toronto  |

By looking at the above table, we can see that Toronto is used sometimes instead of Etobicoke when trying to geocode a record. This may be because they are not from the area or only know of Toronto as a general municipality value.

When GeoPinpoint Suite looks up this address in the geo-reference database, it will first search for the information that falls within the original input municipality value ("Toronto") and any alias values that are related to Toronto. In this example, if Toronto is not found to contain this address information, two municipality results are returned to the software: Scarborough and Dryden. This street can also be found in Dryden but because it does not have a municipality alias relationship to Toronto, it will not be considered as a match by the software.

There are times where a record may geocode incorrectly to a different municipality value other than what was intended by the user. A reason for this is that the address number and street do not occur in that particular municipality.

Therefore, the information does not exist in Toronto but was instead found to exist in other municipalities. When GeoPinpoint Suite Windows encounters multiple solutions (i.e.: same address occurring in related municipalities), it will return the first value that it finds. Records which geocode using municipality alias can be identified for the user via the results codes (i.e.:  $5^{th}$  digit of result code = 6). Refer to Appendix 2 – Interpretation of Result Code (Rcode).

Identifying records which geocoded using the municipality alias functionality can allow the user to:

- Examine those records whose municipality values may have been entered incorrectly OR
- Communicate a missing street segment and/or range to DMTI Spatial via their error reporting website (<u>http://www.dmtispatial.com/helpdesk/index.html</u>)

**Hint!** Correct municipality values can be added to the user's input database by using Scrubber functionality while using the Address geocoder. Refer to section "Input Specifications – Scrubber" for more information on the Scrubber.

# Geocoding By FSA...

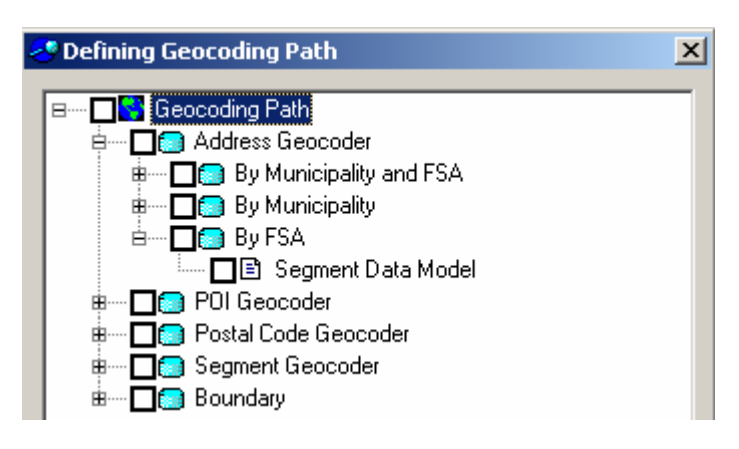

Each of the geocoder modules also has a function *By FSA* (see Address Geocoder | By FSA in the example above). These functions, depending on the geocoder module used will:

- 1. Accept the input data
- 2. Search the geo-reference database
- 3. Geocode the record after confirmation of its existence in the input FSA boundary. GeoPinpoint Suite will take the FSA value (e.g.: L3R) from the postal code (e.g.: L3R9R9).

Example Input record:

| Address      | 625 Cochrane Drive |
|--------------|--------------------|
| Municipality | Markham            |
| Province     | Ontario            |
| Postal Code  | <b>L3R</b> 9R9     |

In this example, the address 625 Cochrane Dr is geocoded within the FSA boundary or polygon of L3R.

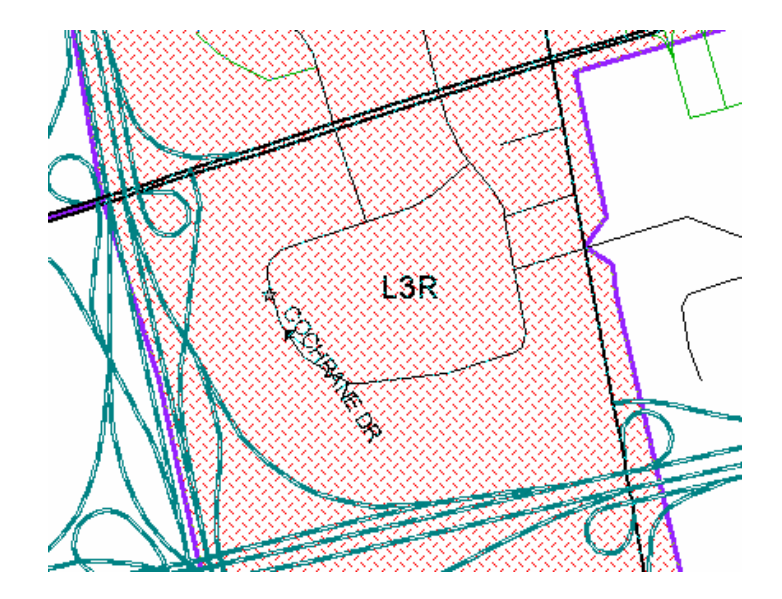

Sometimes an FSA encompasses two or more municipalities in some rural areas. For example, this would allow the user to find a street, which may pass between two municipalities.

ERDON

Here is an example of an FSA boundary which contains more than one municipality.

# **Defining the Geocoding Path - Address Geocoder**

| 🐣 Defining Geocoding Path 🛛 🛛 🗙 |
|---------------------------------|
|                                 |
| B- Leocoding Path               |
| e 🛄 🔝 Address Geocoder          |
| 😑 🗖 💼 🖬 By Municipality and FSA |
| 🗖 🖻 Segment Data Model          |
| 🗄 🗖 🔄 By Municipality           |
| 🔤 🗖 🗈 Segment Data Model        |
| 🗄 🖃 🛄 💽 By FSA                  |
| 🔤 🖬 🔤 Segment Data Model        |
| 🖷 🗖 🛅 POI Geocoder              |
| 🖶 🔤 🔲 🖬 🖬 🖬 🖬 🖬 📾               |
| 🖶 🖬 🗖 🚺 Segment Geocoder        |
| 🗄 🗖 💽 Boundary                  |

The Address Geocoder is able to geocode the following types of data:

- Unparsed address data
- Parsed address data
- Intersection data

The Address Geocoder matches address input data against the information stored within the georeference database. Refer to section "*Specifying Address Data Fields*" for more examples of different types of address data.

The section "*Input Specifications – General Geocoding Options*" can also provide functions which can be used to help increase the geocoding match rate and geocode more records. This section of the document is useful when encountering data which is missing address information such as street type or street direction.

Address Geocoder | By Municipality and FSA | Segment Data Model: This function is used to geocode address information using the input municipality name and FSA value as the boundaries for geocoding.

#### Unparsed data

| Street          | Muni             | Prov | Postal Code    |
|-----------------|------------------|------|----------------|
| 625 Cochrane Dr | <u>Markham</u>   | ON   | <u>L3R</u> 9R9 |
| 20 Water St N   | <u>Kitchener</u> | ON   | <u>N2H</u> 5A5 |

# Parsed data

| Address<br>Number | Street<br>Name | Street<br>Type | Street<br>Direction | Muni      | Prov | Postal Code    |
|-------------------|----------------|----------------|---------------------|-----------|------|----------------|
| 625               | Cochrane       | Dr             |                     | Markham   | ON   | <u>L3R</u> 9R9 |
| 20                | Water          | St             | N                   | Kitchener | ON   | <b>N2H</b> 5A5 |

## Intersection data

| Street                    | Muni           | Prov | Postal Code |
|---------------------------|----------------|------|-------------|
| YONGE ST && YORKVILLE AVE | <u>Toronto</u> | ON   | <u>M4W</u>  |

Address Geocoder | By Municipality | Segment Data Model: This function is used to geocode address information using the input municipality name as the boundary for geocoding.

Examples of records which can be geocoded using this function are:

## Unparsed data

| Street          | Muni             | Prov | Postal Code |
|-----------------|------------------|------|-------------|
| 625 Cochrane Dr | <u>Markham</u>   | ON   |             |
| 20 Water St N   | <b>Kitchener</b> | ON   |             |

## Parsed data

| Address<br>Number | Street<br>Name | Street<br>Type | Street<br>Direction | Muni           | Prov | Postal Code |
|-------------------|----------------|----------------|---------------------|----------------|------|-------------|
| 625               | Cochrane       | Dr             |                     | <u>Markham</u> | ON   |             |
| 20                | Water          | St             | N                   | Kitchener      | ON   |             |

#### Intersection data

| Street                    | Muni           | Prov | Postal Code |
|---------------------------|----------------|------|-------------|
| YONGE ST && YORKVILLE AVE | <u>Toronto</u> | ON   |             |

Address Geocoder | By FSA | Segment Data Model: This function is used to geocode to an address point using the FSA (Forward Sortation Area) value from the postal code as the boundary for geocoding.

Examples of records which can be geocoded using this function are:

# Unparsed

| Street          | Muni | Prov | Postal Code    |
|-----------------|------|------|----------------|
| 625 Cochrane Dr |      | ON   | <u>L3R</u> 9R9 |
| 20 Water St N   |      | ON   | <u>N2H</u> 5A5 |

#### Parsed

| Address<br>Number | Street<br>Name | Street<br>Type | Street<br>Direction | Muni | Prov | Postal<br>Code |
|-------------------|----------------|----------------|---------------------|------|------|----------------|
| 625               | Cochrane       | Dr             |                     |      | ON   | <u>L3R</u> 9R9 |
| 20                | Water          | St             | N                   |      | ON   | <u>N2H</u> 5A5 |

## Intersection

| Street                    | Muni | Prov | Postal Code |
|---------------------------|------|------|-------------|
| YONGE ST && YORKVILLE AVE |      | ON   | <u>M4W</u>  |

# Address Geocoder and Scrubber functionality

GeoPinpoint Suite offers a Scrubber function (under license) which examines the data and outputs the geocoded results (x, y, rcode, prescode) to the input database. In order to receive the best possible Scrubber results when using the Address Geocoder, ensure that there is an input postal code for each record (if available).

For more information on the Scrubber function, refer to section "Input Specifications - Scrubber"

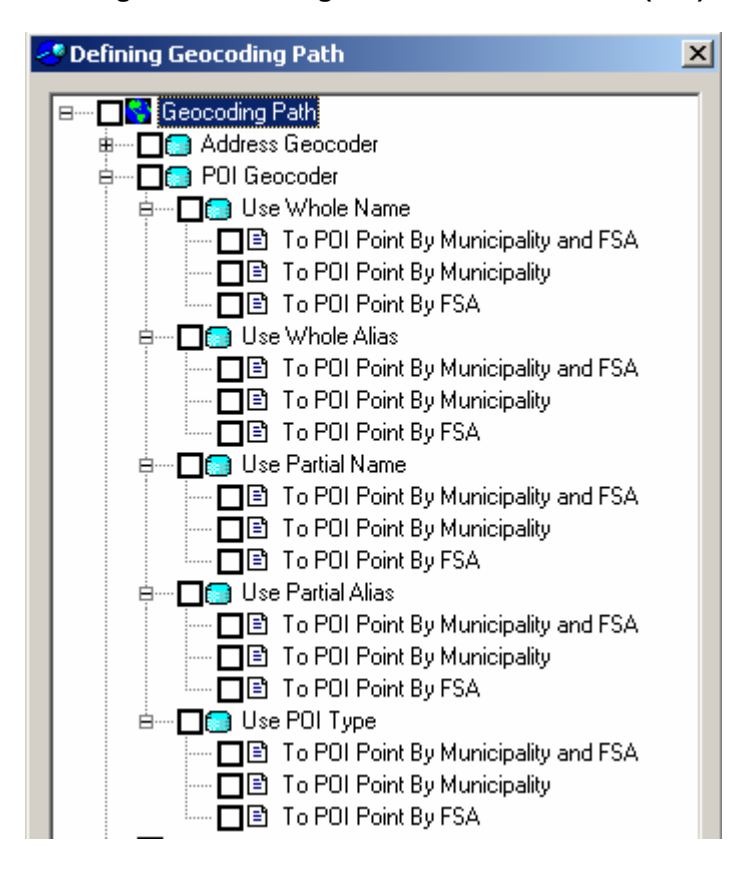

# Defining The Geocoding Path – Point Of Interest (POI) Geocoder

The Point of Interest (POI) Geocoder is able to geocode the following types of data:

POI data

**POI Geocoder | Use Whole Name | To POI Point By Municipality and FSA:** This function is used to geocode to Point of Interest locations by matching the whole POI name in the geo-reference database. The input municipality and FSA are used as the boundaries for geocoding.

Examples of records which can be geocoded using this function are:

# Unparsed

| Geoaddress | Muni    | Prov | Postal Code    |
|------------|---------|------|----------------|
| CN Tower   | TORONTO | ON   | <u>M5V</u> 2T6 |

| Address<br>Number | Street Name    | Street<br>Type | Street<br>Direction | Muni          | Prov | Postal<br>Code |
|-------------------|----------------|----------------|---------------------|---------------|------|----------------|
|                   | CASINO NIAGARA |                |                     | NIAGARA FALLS | ON   | <u>L2G</u> 3K6 |

Examples of records which can be geocoded using this function are:

# Unparsed

| Geoaddress | Muni    | Prov | Postal Code |
|------------|---------|------|-------------|
| CN Tower   | TORONTO | ON   |             |

## Parsed

| Address<br>Number | Street Name    | Street<br>Type | Street<br>Direction | Muni          | Prov | Postal<br>Code |
|-------------------|----------------|----------------|---------------------|---------------|------|----------------|
|                   | CASINO NIAGARA |                |                     | NIAGARA FALLS | ON   |                |

**POI Geocoder | Use Whole Name | To POI Point By FSA:** This function is used to geocode to Point of Interest locations by matching the whole POI name in the geo-reference database. The FSA of the postal code is by GeoPinpoint Suite to select the appropriate FSA boundary for geocoding.

Examples of records which can be geocoded using this function are:

# Unparsed

| Geoaddress | Muni | Prov | Postal Code    |
|------------|------|------|----------------|
| CN Tower   |      | ON   | <u>M5V</u> 2T6 |

| Address<br>Number | Street Name    | Street<br>Type | Street<br>Direction | Muni | Prov | Postal<br>Code |
|-------------------|----------------|----------------|---------------------|------|------|----------------|
|                   | CASINO NIAGARA |                |                     |      | ON   | <u>L2G</u> 3K6 |

**Note:** GeoPinpoint Suite currently only stores aerodrome (airport) aliases for Whole Alias / Partial Alias functions.

**POI Geocoder | Use Whole Alias | To POI Point By Municipality and FSA:** This function is used to geocode to Point of Interest locations by matching the whole POI alias in the geo-reference database. The input municipality and FSA value are used as the boundaries for geocoding.

The example we will use for 'Use Whole Alias' will be **Guelph Airport** where the alias is known as **Guelph Air Park**.

#### Unparsed

| Geoaddress      | Muni          | Prov | Postal Code    |
|-----------------|---------------|------|----------------|
| Guelph Air Park | <u>Guelph</u> | ON   | <u>N1H</u> 6H8 |

#### Parsed

| Address<br>Number | Street Name     | Street Type | Street<br>Direction | Muni   | Prov | Postal<br>Code |
|-------------------|-----------------|-------------|---------------------|--------|------|----------------|
|                   | Guelph Air Park |             |                     | Guelph | ON   | <u>N1H</u> 6H8 |

**POI Geocoder | Use Whole Alias | To POI Point By Municipality:** This function is used to geocode to Point of Interest locations by matching the whole POI alias in the geo-reference database. The input municipality is used as the boundary for geocoding.

The example we will use for 'Use Whole Alias' will be **Guelph Airport** where the alias is known as **Guelph Air Park**.

#### Unparsed

| Geoaddress      | Muni          | Prov | Postal Code |
|-----------------|---------------|------|-------------|
| Guelph Air Park | <u>Guelph</u> | ON   |             |

| Address<br>Number | Street Name     | Street Type | Street<br>Direction | Muni   | Prov | Postal<br>Code |
|-------------------|-----------------|-------------|---------------------|--------|------|----------------|
|                   | Guelph Air Park |             |                     | Guelph | ON   |                |

**POI Geocoder | Use Whole Alias | To POI Point By FSA:** This function is used to geocode to Point of Interest locations by matching the whole POI alias in the geo-reference database. The FSA of the postal code is by GeoPinpoint Suite to select the appropriate FSA boundary for geocoding.

The example we will use for 'Use Whole Alias' will be **Guelph Airport** where the alias is known as **Guelph Air Park**.

## Unparsed

| Geoaddress      | Muni | Prov | Postal Code    |
|-----------------|------|------|----------------|
| Guelph Air Park |      | ON   | <u>N1H</u> 6H8 |

## Parsed

| Address<br>Number | Street Name     | Street<br>Type | Street<br>Direction | Muni | Prov | Postal<br>Code |
|-------------------|-----------------|----------------|---------------------|------|------|----------------|
|                   | Guelph Air Park |                |                     |      | ON   | <b>N1H</b> 6H8 |

**POI Geocoder | Use Partial Name | To POI Point By Municipality and FSA:** This function is used to geocode to Point of Interest locations by checking to see if the input POI name matches partial POI name in the geo-reference database. The input municipality and FSA value are used as the boundaries for geocoding.

The example we will use for 'Use Partial Name' will be UNIVERSITY OF WESTERN ONTARIO -BRESCIA COLLEGE where the Partial Name value is Brescia College.

#### Unparsed

| Geoaddress      | Muni          | Prov | Postal Code    |
|-----------------|---------------|------|----------------|
| BRESCIA COLLEGE | <u>London</u> | ON   | <u>N6G</u> 1H2 |

| Address<br>Number | Street Name     | Street<br>Type | Street<br>Direction | Muni   | Prov | Postal<br>Code |
|-------------------|-----------------|----------------|---------------------|--------|------|----------------|
|                   | BRESCIA COLLEGE |                |                     | London | ON   | <b>N6G</b> 1H2 |

**POI Geocoder | Use Partial Name | To POI Point By Municipality:** This function is used to geocode to Point of Interest locations by checking to see if the input POI name matches partial POI name in the georeference database. The input municipality is used as the boundary for geocoding.

The example we will use for 'Use Partial Name' will be UNIVERSITY OF WESTERN ONTARIO -BRESCIA COLLEGE where the Partial Name value is Brescia College.

## Unparsed

| Geoaddress      | Muni   | Prov | Postal Code |
|-----------------|--------|------|-------------|
| BRESCIA COLLEGE | London | ON   |             |

## Parsed

| Address<br>Number | Street Name     | Street<br>Type | Street<br>Direction | Muni   | Prov | Postal<br>Code |
|-------------------|-----------------|----------------|---------------------|--------|------|----------------|
|                   | BRESCIA COLLEGE |                |                     | London | ON   |                |

**POI Geocoder | Use Partial Name | To POI Point By FSA:** This function is used to geocode to Point of Interest locations by checking to see if the input POI name matches partial POI name in the georeference database. The FSA of the postal code is by GeoPinpoint Suite to select the appropriate FSA boundary for geocoding.

The example we will use for 'Use Partial Name' will be UNIVERSITY OF WESTERN ONTARIO -BRESCIA COLLEGE where the Partial Name value is Brescia College.

#### Unparsed

| Geoaddress      | Muni | Prov | Postal Code    |
|-----------------|------|------|----------------|
| BRESCIA COLLEGE |      |      | <b>N6G</b> 1H2 |

| Address<br>Number | Street Name     | Street<br>Type | Street<br>Direction | Muni | Prov | Postal<br>Code |
|-------------------|-----------------|----------------|---------------------|------|------|----------------|
|                   | BRESCIA COLLEGE |                |                     |      | ON   | <b>N6G</b> 1H2 |

**POI Geocoder | Use Partial Alias | To POI Point By Municipality and FSA:** This function is used to geocode to Point of Interest locations by checking to see if the input POI name matches partial POI alias in the geo-reference database. The input municipality and FSA value are used as the boundaries for geocoding.

The example we will use for 'Use Partial Alias' will be LONDON INTERNATIONAL AIRPORT where the Partial Name alias is LONDON INTERNATIONAL.

## Unparsed

| Geoaddress           | Muni   | Prov | Postal Code    |
|----------------------|--------|------|----------------|
| LONDON INTERNATIONAL | LONDON | ON   | <u>N5V</u> 1A1 |

## Parsed

| Address<br>Number | Street Name          | Street<br>Type | Street<br>Direction | Muni   | Prov | Postal<br>Code |
|-------------------|----------------------|----------------|---------------------|--------|------|----------------|
|                   | LONDON INTERNATIONAL |                |                     | LONDON | ON   | <b>N5V</b> 1A1 |

**POI Geocoder | Use Partial Alias | To POI Point By Municipality:** This function is used to geocode to Point of Interest locations by checking to see if the input POI name matches partial POI alias in the georeference database. The input municipality is used as the boundary for geocoding.

The example we will use for 'Use Partial Alias' will be LONDON INTERNATIONAL AIRPORT where the Partial Name alias is LONDON INTERNATIONAL.

#### Unparsed

| Geoaddress           | Muni   | Prov | Postal Code |
|----------------------|--------|------|-------------|
| LONDON INTERNATIONAL | LONDON | ON   |             |

| Address<br>Number | Street Name          | Street<br>Type | Street<br>Direction | Muni   | Prov | Postal<br>Code |
|-------------------|----------------------|----------------|---------------------|--------|------|----------------|
|                   | LONDON INTERNATIONAL |                |                     | LONDON | ON   |                |

**POI Geocoder | Use Partial Alias | To POI Point By FSA:** This function is used to geocode to Point of Interest locations by checking to see if the input POI name matches partial POI alias in the geo-reference database. The FSA of the postal code is by GeoPinpoint Suite to select the appropriate FSA boundary for geocoding.

The example we will use for 'Use Partial Alias' will be LONDON INTERNATIONAL AIRPORT where the Partial Name alias is LONDON INTERNATIONAL.

## Unparsed

| Geoaddress           | Muni | Prov | Postal Code    |
|----------------------|------|------|----------------|
| LONDON INTERNATIONAL |      | ON   | <b>N5V</b> 1A1 |

## Parsed

| Address<br>Number | Street Name          | Street<br>Type | Street<br>Direction | Muni | Prov | Postal<br>Code |
|-------------------|----------------------|----------------|---------------------|------|------|----------------|
|                   | LONDON INTERNATIONAL |                |                     |      | ON   | <b>N5V</b> 1A1 |

**POI Geocoder | Use POI Type | To POI Point By Municipality and FSA:** This function is used to geocode to Point of Interest locations by matching the POI type in the geo-reference database. The input municipality name and FSA are used as the boundaries for geocoding.

#### Example

| NAME           | POI Type |
|----------------|----------|
| Guelph Airport | CNC4     |

#### Unparsed

| Geoaddress | Muni          | Prov | Postal Code    |
|------------|---------------|------|----------------|
| CNC4       | <u>Guelph</u> | ON   | <u>N1H</u> 6H8 |

| Address<br>Number | Street Name | Street<br>Type | Street<br>Direction | Muni          | Prov | Postal<br>Code |
|-------------------|-------------|----------------|---------------------|---------------|------|----------------|
|                   | CNC4        |                |                     | <u>Guelph</u> | ON   | <u>N1H</u> 6H8 |

**POI Geocoder | Use POI Type | To POI Point By Municipality:** This function is used to geocode to Point of Interest locations by matching the POI type in the geo-reference database. The input municipality name is used as the boundary for geocoding.

#### Example

| NAME           | POI Type |
|----------------|----------|
| Guelph Airport | CNC4     |

# Unparsed

| Geoaddress | Muni   | Prov | Postal Code |
|------------|--------|------|-------------|
| CNC4       | Guelph | ON   |             |

Parsed

| Address<br>Number | Street Name | Street<br>Type | Street<br>Direction | Muni          | Prov | Postal<br>Code |
|-------------------|-------------|----------------|---------------------|---------------|------|----------------|
|                   | CNC4        |                |                     | <u>Guelph</u> | ON   |                |

**POI Geocoder | Use POI Type | To POI Point By FSA:** This function is used to geocode to Point of Interest locations by matching the POI type in the geo-reference database. The FSA of the postal code is by GeoPinpoint Suite to select the appropriate FSA boundary for geocoding.

Example

| NAME           | POI Type |
|----------------|----------|
| Guelph Airport | CNC4     |

# Unparsed

| Geoaddress | Muni | Prov | Postal Code    |
|------------|------|------|----------------|
| CNC4       |      | ON   | <u>N1H</u> 6H8 |

Parsed

| Address<br>Number | Street Name | Street<br>Type | Street<br>Direction | Muni | Prov | Postal<br>Code |
|-------------------|-------------|----------------|---------------------|------|------|----------------|
|                   | CNC4        |                |                     |      | ON   | <u>N1H</u> 6H8 |

Note: For more examples of POI Type values – refer to Appendix 4: Points of Interest Layers

When geocoding POI data in GeoPinpoint Suite, the data can either be geocoded by unparsed or parsed. The POI data value (e.g.: CN Tower) can be stored in the unparsed address column or in the parsed street name column. Refer to the examples given for the POI Geocoder (see above) for more details.

The Input Specifications section (see below) will also outline how the data should be prepared, before using the POI Geocoder to geocode POI data.

# POI Geocoder and Soundex functionality

GeoPinpoint Suite offers a Soundex function under license to help match POI data that maybe dirty or missing information and geocode these records. The Soundex function once turned on will work by converting the input POI name to a Soundex key and comparing this value to POI data Soundex keys which are stored in the geo-reference database.

For more information on the Soundex function, refer to section "Input Specifications -Soundex"

# Defining the Geocoding Path - Postal Code Geocoder

| 2 | Defining Geocoding Path     | × |
|---|-----------------------------|---|
| Γ | ⊟ <b>□</b> S Geocoding Path |   |
|   | 🖶 🗖 👩 Address Geocoder      |   |
|   | 🖶 🗝 🗖 👩 POI Geocoder        |   |
|   | 🖕 🔤 💼 Postal Code Geocoder  |   |
|   | 🗄 🔤 🔲 Use Postal Code       |   |
|   | 🗖 🗈 To Postal Code Point    |   |
|   | 🖶 🗖 💽 Segment Geocoder      |   |
|   | 🛓 🗖 💽 Boundary              |   |

The Postal Code Geocoder is able to geocode the following types of data:

Postal Code data

**Hint!** GeoPinpoint Suite can geocode postal code data with or without provincial information (e.g.: ON for Ontario)

**Postal Code Geocoder | Use Postal Code | To Postal Code Point:** This function is used to geocode to a postal code point using the input municipality name as the boundary. This function is based on postal code data, therefore a postal code field is required as part of the input information.

Examples of records which can be geocoded using this function are:

#### Unparsed

| Geoaddress      | Muni Prov |    | Postal Code   |
|-----------------|-----------|----|---------------|
|                 |           |    | M5V3C9        |
|                 |           | ON | <u>M5V3C9</u> |
| 625 Cochrane Dr | Markham   | ON | L3R9R9        |
| 625 Cochrane Dr |           | ON | L3R9R9        |

| Address<br>Number | Street Name | Street<br>Type | Street<br>Direction | Muni    | Prov | Postal<br>Code |
|-------------------|-------------|----------------|---------------------|---------|------|----------------|
|                   |             |                |                     |         |      | M5V3C9         |
|                   |             |                |                     |         | ON   | M5V3C9         |
| 625               | Cochrane    | Dr             |                     | Markham | ON   | L3R9R9         |
| 625               | Cochrane    | Dr             |                     |         | ON   | L3R9R9         |

# **Defining The Geocoding Path - Segment Geocoder**

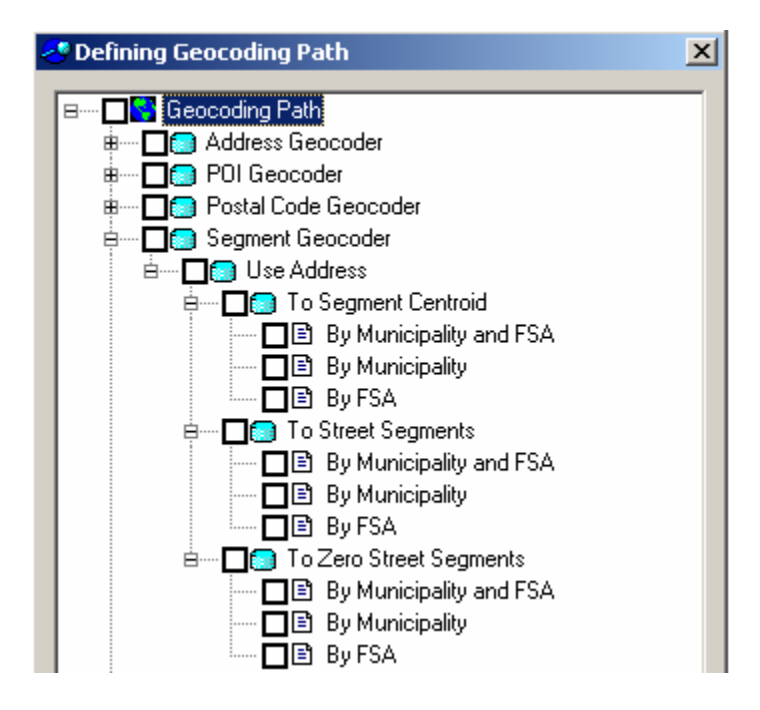

The Segment Geocoder is able to geocode the following types of data:

- Address data
- Zero-address streets

# **Segment Centroid functions**

The **Segment Geocoder | Use Address | To Segment Centroid** function should be used when the user wants to geocode to the centroid point of the street block that contains the address number.

Segment Geocoder | Use Address | To Segment Centroid | By Municipality and FSA: This function is used to geocode to the centre point of a street segment using the input municipality name and FSA as the boundaries for geocoding.

Examples of records which can be geocoded using this function are:

#### Unparsed

| Geoaddress     | Muni     | Prov    | Postal Code    |
|----------------|----------|---------|----------------|
| 9 GRENADIER DR | HAMILTON | Ontario | <u>L8T</u> 4C7 |

| Address<br>Number | Street<br>Name | Street<br>Type | Muni     | Prov    | Postal<br>Code |
|-------------------|----------------|----------------|----------|---------|----------------|
| 9                 | GRENADIER      | DR             | HAMILTON | Ontario | <u>L8T</u> 4C7 |

Segment Geocoder | Use Address | To Segment Centroid | By Municipality: This function is used to geocode to the centre point of a street segment using the input municipality name as the boundary for geocoding.

Examples of records which can be geocoded using this function are:

## Unparsed

| Geoaddress     | Muni     | Prov    | Postal Code |
|----------------|----------|---------|-------------|
| 9 GRENADIER DR | HAMILTON | Ontario |             |

## Parsed

| Address<br>Number | Street<br>Name | Street<br>Type | Muni     | Prov    | Postal<br>Code |
|-------------------|----------------|----------------|----------|---------|----------------|
| 9                 | GRENADIER      | DR             | HAMILTON | Ontario |                |

Segment Geocoder | Use Address | To Segment Centroid | By FSA: This function is used to geocode to the centre point of a street segment using the FSA portion of the input postal code as the boundary for geocoding.

Examples of records which can be geocoded using this function are:

# Unparsed

| Geoaddress     | Muni | Prov    | Postal Code    |
|----------------|------|---------|----------------|
| 9 GRENADIER DR |      | Ontario | <u>L8T</u> 4C7 |

| Address<br>Number | Street<br>Name | Street<br>Type | Muni | Prov    | Postal<br>Code |
|-------------------|----------------|----------------|------|---------|----------------|
| 9                 | GRENADIER      | DR             |      | Ontario | <u>L8T</u> 4C7 |

# **Street Segments functions**

The **Segment Geocoder | Use Address | To Street Segments** function should be used an address string was unable to be geocoded using the address geocoder. One possible reason for this could be a missing street number value.

To demonstrate this – we can use the example of the record: Bay St. If Bay St has 8 segments with different address ranges associated with each respectively, the Street Segments function would return the segment centroid of the first segment found in the geo-reference database.

**Segment Geocoder | Use Address | To Street Segments | By Municipality and FSA:** This function is used to geocode to a series of street segments using the input municipality name and FSA as the boundaries for geocoding. For window's desktop version, only the first segment is returned as the result. The API version is able to let the user retrieve all of the segments GeoPinpoint Suite geocoded to.

Examples of records which can be geocoded using this function are:

## Unparsed

| Geoaddress   | Muni     | Prov    | Postal Code    |
|--------------|----------|---------|----------------|
| GRENADIER DR | HAMILTON | Ontario | <u>L8T</u> 4C7 |

# Parsed

| Address<br>Number | Street<br>Name | Street<br>Type | Muni     | Prov    | Postal<br>Code |
|-------------------|----------------|----------------|----------|---------|----------------|
|                   | GRENADIER      | DR             | HAMILTON | Ontario | <b>L8T</b> 4C7 |

**Segment Geocoder | Use Address | To Street Segments | By Municipality:** This function is used to geocode to a series of street segments using the input municipality name as the boundary for geocoding. For window's desktop version, only the first segment is returned as the result. The API version is able to let the user retrieve all of the segments GeoPinpoint Suite geocoded to.

Examples of records which can be geocoded using this function are:

#### Unparsed

| Geoaddress   | Muni     | Prov    | Postal Code |
|--------------|----------|---------|-------------|
| GRENADIER DR | HAMILTON | Ontario |             |

| Address<br>Number | Street<br>Name | Street<br>Type | Muni     | Prov    | Postal<br>Code |
|-------------------|----------------|----------------|----------|---------|----------------|
|                   | GRENADIER      | DR             | HAMILTON | Ontario |                |

**Segment Geocoder | Use Address | To Street Segments | By FSA:** This function is used to geocode a series of street segments using the FSA portion of the input postal code as the boundary for geocoding. For window's desktop version, only the first segment is returned as the result. The API version is able to let the user retrieve all of the segments GeoPinpoint Suite geocoded to.

Examples of records which can be geocoded using this function are:

# Unparsed

| Geoaddress   | Muni | Prov    | Postal Code    |
|--------------|------|---------|----------------|
| GRENADIER DR |      | Ontario | <u>L8T</u> 4C7 |

| Address<br>Number | Street<br>Name | Street<br>Type | Muni | Prov    | Postal<br>Code |
|-------------------|----------------|----------------|------|---------|----------------|
|                   | GRENADIER      | DR             |      | Ontario | <u>L8T</u> 4C7 |

# **Zero Street Segments functions**

The **Segment Geocoder | Use Address | To Zero Street Segments** function should be used to geocode to streets which do not contain any addressing on their segments. Therefore, the entire street and its associated segments all have address ranges of zero (0). This function is useful for geocoding to those new segments found in new subdivisions but have not yet been updated with addressing.

NOTE: The coordinate will be placed to the centroid of the zero-addressed segment

Segment Geocoder | Use Address | To Zero Street Segments | By Municipality and FSA: This function is used to geocode to a series of street segments using the input municipality name and FSA as the boundaries for geocoding. For window's desktop version, only the first segment is returned as the result. The API version is able to let the user retrieve all of the segments GeoPinpoint Suite geocoded to.

Segment Geocoder | Use Address | To Zero Street Segments | By Municipality: This function is used to geocode to a series of street segments using the input municipality name as the boundary for geocoding. For window's desktop version, only the first segment is returned as the result. The API version is able to let the user retrieve all of the segments GeoPinpoint Suite geocoded to.

Segment Geocoder | Use Address | To Zero Street Segments | By FSA: This function is used to geocode a series of street segments using the FSA portion of the input postal code as the boundary for geocoding. For window's desktop version, only the first segment is returned as the result. The API version is able to let the user retrieve all of the segments GeoPinpoint Suite geocoded to.

If the user selects the geocoding path, Segment Geocoder >> Use Address >> To Zero Street Segments

they will be prompted to add a column to their database called 'TotalDistZeroStSegs(m)', after the start button is selected in the geocode tab. If a record geocodes to an unaddressed street (and its associated street segments), the field will be populated with the total distance of all the unaddressed segments for that street name; not to be confused with the individual segment length for the particular segment that it gets geocoded to. Defining The Geocoding Path - Boundary Geocoder

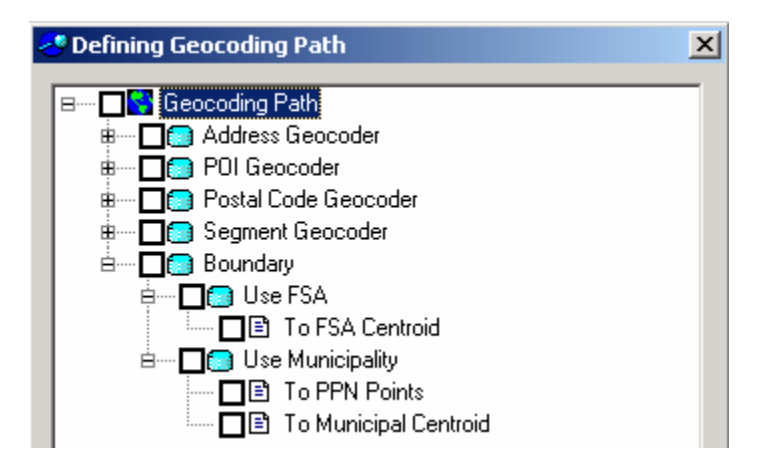

The Boundary Geocoder is able to geocode the following types of data:

- FSA data
- PPN data
- Municipal centroid data

**Boundary | Use FSA | To FSA Centroid:** This function is used to geocode to the centroid of the FSA area using the FSA portion of the input postal code as the boundary. This function is based on postal code data, therefore a postal code field (FSA LDU) is required as part of the input information.

Examples of records which can be geocoded using this function are:

# Unparsed

| Geoaddress      | Muni    | Prov | Postal Code    |
|-----------------|---------|------|----------------|
|                 |         | ON   | <u>M5V</u> 3C9 |
| 625 Cochrane Dr | Markham | ON   | <u>L3R</u> 9R9 |
| 625 Cochrane Dr |         | ON   | <u>L3R</u> 9R9 |

| Address<br>Number | Street<br>Name | Street<br>Type | Muni    | Prov    | Postal<br>Code |
|-------------------|----------------|----------------|---------|---------|----------------|
|                   |                |                |         | Ontario | <u>L8T</u> 4C7 |
| 625               | Cochrane       | Dr             | Markham | ON      | <u>L3R</u> 9R9 |
| 625               | Cochrane       | Dr             |         | ON      | <u>L3R</u> 9R9 |

**Boundary | Use Municipality | To PPN Points:** This function is used to geocode to a Populated Place Name (PPN) point using the input municipality name.

Examples of records which can be geocoded using this function are:

## Unparsed

| Geoaddress | Muni        | Prov | Postal Code |
|------------|-------------|------|-------------|
|            | Bobcaygeon  | ON   |             |
|            | Flamborough | ON   |             |

# Parsed

| Address<br>Number | Street<br>Name | Street<br>Type | Muni        | Prov | Postal<br>Code |
|-------------------|----------------|----------------|-------------|------|----------------|
|                   |                |                | Bobcaygeon  | ON   |                |
|                   |                |                | Flamborough | ON   |                |

**Note:** Province information has to be provided with each record otherwise the record will <u>not</u> geocode to PPN point. FSA information should be provided to help the software distinguish between same name PPN values (e.g.: Mount Pleasant which occurs seven times in Ontario).

**Boundary | Use Municipality | To Municipal Centroid:** This function is used to geocode to a municipal centroid point using the input municipality name.

Examples of records which can be geocoded using this function are:

# Unparsed

| Geoaddress | Muni      | Prov | Postal Code |
|------------|-----------|------|-------------|
|            | Toronto   | ON   |             |
|            | Vancouver | BC   |             |

#### Parsed

| Address<br>Number | Street<br>Name | Street<br>Type | Muni      | Prov | Postal<br>Code |
|-------------------|----------------|----------------|-----------|------|----------------|
|                   |                |                | Toronto   | ON   |                |
|                   |                |                | Vancouver | BC   |                |

**Note:** Province information has to be provided with each record otherwise the record will <u>not</u> geocode to Municipal centroid. FSA information should be provided to help the software distinguish between same name muni values (e.g.: Hamilton which occurs twice in Ontario – once as a city and as a township).
#### **Default geocoding functions**

If the user decides not to select a geocoding function from the 'Define Geocoding Path' dialog and clicks the *OK* button – the following message box will appear:

| GeoPinpoint 🔀               |                            |  |
|-----------------------------|----------------------------|--|
| Path not defined, Default G | eocoding Path will be used |  |
| <u>Y</u> es                 | No                         |  |

By clicking the Yes button, the geocoding function Address Geocoder | By Municipality | Segment Data Model will automatically be selected. Refer to "Defining the Geocoding Path - Address Geocoder" for more information.

Clicking the No button, will not select any of the geocoding functions.

#### Single Geocoder Installations – Default geocoding functions

#### Address Geocoder

If the user has installed just the address geocoder module, and decides not to select a geocoding function from the 'Define Geocoding Path' dialog and clicks the OK button - the following message will appear:

| GeoPinpoint X                                                   |
|-----------------------------------------------------------------|
| Default: Geocoded to Address Segment Data Model by Municipality |
| OK                                                              |

The above message box informs the user that the Address Geocoder | By Municipality | Segment Data Model function has been initialized.

#### **POI Geocoder**

If the user has installed just the POI geocoder module, and decides not to select a geocoding function from the 'Define Geocoding Path' dialog and clicks the OK button - the following message will appear:

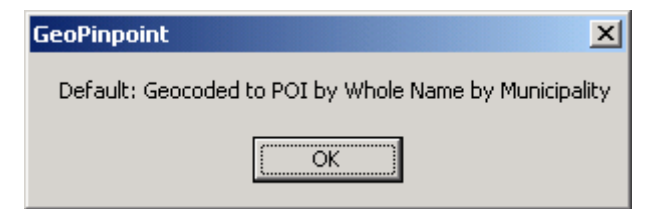

The above message box informs the user that the POI Geocoder | Use Whole Name | To POI Point By Municipality function has been initialized.

#### Postal Code Geocoder

If the user has installed just the postal code geocoder module, and decides not to select a geocoding function from the 'Define Geocoding Path' dialog and clicks the OK button - the following message will appear:

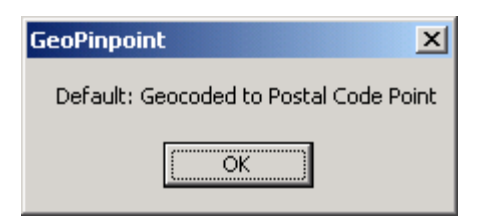

The above message box informs the user that the Postal Code Geocoder | Use Postal Code | To Postal Code Point function has been initialized.

#### Segment Geocoder

If the user has installed just the segment geocoder module, and decides not to select a geocoding function from the 'Define Geocoding Path' dialog and clicks the OK button - the following message will appear:

| GeoPinpoint X                                               |
|-------------------------------------------------------------|
| Default: Geocoded to Address Segment Center by Municipality |
| OK                                                          |

The above message box informs the user that the Segment Geocoder | Use Address | To Segment Centroid | By Municipality function has been initialized.

#### **Function Definitions**

In order to view the definition associated with each geocoding function:

- 1. Hover the mouse over the appropriate geocoding function
- 2. Read the information in the Function Description text box displayed at the bottom of the 'Defining Geocoding Path' dialog

| 🐣 Defining Geocoding Path 🔀                                                                                                    |  |  |
|----------------------------------------------------------------------------------------------------|--|--|
| Geocoding Path     Address Geocoder     By Municipality and FSA     By Municipality     By FSA     By FSA     POI Geocoder     Postal Code Geocoder     Segment Geocoder     Boundary |  |  |
| Function Description:                                                                                                    |  |  |
| I his runction is used to geocode to an address point using the input<br>municipality name as the boundary for geocoding.;                                                            |  |  |
| ОК                                                                                                    |  |  |

## **Data Sources**

#### Data Sources - Target Database

GeoPinpoint Suite processes records from database tables. The database containing the table is referred to as the *target database*, and the table being geocoded at any given time is referred to as the *target database table*.

These tables within the database can hold one or more of the following pieces types of data:

- Unparsed address data
- Parsed address data
- POI data
- Postal code data
- FSA data
- PPN data
- Municipality data

| GeoPinpoint Suite               |                                                         |                       |              |  |  |
|---------------------------------|---------------------------------------------------------|-----------------------|--------------|--|--|
| <u>File T</u> ools <u>H</u> elp | <u>Eile T</u> ools <u>H</u> elp                         |                       |              |  |  |
| GeoPinpoint<br>Windows*         |                                                         |                       |              |  |  |
| Ple                             | ase Enter Location for                                  | Geo-reference Databas | e            |  |  |
| Geo-reference Databa            | se: C:\Georef                                           | Browse                |              |  |  |
| Pleas                           | Please Define Geocoding Path and Select Target Database |                       |              |  |  |
| Define Geocoding Pa             | Define Geocoding Path                                   |                       |              |  |  |
| Target Database:                | C:\Tutorial\sample_20                                   | 000.mdb <u>M</u> DB   | <u>O</u> DBC |  |  |
| Table/SQL:                      |                                                         | Se                    | lect Table   |  |  |
| Next ><br>Exit Ø                |                                                         |                       |              |  |  |
| Data Sources                    | Input Specifications                                    | Output Specifications | Geocode      |  |  |

The input database can be one of the following file types:

- Access 97/2000 database
- Oracle 8i/9i database
- ✤ dbf III, IV, V
- FoxPro 2.0, 2.5, 2.6, 3.0

#### MDB button

Clicking the *MDB...* button will open the '*Open Target Database*' dialog allowing a user to select an MS Access database (97/2000) to geocode.

| Open Target Dat | abase                                                  |                           |       |       | ? ×          |
|-----------------|--------------------------------------------------------|---------------------------|-------|-------|--------------|
| Look jn:        | 🦳 My Computer                                          |                           | - 🗢 🖻 | · 📰 🕶 |              |
|                 | B 3½ Floppy (A:)<br>Coral Disk (C:)<br>Compact Disc (D | :)                        |       |       |              |
| Desktop         |                                                        |                           |       |       |              |
| My Documents    |                                                        |                           |       |       |              |
|                 |                                                        |                           |       |       |              |
| My Computer     | File <u>n</u> ame:                                     |                           |       | •     | <u>O</u> pen |
|                 | Files of <u>type</u> :                                 | MS Access Files (*.mdb)   |       | •     | Cancel       |
| My Network P    |                                                        | Open as <u>r</u> ead-only |       |       | //           |

Navigate using the 'Open Target Database' dialog and select the MS Access database that is to be geocoded.

#### **ODBC Files**

Clicking the *ODBC...* button will allow the user to select one or all of the following file types: Oracle 8i/9i, dbf, FoxPro.

- ✤ To geocode a Oracle file (8i/9i) refer to Appendix 7: Sample ODBC Connection
- To geocode a dbf file (III, IV, V) refer to Appendix 9: Geocoding dBase (\*.dbf) files
- To geocode a FoxPro file (2.0, 2.5, 2.6, 3.0) refer to Appendix 10: Geocoding FoxPro files

#### Data Sources - Table/SQL

The *Table/SQL* window contains the name of the target database table that contains the records to be geocoded.

| S GeoPinpoint Suite                                     |                        |                       |                  |  |  |
|---------------------------------------------------------|------------------------|-----------------------|------------------|--|--|
| <u>File T</u> ools <u>H</u> elp                         |                        |                       |                  |  |  |
| GeoPinpoint<br>Windows*                                 |                        |                       |                  |  |  |
| Ple                                                     | ase Enter Location for | Geo-reference Databas | se               |  |  |
| Geo-reference Databa                                    | se: C:\Georef          | Browse                |                  |  |  |
| Please Define Geocoding Path and Select Target Database |                        |                       |                  |  |  |
| Define Geocoding Pat                                    | Define Geocoding Path  |                       |                  |  |  |
| Target Database:                                        | C:\Tutorial\sample_20  | 000.mdb <u>M</u> DB   | <u>O</u> DBC     |  |  |
| Table/SQL:                                              | addresses              | Se                    | lect Table       |  |  |
|                                                         |                        |                       | Next ><br>Exit Ø |  |  |
| Data Sources                                            | Input Specifications   | Output Specifications | Geocode          |  |  |

#### **Selecting a Table**

After selecting the database – the 'Pick a Table' dialog will appear and allow the user to select the table that they wish to geocode.

The *Data* button (*Select Table...*) can be used to view a list of tables in the specified target database and the user can select the desired table directly from this list to ensure that a valid table name is entered.

| SPick A Table | × |
|---------------|---|
| addresses     |   |
| Select Cancel |   |

#### **Output Columns**

GeoPinpoint Suite produces a geocoding result output which is written to fields within the target database table. The information supplied by GeoPinpoint Suite includes the X and Y coordinates for each geocoded record, a result code, and a precision code. Refer to *Appendix 2: Interpretation of Result Code* (*Rcode*) and *Appendix 3: Interpretation of Precision Code* (*Prescode*) for more information on the output values: result code and precision code.

GeoPinpoint Suite also offers automatic population of the output combo boxes on the Output Specifications tab if the output column names match the names that the software is looking for. Refer to section "*Output Specifications*" for a listing of what these column names are.

#### Access Databases

The output columns necessary of capturing GeoPinpoint Suite geocoding results can either be added by the user or by the software.

If the user wishes to add the columns themselves - the columns should follow this format:

| Field Name | Description      | Data Type | Field Size   |
|------------|------------------|-----------|--------------|
| Х          | Longitude Number |           | Double       |
| Y          | Latitude         | Number    | Double       |
| Rcode      | Result Code      | Number    | Long Integer |
| Prescode   | Precision Code   | Number    | Long Integer |

**Table 1**: Target database (Access) table fields required for geocoding results output

**Note:** The output columns do not have to be labeled: x, y, rcode, prescode – but the user must then select these user-defined output columns themselves on the Output Specifications tab. Refer to *Output Specifications* section for more information.

If you want the software to add these columns for you, select the table which does not contain these output columns and the following message box will appear:

| GeoPinpoint                       | ×                               |
|-----------------------------------|---------------------------------|
| Missing columns: x, y, Rcode, Pre | scode. Do you want to add them? |
| <u>Y</u> es                       | No                              |

#### ODBC Databases (Oracle, dbf, FoxPro)

For output column information for ODBC files, refer to the Appendix which highlights this information:

- Solution For Oracle files refer to Appendix 7: Sample ODBC Connection
- For dbf files refer to Appendix 9: Geocoding dBase (\*.dbf) files for output column information
- For FoxPro files refer to Appendix 10: Geocoding FoxPro files

#### Using SQL

Within the *Table/SQL* window, the user has the option of using an SQL statement to query out specific records for geocoding. The SQL statement may be typed manually or pasted into the window from another source (Example: Select \* from <table\_name>). The SQL statement will be executed as soon as the user selects the *Next* button or moves the cursor from the *Table/SQL* window.

**Note**: The time required for the SQL statement to be executed depends on the database size, the database location, the speed of the computer, and the SQL statement itself.

The information in this window is verified with the information in the *Target Database* window. Any error with respect to the syntax of the SQL statement, the target database table name, or the fields within the target database table will result in an error message when the user selects the *Next* button or moves the cursor from the *Table/SQL* window.

- Next: The user can move forward through the geocoding steps to the Input Specifications tab using the Next button.
- **Exit:** This button can be used to terminate GeoPinpoint Suite at any time.

# **Defining Input Specifications**

*Input Specifications* allows the user to specify address data fields used for geocoding and geocoding options.

| 😽 GeoPinpoint Suite                                             | :                         |                                                                         |  |  |
|-----------------------------------------------------------------|---------------------------|-------------------------------------------------------------------------|--|--|
| <u>File T</u> ools <u>H</u> elp                                 |                           |                                                                         |  |  |
| GeoPinpoint<br>Windows* Specify Address Data Fields And Options |                           |                                                                         |  |  |
| Street Number:                                                  | StreetNumber              | Use Un-Parsed Address Field                                             |  |  |
| Street Prefix:*<br>Street Name:                                 | <none>  StreetName</none> | Parse out Prefix from Street Name     Use Street Prefix and Suffix Type |  |  |
| Street Prefix Type:                                             | PreStreetType             | Use Street Pre-Direction                                                |  |  |
| Street Suffix Type:<br>Street Pre-Direction:                    | SufStreetType             | Use Constant for Province:                                              |  |  |
| Street Suf-Direction:                                           | SufStreetDirection        | Lookup Municipality via Postal Code                                     |  |  |
| Suite:*<br>Municipalitu:                                        | <none></none>             | Geocode to Street Alias General Relax/Address                           |  |  |
| Province:                                                       | Prov                      |                                                                         |  |  |
| Postal Code:<br>* Optional                                      | Postalcode 💌              | Reset Exit Ø                                                            |  |  |
| Data Sources                                                    | Input Specifications      | Output Specifications Geocode                                           |  |  |

- Back: The user can move backward through the geocoding steps to the Data Sources tab using the Back button.
- Next: The user can move forward through the geocoding steps to the Input Specifications tab using the Next button.
- **Reset:** The user can clear the contents of the combo and option boxes if changes are necessary.
- **Exit:** This button can be used to terminate GeoPinpoint Suite at any time.

#### **Specifying Address Data Fields**

| 🔇 GeoPinpoint Suite                                             | e                    |                                       |  |  |
|-----------------------------------------------------------------|----------------------|---------------------------------------|--|--|
| <u>File T</u> ools <u>H</u> elp                                 |                      |                                       |  |  |
| GeoPinpoint<br>Windows* Specify Address Data Fields And Options |                      |                                       |  |  |
| Un-Parsed Address:                                              | geoaddress 💌         | si solutions-                         |  |  |
| Street Number:                                                  | <none></none>        | 🔽 Use Un-Parsed Address Field         |  |  |
| Street Prefix:*                                                 | <none></none>        | Parse out Prefix from Street Name     |  |  |
| Street Name:                                                    | <none></none>        | Use Street Prefix and Suffix Type     |  |  |
| Street Type:                                                    | <none></none>        | Use Street Pre-Direction              |  |  |
|                                                                 |                      | Use Constant for Province:            |  |  |
|                                                                 |                      | Use Intersection Delimiter:           |  |  |
| Street Direction:                                               | <none></none>        | 🔲 Lookup Municipality via Postal Code |  |  |
| Suite:*                                                         | <none></none>        | Geocode to Street Alias               |  |  |
| Municipality:                                                   | City 💌               | General Relax/Address                 |  |  |
| Province:                                                       | Prov                 |                                       |  |  |
| Postal Code:                                                    | Postalcode 💌         | Back Next                             |  |  |
| * Optional                                                      |                      | Deset Exit O                          |  |  |
| Data Sources                                                    | Input Specifications | Output Specifications Geocode         |  |  |

#### Geocoding an Unparsed Address

An unparsed address represents data that may contain relevant components of a street address, which may include a street number, an apartment or a suite number, street name, street type, and a street direction. This information is concatenated and stored in one column (e.g.: geoaddress)

GeoPinpoint Suite can geocode the following kinds of unparsed information:

- Unparsed address
- Unparsed intersection
- Unparsed POI
- Unparsed Postal code
- Unparsed Segment (segment centroid, street segment)
- Unparsed FSA
- Unparsed PPN
- Unparsed Muni centroid

**Note:** Refer to the above geocoding function sections (address, POI, etc for examples of each of these records)

Looking at the above snapshot of GeoPinpoint Suite – Input Specifications, geocoding unparsed address information requires the use of the following fields:

- Unparsed address
- Municipality<sup>\*</sup>
- Province
- Postal Code<sup>\*</sup>

<sup>\*</sup>The Municipality value must be populated when using a function which geocodes *By Municipality*. <sup>\*</sup>The Postal Code value must be populated when using a function which geocodes *By FSA*. **Unparsed Address:** This heading represents data that may contain relevant components of a street address, which may include a street number, an apartment or a suite number, street prefix, street name, street type, and a street direction. This field must be represented as a text field in the target database table and currently handles only Canadian data. There is no restriction on the size of the text field.

If the address cannot match to the geo-reference database, it is possible that a component of the address is incorrect

| Address Component | Possible problems                                                                                                    |  |  |
|-------------------|----------------------------------------------------------------------------------------------------|--|--|
| Street Number     | <b>Problem:</b><br>Address number does not exist in the range stored in the geo-reference<br>database for that particular street                                                                                                    |  |  |
|                   | <ul> <li>Solution:</li> <li>Use Relax/Address functions on Input Specifications tab:</li> <li>Closest Address Tolerance</li> <li>Opposite Side of Street</li> </ul>                                                                                 |  |  |
|                   | Refer to Input Specifications section to learn more information on how to use these functions.                                                                                                    |  |  |
| Street Prefix     | <b>Problem:</b><br>Street prefix is missing or is incorrect for the respective street                                                                                                    |  |  |
|                   | <ul> <li>Solution:</li> <li>Use Relax/Address functions on Input Specifications tab</li> <li>Relax Matching on Street Prefix</li> </ul>                                                                                                    |  |  |
| Street Name       | <b>Problem:</b><br>Street name is not spelled correctly or is incorrect                                                                                                    |  |  |
|                   | <ul> <li>Solution:</li> <li>If record does not geocode:</li> <li>Examine record inside the table and verify correctness</li> <li>Use Geocode to Street Alias function – this street may have a street alias or be known by a former name</li> </ul> |  |  |
|                   | Refer to Input Specifications section to learn more information on how to use these functions.                                                                                                    |  |  |
| Street Type       | <b>Problem:</b><br>Street type is missing or is incorrect for the respective street                                                                                                    |  |  |
|                   | <ul> <li>Solution:</li> <li>Use Relax/Address functions on Input Specifications tab</li> <li>Relax Matching on Street Type</li> </ul>                                                                                                    |  |  |
| Street Direction  | <b>Problem:</b><br>Street direction is missing or is incorrect for the respective street                                                                                                    |  |  |
|                   | <ul> <li>Solution:</li> <li>Use Relax/Address functions on Input Specifications tab</li> <li>Relax Matching on Street Direction</li> </ul>                                                                                                    |  |  |

#### Possible problems with unparsed address values

**Note:** GeoPinpoint Suite currently does not match apartment or suite numbers to the geo-reference database.

**Municipality:** This heading represents a municipality field (city, town, village) in order to refine geocoding. This field must be represented as a text field in the target database table and currently handles only Canadian data. There is no restriction on the size of the text field. This column must be populated when using a geocoder function *<By Municipality>*.

| Address Component | Possible problems                                                                                                    |  |  |
|-------------------|----------------------------------------------------------------------------------------------------|--|--|
| Municipality      | Problem:<br>Missing or incorrect municipality value                                                                                                    |  |  |
|                   | <ul> <li>Solution:</li> <li>If the data is not present in the target database table it may be derived from postal code information using the <i>Lookup Municipality via Postal code</i> option located on the <i>General Geocoding Options</i> tab.</li> <li>Check spelling of municipality value.</li> </ul> |  |  |
|                   | <i>Problem:</i><br>French municipality name is translated into English.                                                                                                    |  |  |
|                   | <b>Solution:</b><br>The geo-reference database only stores municipality values as they appear in data sources. Therefore, English equivalent values to French municipality values are not stored or used within GeoPinpoint Suite.                                                                            |  |  |

Possible problems with municipality values

**Province:** This heading represents a provincial field in order to refine geocoding. This field must be represented as a text field in the target database table and currently handles only Canadian data. There is no restriction on the size of the text field. This field must be populated with the correct province value because address information could be the same between provinces.

If the records within a database fall within one province, the user can utilize the Use Constant for *Province* option located on the *General Geocoding Options* tab and input the single value of the province.

The following represents acceptable values that can be populated within the province column:

| Abbreviation | Full Province/Territory Name |
|--------------|------------------------------|
| AB           | Alberta                      |
| BC           | British Columbia             |
| MB           | Manitoba                     |
| NB           | New Brunswick                |
| NL / NF      | Newfoundland and Labrador    |
| NS           | Nova Scotia                  |
| NT           | Northwest Territories        |

| Abbreviation | Full Province/Territory Name |
|--------------|------------------------------|
| NU           | Nunavut                      |
| ON           | Ontario                      |
| PE           | Prince Edward Island         |
| QC / PQ      | Quebec                       |
| SK           | Saskatchewan                 |
| ΥT           | Yukon Territory              |

**Postal Code:** This heading represents a postal code field. Postal Codes may be comprised of either 6-digit or 7-digit string i.e. "NON 1H0" or "NON1H0". This field must be represented as a text field in the target database table and currently handles only Canadian data. There is no restriction on the size of the text field. This column must be populated when using a geocoder function *<By FSA>*.

**Note:** The GeoPinpoint Suite also has enhanced functionality, which recognizes when a "O" is being used incorrectly when a "0" (zero) is required. GeoPinpoint Suite will still be able to geocode these kinds of postal code records.

#### **Geocoding a Parsed Address**

| 😌 GeoPinpoint Suite                                             |                      | X                                     |  |  |
|-----------------------------------------------------------------|----------------------|---------------------------------------|--|--|
| <u>File T</u> ools <u>H</u> elp                                 |                      |                                       |  |  |
| GeoPinpoint<br>Windows* Specify Address Data Fields And Options |                      |                                       |  |  |
| Un-Parsed Address:                                              | <none></none>        | solutions"                            |  |  |
| Street Number:                                                  | StreetNumber         | 🔲 Use Un-Parsed Address Field         |  |  |
| Street Prefix:*                                                 | <none></none>        | Parse out Prefix from Street Name     |  |  |
| Street Name:                                                    | StreetName 💌         | ✓ Use Street Prefix and Suffix Type   |  |  |
| Street Prefix Type:                                             | PreStreetType        | ✓ Use Street Pre-Direction            |  |  |
| Street Suffix Type:                                             | SufStreetType        | Use Constant for Province:            |  |  |
| Street Pre-Direction:                                           | PreStreetDirection   | Use Intersection Delimiter:           |  |  |
| Street Suf-Direction:                                           | SufStreetDirection   | 🗖 Lookup Municipality via Postal Code |  |  |
| Suite:*                                                         | <none></none>        | Geocode to Street Alias               |  |  |
| Municipality:                                                   | City 💌               | General Relax/Address                 |  |  |
| Province:                                                       | Prov                 |                                       |  |  |
| Postal Code:                                                    | Postalcode 🔹         |                                       |  |  |
| * Optional                                                      |                      |                                       |  |  |
| Data Sources                                                    | Input Specifications | Output Specifications Geocode         |  |  |

A parsed address represents data that may contain relevant components of a street address, which may include a street number, an apartment or a suite number, street name, street type, and a street direction. This information is stored in separate columns for each component (e.g.: address number, street name, street type, street direction)

GeoPinpoint Suite can geocode the following kinds of parsed information:

- Parsed address
- Parsed POI
- Parsed Postal code
- Parsed Segment (segment centroid, street segment)
- Parsed FSA
- Parsed PPN
- Parsed Muni centroid

**Note:** Refer to the above geocoding function sections (address, POI, etc for examples of each of these records)

Looking at the above snapshot of GeoPinpoint Suite – Input Specifications, geocoding parsed address information requires the use of the following fields

- Street Number
- Street Prefix
- Street Name
- Street Type
- Street Prefix Type
- Street Suffix Type
- Street Pre-Direction
- Street Suf-Direction
- Suite
- Municipality<sup>\*</sup>
- Province
- Postal Code<sup>\*</sup>

<sup>\*</sup>The Municipality value must be populated when using a function which geocodes *<By Municipality>*. <sup>\*</sup>The Postal Code value must be populated when using a function which geocodes *<By FSAi>*.

**Note:** All of the above fields for parsed geocoding are not necessary. This depends on the type of parsed address records being geocoded.

**Street Number:** This heading represents a house/building number field. The Street Number field requires numeric data and the field must be stored as a long integer.

**Street Prefix:** This heading represents a field that may contain the following prefixes, *Des*, *De La*, *De L'* and often proceed the actual street name. This field must be represented as a text field in the target database table and currently handles only Canadian data. There is no restriction on the size of the text field.

**Note:** If the prefix is part of the street name value, use the '*Parse out Prefix from Street Name*' function.

**Street Type:** This heading represents a field that may contain one street type. It represents the field in the target database table that contains the street type. For a list of valid street types, see *Appendix 5* – *Valid Street Type and Street Direction Data, Table 5*. This field must be represented as a text field in the target database table and currently handles only Canadian data. There is no restriction on the size of the text field.

**Street Prefix Type & Street Suffix Type:** This heading represents a field that may contain two street types. To access both drop down lists, the user must select the *Use Street Prefix and Suffix Type* option located on the *General Geocoding Options* tab. This field must be represented as a text field in the target database table and currently handles only Canadian data. There is no restriction on the size of the text field.

**Street Direction:** This heading represents a field that may contain geographical directions. The sample address does not contain a street direction, but an example could be N, which would indicate North. For a list of valid street direction entries, see *Appendix 5 – Valid Street Type and Street Direction Data, Table 6.* Select the *Use Street Pre-Direction* function to allow for pre-directional information.

This field must be represented as a text field in the target database table and currently handles only Canadian data. There is no restriction on the size of the text field.

**Suite:** This heading represents a field that contains a number, a letter, or a combination of both that represents an apartment, a suite, or a unit of a building. Although this field may contain only numbers, they must be stored as text data.

This field must be represented as a text field in the target database table and currently handles only Canadian data. There is no restriction on the size of the text field.

**Note:** GeoPinpoint Suite currently does not match apartment or suite numbers to the geo-reference database.

**Municipality:** This heading represents a municipality field (city, town, village) in order to refine geocoding. This field must be represented as a text field in the target database table and currently handles only Canadian data. There is no restriction on the size of the text field. This column must be populated when using a geocoder function *<By Municipality>*.

| Address Component | Possible problems                                                                                                    |  |  |
|-------------------|----------------------------------------------------------------------------------------------------|--|--|
| Municipality      | Problem:                                                                                                    |  |  |
|                   | Missing or incorrect municipality value                                                                                                    |  |  |
|                   | Solution:                                                                                                    |  |  |
|                   | If the data is not present in the target database table it may be derived from postal code information using the <i>Lookup Municipality via Postal code</i> option located on the <i>General Geocoding Options</i> tab. |  |  |
|                   | Problem:                                                                                                    |  |  |
|                   | French municipality name is translated into English.                                                                                                    |  |  |
|                   | Solution:                                                                                                    |  |  |
|                   | The geo-reference database only stores municipality values as they appear in                                                                                                    |  |  |
|                   | data sources. Therefore, English equivalent values to French municipality                                                                                                    |  |  |
|                   | values are not stored or used within GeoPinpoint Suite.                                                                                                    |  |  |

#### Possible problems with municipality values

**Province:** This heading represents a provincial field in order to refine geocoding. This field must be represented as a text field in the target database table and currently handles only Canadian data. There is no restriction on the size of the text field. This field must be populated with the correct province value because address information could be the same between provinces.

If the records within a database fall within one province, the user can utilize the Use Constant for *Province* option located on the *General Geocoding Options* tab and input the single value of the province.

The following represents acceptable values that can be populated within the province column:

| Abbreviation | Full Province/Territory Name |
|--------------|------------------------------|
| AB           | Alberta                      |
| BC           | British Columbia             |
| MB           | Manitoba                     |
| NB           | New Brunswick                |
| NL / NF      | Newfoundland and Labrador    |
| NS           | Nova Scotia                  |
| NT           | Northwest Territories        |

| Abbreviation | Full Province/Territory Name |
|--------------|------------------------------|
| NU           | Nunavut                      |
| ON           | Ontario                      |
| PE           | Prince Edward Island         |
| QC / PQ      | Quebec                       |
| SK           | Saskatchewan                 |
| ΥT           | Yukon Territory              |

**Postal Code:** This heading represents a postal code field. Postal Codes may be comprised of either 6-digit or 7-digit string i.e. "NON 1H0" or "NON1H0". This field must be represented as a text field in the target database table and currently handles only Canadian data. There is no restriction on the size of the text field. This column must be populated when using a geocoder function *<By FSA>*.

**Note:** The GeoPinpoint Suite also has enhanced functionality, which recognizes when a "O" is being used incorrectly when a "0" (zero) is required. GeoPinpoint Suite will still be able to geocode these kinds of postal code records.

Geocoding options for address, municipality, postal code and provincial input are available using the four tabs to the right of the field matching headings. The tabs include *General, Relax/Address, PrecisionCode*. Clicking on the tab name allows the user to access the particular options of each tab.

#### General Geocoding Options

The *General Geocoding Options* tab offers the user the ability to utilize some basic geocoding options. Each option, with its description, is listed below.

#### Use Un-Parsed Address Field:

The user will check this option if the geocoding is to be performed using a single field in the table that contains all the components of the address. (See the description of parsed and unparsed data in the previous section called "*Specifying Address Data Fields* – *Geocoding an Unparsed Address*"). If this option is selected, the individual component headings (i.e.: street number, street name, etc.) will not be accessible as these appear during parsed geocoding.

#### Parse out Prefix from Street Name:

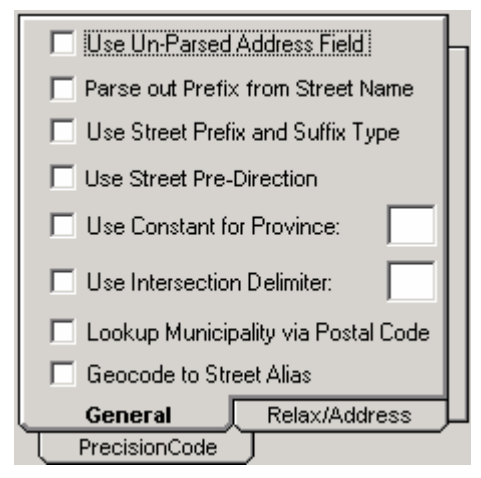

Sets the option to parse out the street name prefix from the street name input to match the contents of the geo-reference database.

Use this function when performing <u>parsed</u> geocoding on records, which contains one of the following prefixes:

| Prefix | Add # | Pre<br>Street<br>Type | Street<br>Name       | Street<br>Dir | Street<br>Type | Muni           | Prov |
|--------|-------|-----------------------|----------------------|---------------|----------------|----------------|------|
| D'     | 8875  | RUE                   | D'URFÉ               |               |                | CHARLESBOURG   | QC   |
| DE     | 1159  | CH                    | DE MONTRÉAL          | 0             |                | MASSON-ANGERS  | QC   |
| DE L'  | 8467  | RUE                   | DE L'ODYSSÉE         |               |                | CHARLESBOURG   | QC   |
| DE LA  | 757   | RUE                   | DE LA MINE           |               |                | ACTON VALE     | QC   |
| DE LE  | 0     | RUE                   | DE LE BRISS          |               |                | VAL-SENNEVILLE | QC   |
| DES    | 4110  | PLACE                 | DES ROITELETS        |               |                | CHARLESBOURG   | QC   |
| DU     | 3136  | RANG                  | DU HAUT ST FRANÇOIS  |               |                | LAVAL          | QC   |
| DU L'  | 2586  | RUE                   | DU L'ECUSSON         |               |                | SAINT-LAZARE   | QC   |
| Ľ      | 19    | RUE                   | L'ANGLAIS            |               |                | PETIT ROCHER   | NB   |
| LA     | 31    |                       | LA FRANCE            |               | RD             | BRAMPTON       | ON   |
| LES    | 10100 | BOUL                  | LES GALERIES D'ANJOU |               |                | ANJOU          | QC   |
| THE    | 1417  |                       | THE QUEENSWAY        |               |                | ETOBICOKE      | ON   |

#### Use Street Prefix and Suffix Type:

If the user is geocoding a table with parsed data that contains two street type fields (a street prefix type and a street suffix type), enabling this option allows the user to input their two street type fields into GeoPinpoint Suite. This option eliminates the user's need of taking their two existing street type fields and combining them into one.

#### Use Street Pre-Direction:

Sets the option to allow for GeoPinpoint Suite to recognize pre-direction and suf-direction address information (e.g.: **SOUTH** RIDGE DR **SE**) when both have a value.

#### Use Constant for Province

When the target database table contains records for only one province, the two-letter abbreviation for that province may be entered here (case insensitive). The accepted abbreviations for Canadian provinces and territories are listed in *Table 2*.

This feature is particularly useful if there is no provincial field in the target database table and it contains records that are all in the same province. This option still can be used however, even if there is a provincial field. If this is the case and a provincial field was also identified in the headings on the left side of the dialog, that field will be ignored in lieu of the data entered here.

| Province              | Value        | Province             | Value             |
|-----------------------|--------------|----------------------|-------------------|
| Alberta               | AB / AL      | Nunavut              | NU                |
| British Columbia      | BC / BT / BR | Ontario              | ON / OT           |
| Manitoba              | MB /MN       | Prince Edward Island | PI/PE             |
| New Brunswick         | NB           | Quebec               | QC / PQ / QB / QU |
| Newfoundland and      | NF / NL      | Saskatchewan         | SK                |
| Labrador              |              |                      |                   |
| Nova Scotia           | NS           | Yukon Territory      | YT / YK           |
| Northwest Territories | NT / NW      |                      |                   |

#### Use Intersection Delimiter:

GeoPinpoint Suite geocodes intersection information through the address geocoder. Intersection data can only be geocoded during unparsed geocoding sessions.

The textbox beside the Use Intersection Delimiter function is used to specify the intersection delimiter that is represented in the data (e.g.: ##, \*\*, etc..). If this value is left blank, the default value of "&&" will be used.

Example: Yonge St && Bloor St W

**Note:** GeoPinpoint will not recognize the use of the word 'AND', such as Yonge St and Bloor St W because address information can also contain the word 'AND'. An example of this could be 234 Concession Rd 2 and 3.

Intersection data is broken down into it's respective streets and each is looked at individually. If there is data missing (street type, prefix) from either address, you may have to use the relax functions to fill in this information. Refer to section "*Relax/Address Geocoding Options*".

#### Lookup Municipality via Postal Code:

This option should be used when the municipality column in the target database table has missing or incorrect values. Postal code data is also required for this function to work properly as GeoPinpoint Suite will determine the municipality name based on the postal code coordinates for that record.

If postal code data is present and the municipality field contains data, GeoPinpoint Suite will try to find a match using that data first. It will only derive a municipality using postal code information, if this first attempt to find a match fails. The derived municipalities using this function are used for geocoding purposes only, therefore the target database table is never altered.

Example:

| Geoaddress    | Municipality | Province | Postal Code |
|---------------|--------------|----------|-------------|
| 801 King St W |              | ON       | M5V3C9      |

In the above example, using the 'Lookup Municipality via Postal Code' function will find that Toronto is the appropriate municipality value and will be used to geocode the record.

**Note:** This function should be used with *<By Municipality...>* functions.

#### Geocode to Street Alias:

This option allows GeoPinpoint Suite to search the geo-reference database for alternative street names for streets that have more than one correct identifying name. For example, a road may be known as Broadway Avenue, and Highway 9. While the name Broadway Avenue may be in the geo-reference database street field, the target database table may have a record with the address on Highway 9. By selecting this option, GeoPinpoint Suite is able to make a match by finding Highway 9 in the geo-reference database Street Alias field.

GeoPinpoint Suite searches the Street Alias field and Former Street name fields in the geo-reference database.

#### Example

| Original Record            |         |      |
|----------------------------|---------|------|
| <u>Geoaddress</u>          | City    | Prov |
| 3972 Regional Rd 7         | Markham | ON   |
| Former Name (Street Alias) |         |      |
| <u>Geoaddress</u>          | City    | Prov |
| 3972 Highway 7             | Markham | ON   |

| Original Record            |          |      |
|----------------------------|----------|------|
| Geoaddress                 | City     | Prov |
| 11400 Hurontario St        | Brampton | ON   |
| Former Name (Street Alias) |          |      |
| Geoaddress                 | City     | Prov |
| 11400 Highway 10           | Brampton | ON   |

#### Relax/Address Geocoding Options

The *Relax/Address Geocoding Options* tab offers the user the ability to allow GeoPinpoint to relax the rules of how it matches an address. GeoPinpoint can optionally ignore certain components of an address within the table if the data is missing or the data is determined to be questionable. Each option, with its description, is listed below.

# *Note:* The Soundex function will only appear if license keys have been entered for them.

| Relax Matching on Street:     |  |
|-------------------------------|--|
| 🔲 Type 🔲 Direction 🗖 Prefix   |  |
| Refine Address by Postal Code |  |
| Closest Address Tolerance:    |  |
| Opposite Side of Street:      |  |
| Soundex Tolerance             |  |
| General Relax/Address         |  |
| PostalCode                    |  |

#### Relax Matching on Street Type:

Enabling this option allows geocoding to proceed when all address components match except the street type. This option produces reliable results but is intended for use when street types are missing or unreliable in the target database table. Refer to *Appendix 5: Valid Street Type and Street Direction Data* for these values.

#### Relax Matching on Street Direction:

Enabling this option allows geocoding to proceed when all address components match except the street direction. Street direction is a vital component to an address so this option should only be used if street directions are missing or unreliable in the target database table. Refer to *Appendix 5: Valid Street Type and Street Direction Data* for these values.

#### Relax Matching on Street Prefix:

Enabling this option allows geocoding to proceed when all address components match except the street prefix. Street prefix is a unique component to an address so this option should only be used if street prefixes are missing or unreliable in the target database table.

#### Refine Address by Postal Code:

This option is useful in the case where more than a single street segment is a possible match to an address. Enabling this option, allows GeoPinpoint Suite to compare the location of a records postal code to all street segments that are a potential geocoding solution.

GeoPinpoint Suite will select the segment that is closest to the postal code for that record. If this option is selected, a field must be entered in the *Postal Code* drop down list.

This option is particularly useful if *Relax Matching on Street Type, Relax Matching on Street Direction,* or *Relax Matching on Street Prefix* has been selected.

**Note:** This function will not work on records that have the correct address information. Therefore, any of the Input Specification functions (Relax, etc) are not used on these records.

#### Closest Address Tolerance:

This option should be used when you are confident that the address information (name, muni, etc) is correct but are unsure about the address number value.

GeoPinpoint Suite will attempt to geocode addresses to the closest address number within the userdefined tolerance (value entered in textbox). The user is required to specify a tolerance value that will be used to define a range above and below the original address number in that record. The address number values that are searched will even or odd depending on the number entered. Therefore, a value entered of 10 will result in a search of +2, -2, +4, -4, +6, -6, +8, -8, +10, 10.

For example, if the original address that did not geocode was 500 Yonge St, and the user specified a closest address tolerance of 100, then GeoPinpoint Suite would geocode that record to the closest address number that it could find between 400 and 600 Yonge St. If GeoPinpoint Suite cannot find another address number within the closest address tolerance, then the record will remain ungeocoded.

**Note:** If the option is selected, but no tolerance is defined, GeoPinpoint Suite will not perform this functionality.

If GeoPinpoint Suite locates two address numbers, one above and one below the original address number, that have the same absolute difference from the original address number, then GeoPinpoint Suite will geocode to the **higher of the two**. From the example above, if GeoPinpoint Suite located two closest addresses in the geo-reference database, 450 Yonge St and 550 Yonge St, both having an absolute difference of 50 from the original address of 500 Yonge St, then GeoPinpoint Suite would geocode the record to 550 Yonge St.

When this option is selected, GPP will prompt the user if they would like to add the column 'ActAddNum' to their database. If a record geocodes within the closest address tolerance, the field will then be populated in the database with the actual street number that was geocoded to.

**Hint!** This function can be used with the function '*Opposite Side of the Street*' which will provide address number values (+1, -1) to GeoPinpoint Suite for searching. Therefore, the '*Closest Address Tolerance*' function will be used first and then the '*Opposite Side of the Street*' function.

#### Opposite Side of the Street:

The Opposite side of the street geocoding function will attempt to geocode using a tolerance value (e.g.:  $2 \rightarrow +1/-1$ ) to the input address number, if an address did not geocode successfully.

| Input Address   | Geocoded Address        |
|-----------------|-------------------------|
| 625 Cochrane Dr | 624 and 626 Cochrane Dr |

When this option is selected, GPP will prompt the user if they would like to add the column 'ActAddNum' to their database. If a record geocodes within the opposite side of the street tolerance, the field will then be populated in the database with the actual street number that was geocoded to.

**Hint!** This function can be used with the function '*Closest Address Tolerance*' which will provide address number values (+2, -2, +4, -4, etc) to GeoPinpoint Suite for searching. Therefore, the '*Closest Address Tolerance*' function will be used first and then the '*Opposite Side of the Street*' function.

#### v6.3 and Greater Functions

Soundex:

The Soundex module for GeoPinpoint Suite Windows/ActiveX is a new function for v6.3 and newer release clients. This module is an algorithm that uses fuzzy logic to help geocode **POI names**, which suffer from spelling variations, abbreviations, difference in case and/or are incomplete.

The proposed methodology for using Soundex:

- Geocode the records in the database with the POI geocoder first, then
- Turn on Soundex functionality to try and match more records in the second pass.

**Currently** the Soundex module for GeoPinpoint Suite will perform the following:

- Help geocode to POI names
- Match one or multiple POI names simultaneously

Examples of Soundex:

| Original word     | Input word           | Output word       |
|-------------------|----------------------|-------------------|
| Toronto City Hall | Toronto City Hall    | Toronto City Hall |
| Toronto City Hall | City Hall of Toronto | Toronto City Hall |
| Toronto City Hall | Holl of Sity Toronto | Toronto City Hall |
| Konberg           | Comperg              | Konberg           |

The Soundex Module for GeoPinpoint Suite also includes:

Ability to match to street names and municipalities

In previous releases, GeoPinPoint included a soundex function; however, the user did not have control over the tolerance to which the soundex was operating on (a default value of 65 was set, which reflects a suitable tolerance for name matching). This new feature allows the user to input a custom tolerance value for soundex geocoding.

The user can input any two digit number as a tolerance value (1-99). '99'reflects a match that is closer to an exact name match, and '1' reflects a match that is far from an exact name match.

# Please note that using both street name and municipality soundexing at the same time can slow down geocoding times quite significantly. It is recommended to use the functions in two separate geocoding passes

- Set thresholds for Soundex matching
- Include the Soundex score as part of the output

**Note:** This function will only be visible in the GeoPinpoint Suite GUI when a license key has been entered.

#### Rural Pcode to PPN

This function requires that both the FSA centroid and Populated Place Name (PPN) centroid geocoder functions are selected. Once this function is selected, the software will recognize when a postal code contain a second digit equal to zero (0) which flags it as a rural postal code. It will then try and geocode this record using the input municipality value to PPN before it falls back to geocoding to the rural FSA centroid.

This function is useful where a PPN point may be closer to a city/town boundary than the rural FSA centroid.

**NOTE**: This function also works with the muni centroid function on. Therefore, the record will attempt to be geocoded to PPN, then muni and lastly FSA centoid.

Postal Code Precision Code

This function should be used <u>in conjunction</u> with the postal code geocoder, if the user wishes to only geocode certain postal code precision codes. This functionality allows the user to specify that only certain postal codes should be geocoded of a certain precision code(s).

**Note:** If the postal code geocoder is used without selecting any of the postal code precision codes on this tab – then it will geocode to all 6 (i.e.: 100 - 600) precision codes.

| 🔲 Rural F    | Pcode to PPN                               | h |
|--------------|--------------------------------------------|---|
| Select Posta | al Code Precision Code:                    |   |
| l 100        |                                            |   |
| <b></b> 200  | Refer to Windows user                      |   |
| <b>I</b> 300 | manual - Appendix 3<br>for more details on |   |
| L 400        | precision code values                      |   |
| 500          |                                            |   |
|              |                                            |   |
| PostalCo     | de                                         | ' |
| Gener        | ral Relax/Address                          | J |

# **Defining Output Specifications**

Output Specifications allows the user to specify the output fields for the coordinates (longitude, latitude), result code, and precision code data. Records can be geocoded in batch or interactively.

| 😌 GeoPinpoint Suite             |                      |                                   |
|---------------------------------|----------------------|-----------------------------------|
| <u>File T</u> ools <u>H</u> elp |                      |                                   |
|                                 | Specify Output Field | s And Options                     |
| Longitude:                      | <b></b>              | Output Options                    |
| Latitude:                       | <b>_</b>             | Overwrite Existing Coordinates    |
| Result Code:                    | <b></b>              | Inset from Centreline (m):        |
| Precision Code:                 | <b>_</b>             | - Geocode Options                 |
|                                 |                      | Interactive Geocoding is Required |
| From Distance:                  |                      |                                   |
| To Distance:                    |                      |                                   |
| IntersectedStartStreet:         | <b>_</b>             | Back Next                         |
| IntersectedEndStreet:           | <b>•</b>             | Exit Ø                            |
| Data Sources                    | Input Specifications | Output Specifications Geocode     |

- **Back:** The user can move backward through the geocoding steps using the *Back* button.
- **Next:** The user can move forward through the geocoding steps using the *Next* button.
- **Exit:** This button can be used to terminate GeoPinpoint Suite at any time.

#### **Specifying Output Fields**

The drop down combo boxes along the left side of the Output Specifications tab represent the output column fields in the target database. The user must match their field names in the target database to required fields used in the geocoding process.

GeoPinpoint Suite dynamically adds the following output fields to the target database:

- Longitude: Contains the X coordinate of the geocoding output in decimal degrees. The number of decimal places in the output coordinate is determined by the field type specifications in the target database table. The longitude will always be a negative number for Canadian data because Canada is located west of the prime meridian.
- Latitude: Contains the Y coordinate of the geocoding output in decimal degrees. The number of decimal places in the output coordinate is determined by the field type specifications in the target database table. The latitude will always be a positive number for Canadian data because Canada is located north of the equator.
- Result Code: The result code is a 9-digit result code indicating what portions of the address matched during the geocoding process. Refer to Appendix 2: Interpretation of Result Code (Rcode) for more information regarding result codes.
- Precision Code: The precision code is a numeric precision code indicating what criterion was used to geocode a record. Refer to Appendix 3: Interpretation of Precision Code (Prescode) for more information regarding precision codes.

**Hint!** Data types for the above output columns can be found in the section "*Data Sources – Output Columns*".

As mentioned in the section "*Data Sources - Output Columns*", GeoPinpoint will automatically populate the output column combo boxes from the input database on the Output Specifications tab if they match any of the names listed in the following table:

| Combo box Name | Accepted Column Name Value |
|----------------|----------------------------|
| Longitude      | X / longitude / long       |
| Latitude       | Y / latitude / lat         |
| Result Code    | Rcode                      |
| Precision Code | Prescode                   |

**Note:** All column names are acceptable for the above output columns – but if the user-defined column name is not found in the above table, the user will have to select their column name on the Output Specifications tab.

#### Incorrect Output Column Data types

For Access databases, if the output column data types are incorrect, GeoPinpoint will post the following message and will exit

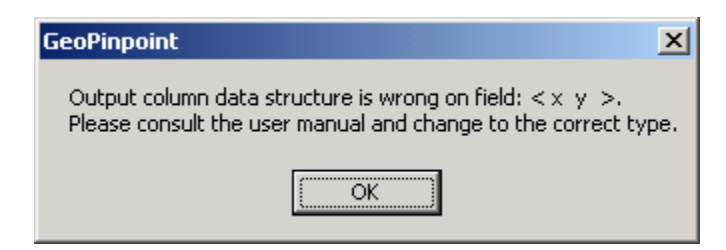

For dbf and FoxPro databases, if the user does not specify a x or y column but instead have a longitude or latitude column name (or something else that is representative), the following message box will be displayed:

| GeoPinpoint                                                                                                    | ×                          |
|----------------------------------------------------------------------------------------------------|----------------------------|
| GeoPinpoint requires columns $x$ , $y$ , rcode, prescode or similar columns, b to add them into the database. Please add these columns or ensure the Please refer to user manual for data types of columns. | ut failed<br>ir existence. |
| ОК                                                                                                    |                            |

**Note:** Even though this message box appears, the database can still be able to be geocoded after the user selects the appropriate x, y combo box values on the Output Specifications tab.

#### **Output Options**

*Output Options* offers a user the ability to alter how GeoPinpoint Suite handles the output coordinate data. Each option, with its description, is listed below.

**Overwrite Existing Coordinates:** If this option is selected then the user selected geocoding output fields are overwritten. If the target database table has not been geocoded before, this option can remain unselected.

If the database has been geocoded before, the user has two options:

- 1. Select Overwrite Existing Coordinates and GeoPinpoint Suite will overwrite any values in the user selected output fields.
- Do not select Overwrite Existing Coordinates and GeoPinpoint Suite will skip any records that have values in the output fields and only geocode records that contain all blanks or zeros in the user selected output fields.

This option is particularly advantageous if a table has been geocoded with a high-level precision in a previous geocoding session, and the table is being re-geocoded lower level precision geocoding session (i.e. Relax on street type and direction). In this case, it would be desirable to maintain the coordinates of the first geocoding session for the records that were successfully geocoded with a high level of precision, rather than risk losing precision by re-geocoding them with the relax options selected.

- Offset from Centreline (m): The offset value specified here is the distance in metres that the point will be placed from the centerline street data during geocoding. An offset of 10 m is average for most roadways. The maximum value accepted is 50m.
- Inset from Centreline (m): The inset value specified here is the distance in metres that the point will be placed from the end of a segment during geocoding. An offset of 10 m is average for most roadways. This function is useful for those coordinates which are associated with addresses that fall on the start or end of a segment and fall near an intersection. The resulting coordinate looks as if it associated with a different street than the one being geocoded. The maximum value accepted is 50m.

#### **Geocode Options**

The *Geocode Options* offers the user the ability to interact with their geocoding session in GeoPinpoint Suite. Each option, with its description, is listed below.

**Interactive Geocoding is Required**: This option offers an alternative to batch processing <u>un-parsed</u> <u>addresses</u>. When the interactive geocoding option is selected, GeoPinpoint Suite will pause at each record that it is unable to geocode using with the defined parameters and will offer the user three choices to continue with geocoding:

- To make changes to the address and retry geocoding the record
- To skip the record
- To exit the interactive mode and finish geocoding in batch mode.

If a change is made to an address during an interactive geocoding session, the change will be reflected in the original target database table. These are permanent changes that remain after the geocoding process is complete.

# Geocoding

Once geocoding options have been defined the user can launch the geocoding session. Geocoding results are updated in the "*Result's Window*" as records are being geocoded.

| 😌 GeoPinpoint                         | Suite                                     |                       |                      |
|---------------------------------------|-------------------------------------------|-----------------------|----------------------|
| <u>F</u> ile <u>T</u> ools <u>H</u> e | lp                                        |                       |                      |
| GeoPin<br>Windows*                    | Pointing<br>Tress Start To Geocode Or Bac | :k To Change Parame   | ters small solutions |
|                                       | Results                                   | •                     |                      |
|                                       | l o Address<br>Fo Intersection            | 0                     |                      |
|                                       | To Points of Interest                     | 0                     |                      |
| T                                     | To Postal Code                            | 0                     |                      |
| T                                     | Fo Segment                                | 0                     |                      |
| T                                     | Fo FSA Centroid                           | 0                     |                      |
| T                                     | Fo Populated Place Names                  | 0                     |                      |
| T                                     | Fo Municipal Centroid                     | 0                     |                      |
| F                                     | Previously Geocoded                       | 0                     |                      |
| 1                                     | Not Geocoded                              | 0                     |                      |
| ד                                     | Fotal Records                             | 0                     |                      |
| F                                     | Percentage Geocoded                       | 0%                    |                      |
| Γ                                     |                                           |                       |                      |
|                                       |                                           |                       | Back Start           |
|                                       |                                           |                       | Ston C Suit O        |
|                                       |                                           |                       | Stop Exit Ø          |
| Data Source                           | s Input Specifications                    | Output Specifications | Geocode              |

#### **Results Window**

The number of records geocoded by each geocoding method is dynamically updated and can be viewed in the Results Window. These statistics are produced as the geocoding session processes which the progress bar below the total number of records tracks.

When data is "geocoded", co-ordinates can be transferred into a Geographic Information Systems (GIS) such as MapInfo, ArcInfo, ArcView and other software systems that support the importation of geographic co-ordinate locations.

To import the GeoPinpoint Suite geocoded results into a GIS:

- For importing into MapInfo Professional refer to Appendix 11: Import geocoded data into MapInfo Professional
- For importing into ArcView 3.x refer to Appendix 12: Import geocoded data into ArcView v3.x
- For importing into ArcGIS refer to Appendix 13: Import geocoded data into ArcGIS

- Solution: Back: The user can move backward through the geocoding steps using the Back button.
- Start: Starts the geocoding session.
- Stop: Terminates a current geocoding session. Clicking the Start button again can restart the geocoding session.
- **Exit:** Terminates GeoPinpoint Suite at any time.

While GeoPinpoint Suite is geocoding, any of the three previous tab headings, Data Sources, Input Specifications, or Output Specifications, may be viewed without affecting the geocoding session.

## Conclusion

DMTI Spatial's geocoder, GeoPinpoint Suite, is able to attach geographic coordinates to records in a database by matching the data from certain fields in the target database against an existing georeference database. The geo-reference database is made up of digital street geometry, address ranges, postal coordinates, and other point-location coordinates, which are updated regularly by DMTI Spatial to ensure the greatest possible accuracy. After the data is geocoded, it can be transferred into a geographic information system such as AutoCAD Map, MapInfo, ArcInfo, ArcView or other system that supports spatial data.

GeoPinpoint Suite is able to geocode address data, intersection data, and points of interest data as long as the data is stored in an Oracle 8i/9i, Access database (\*.mdb), dBase or FoxPro file. GeoPinpoint Suite offers a great deal of flexibility in data entry because it handles French-style addressing as efficiently as English-style addressing and it is able to geocode unparsed or parsed addresses. In addition, GeoPinpoint Suite gives the user many options to improve geocoding accuracy, such as the option to refine by postal code, and to obtain higher matching rates, such as the ability to "relax" on street type, street direction, or street prefix.

The staff at DMTI Spatial is committed to helping all of its clients realize the potential of spatial solutions. This document has been written to provide all users with the information needed to effectively use GeoPinpoint Suite. It is noted, however, that each user has unique circumstances that may pose challenges to geocoding in addition to those covered in this document. DMTI Spatial welcomes any further questions users may have and any comments they would like to make regarding this, or any other, product or service provided by DMTI Spatial.

DMTI Spatial can be contacted at:

DMTI Spatial Inc. 625 Cochrane Drive, 3<sup>rd</sup> Floor Markham, Ontario L3R 9R9 Canada

| Telephone: | 905-948-2000          |
|------------|-----------------------|
| Toll Free: | 1-877-477-DMTI (3684) |
| Fax:       | 905-948-9404          |

URL: <u>www.dmtispatial.com</u> Email: <u>info@dmtispatial.com</u>

# **Appendix 1: Example Version Conflict snapshots**

When installing GeoPinpoint Suite for Windows, the software installs it's own set of libraries (dlls), which may cause a version conflict dialog to appear. GeoPinpoint Suite may be using older version of these library files in it's software compared with what is installed on the users computer.

The version conflict dialog box tells the user which library files being copied from the GeoPinpoint Suite software are older than the ones that currently reside on the computer. The user is recommended by the dialog to keep the existing file by selecting the Yes button. The user also has the option of selecting the No or No to All button(s) as well.

#### Version Conflict Message – Example #1

| Version Conflict                                                                                                    | × |  |
|----------------------------------------------------------------------------------------------------|---|--|
| A file being copied is not newer than the file currently on your system. It is recommended that you keep your existing file. |   |  |
| File name: 'C:\WINNT\system32\MSRDO20.DLL'                                                                                   |   |  |
| Description: 'MSRDO20 rdoEngine control                                                                                      |   |  |
| Your version: '6.1.82.93'                                                                                                    |   |  |
| Do you want to keep this file?                                                                                               |   |  |
| <u>Y</u> es <u>N</u> o to <u>A</u> ll                                                                                        |   |  |

#### Version Conflict Message – Example #2

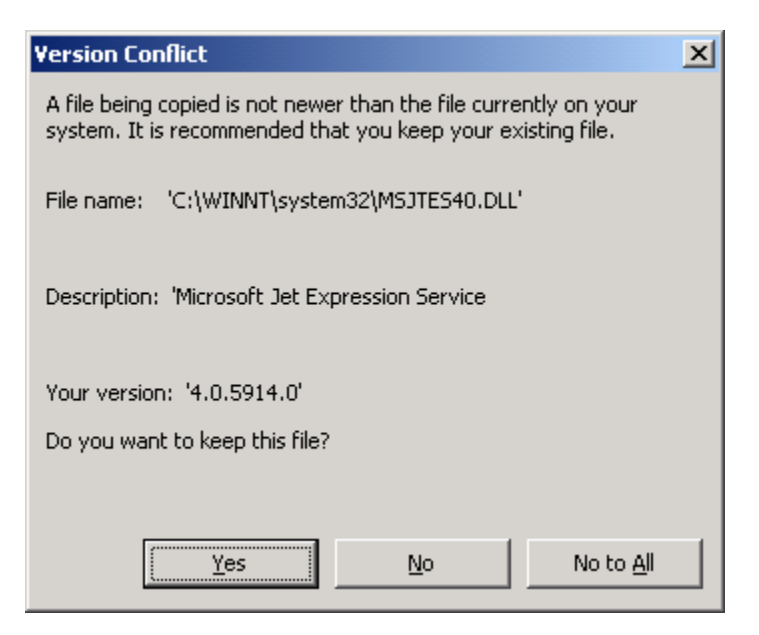
#### Version Conflict Message – Example #3

| Version Conflict                                                                                                    | × |  |  |  |
|----------------------------------------------------------------------------------------------------|---|--|--|--|
| A file being copied is not newer than the file currently on your system. It is recommended that you keep your existing file. |   |  |  |  |
| File name: 'C:\WINNT\system32\MSREPL40.DLL'                                                                                  |   |  |  |  |
| Description: 'Microsoft Replication Library                                                                                  |   |  |  |  |
| Your version: '4.0.6226.0'                                                                                                   |   |  |  |  |
| Do you want to keep this file?                                                                                               |   |  |  |  |
| Yes No to All                                                                                                    |   |  |  |  |

### Version Conflict Message – Example #4

| Version Conflict                                                                                                    | × |  |  |  |  |
|----------------------------------------------------------------------------------------------------|---|--|--|--|--|
| A file being copied is not newer than the file currently on your system. It is recommended that you keep your existing file. |   |  |  |  |  |
| File name: 'C:\WINNT\system32\MSRD2X40.DLL'                                                                                  |   |  |  |  |  |
| Description: 'Microsoft (R) Red ISAM                                                                                         |   |  |  |  |  |
| Your version: '4.0.4910.0'                                                                                                   |   |  |  |  |  |
| Do you want to keep this file?                                                                                               |   |  |  |  |  |
| <u>Y</u> es <u>N</u> o to <u>A</u> ll                                                                                        |   |  |  |  |  |

#### Version Conflict Message – Example #5

| Version Conflict                                                                                                    | × |  |  |  |
|----------------------------------------------------------------------------------------------------|---|--|--|--|
| A file being copied is not newer than the file currently on your system. It is recommended that you keep your existing file. |   |  |  |  |
| File name: 'C:\WINNT\system32\MSJET40.DLL'                                                                                   |   |  |  |  |
| Description: 'Microsoft Jet Engine Library                                                                                   |   |  |  |  |
| Your version: '4.0.6218.0'                                                                                                   |   |  |  |  |
| Do you want to keep this file?                                                                                               |   |  |  |  |
| Yes No to All                                                                                                    |   |  |  |  |

#### Version Conflict Message – Example #6

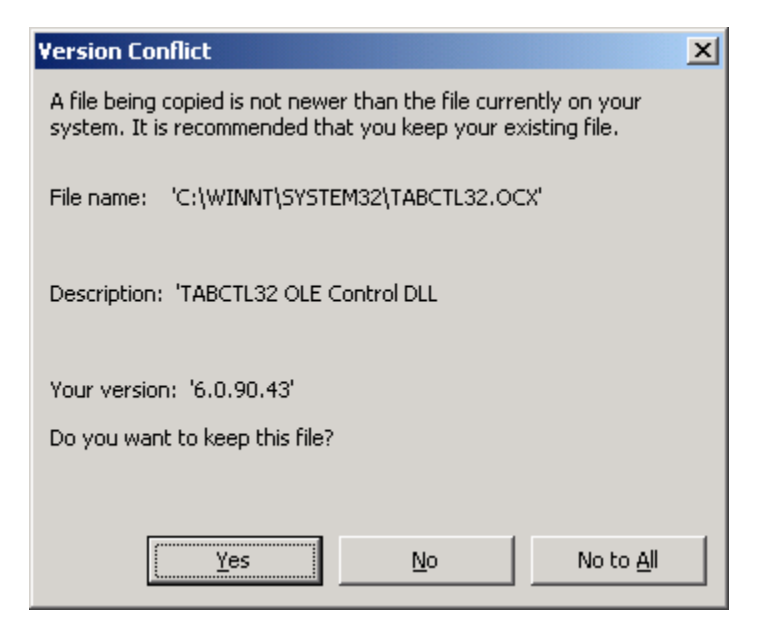

## **Appendix 2: Interpretation of Result Code (Rcode)**

When GeoPinpoint Suite geocodes, it generates a 9-digit result code, which helps the user to understand how the record was processed and the degree to which the record was successfully geocoded. A 9-digit result code, such as 111101001, is written to the Result Code (i.e.: Rcode) field or alternatively, to a user-specified field in the target database table. Each digit represents one component of the geocoding process as defined in *Chart 1*.

For example, 111101001 represents

| 1                      | 1       | 1        | 1                       | 0            | 1            | 0    | 0            | 1      |
|------------------------|---------|----------|-------------------------|--------------|--------------|------|--------------|--------|
| $\bigcup_{\mathbf{k}}$ | Ļ       | Ļ        | Ļ                       | Ļ            | Ļ            | Ļ    | Ļ            | Ļ      |
| STATUS                 | TYPE    | STREET   | POSTAL<br>CODE /<br>PPN | MUNI<br>NAME | RELAX        | PROV | REFINED      | PARSER |
| OK                     | SEGMENT | ORIGINAL | CANMAP<br>HI            |              | ON<br>STREET |      | NOT<br>FOUND | OK     |

Chart 1: Individual digit definitions of 9-digit result codes.

| Format:                    | •                                     | D | D | D | D | D | D | D | D | D |
|----------------------------|---------------------------------------|---|---|---|---|---|---|---|---|---|
|                            |                                       |   |   |   |   |   |   |   |   |   |
| STATUS                     |                                       |   |   |   |   |   |   |   |   |   |
| ОК                         |                                       | 1 |   |   |   |   |   |   |   |   |
| FAIL                       |                                       | 2 |   |   |   |   |   |   |   |   |
|                            |                                       |   |   |   |   |   |   |   |   |   |
| TYPE                       |                                       |   |   |   |   |   |   |   |   |   |
| NOT FOUND / NOT APPLICABLE |                                       |   | 0 |   |   |   |   |   |   |   |
| BY SEGMENT ADDRESS         |                                       |   | 1 |   |   |   |   |   |   |   |
| BY INTERSECTION            |                                       |   | 2 |   |   |   |   |   |   |   |
| BY POINT OF INTEREST       |                                       |   | 3 |   |   |   |   |   |   |   |
| BY POSTAL CODE             |                                       |   | 4 |   |   |   |   |   |   |   |
| BY MUNICIPAL CENTROID      |                                       |   | 5 |   |   |   |   |   |   |   |
| BY FSA CENTROID            |                                       |   | 6 |   |   |   |   |   |   |   |
| BY POPULATED PLACE NAME    |                                       |   | 7 |   |   |   |   |   |   |   |
| BY CLOSEST ADDRESS         |                                       |   | 8 |   |   |   |   |   |   |   |
| BY SEGMENT                 |                                       |   | 9 |   |   |   |   |   |   |   |
|                            |                                       |   |   |   |   |   |   |   |   |   |
| STREET                     |                                       |   |   |   |   |   |   |   |   |   |
| NOT FOUND / NOT APPLICABLE |                                       |   |   | 0 |   |   |   |   |   |   |
| ORIGINAL                   |                                       |   |   | 1 |   |   |   |   |   |   |
| ZERO ADDRESSING            |                                       |   |   | 2 |   |   |   |   |   |   |
| STREET ALIAS (FORMER       |                                       |   |   | 3 |   |   |   |   |   |   |
| NAME)                      |                                       |   |   |   |   |   |   |   |   |   |
| SUBSTITUTED                |                                       |   |   | 4 |   |   |   |   |   |   |
| LOOK FOR SEGMENT INFO      |                                       |   |   | 5 |   |   |   |   |   |   |
| SEARCH BY SOUNDEX          |                                       |   |   | 6 |   |   |   |   |   |   |
| SEARCH BY SCRUBBER         |                                       |   |   | 7 |   |   |   |   |   |   |
|                            |                                       |   |   |   |   |   |   |   |   |   |
| POSTAL CODE OR             | NAME / POINT OF                       |   |   |   |   |   |   |   |   |   |
|                            |                                       |   |   |   |   |   |   |   |   |   |
| NOT FOUND / NOT APPLICABLE | NOT FOUND / NOT APPLICABLE            |   |   |   | 0 |   |   |   |   |   |
| CANMAP HI                  | NTDB                                  |   |   |   | 1 |   |   |   |   |   |
| CANMAP LO                  | CANMAP HI                             |   |   |   | 2 |   |   |   |   |   |
| LDU Centroid               | CANMAP LO                             |   |   |   | 3 |   |   |   |   |   |
| FSA Centroid               | POSTAL CODE BLOCK FACE                |   |   |   | 4 |   |   |   |   |   |
| PPN Centroid               | POSTAL CODE EA CENTROID               |   |   |   | 5 |   |   |   |   |   |
|                            | MUNICIPAL CENTROID                    |   |   |   | 6 |   |   |   |   |   |
|                            | CANADIAN GEOGRAPHIC<br>NAMES DATABASE |   |   |   | 7 |   |   |   |   |   |
|                            |                                       |   |   |   |   |   |   |   |   |   |
| SEGMENT                    |                                       |   |   |   |   |   |   |   |   |   |
| SEGMENT CENTROID           |                                       |   |   |   | 8 |   |   |   |   |   |
| TO SEGMENTS (LOWEST        |                                       |   |   |   | 9 |   |   |   |   |   |
| ADDRESS)                   |                                       |   |   |   |   |   |   |   |   |   |
|                            |                                       |   |   |   |   |   |   |   |   |   |
|                            |                                       |   |   |   |   | _ |   |   |   |   |
|                            |                                       |   |   |   |   | 0 |   |   |   |   |
|                            |                                       |   |   |   |   | 1 |   |   |   |   |
|                            |                                       |   |   |   |   | 2 |   |   |   |   |
|                            |                                       |   |   |   |   | 4 |   |   |   |   |
|                            |                                       |   |   |   |   | 5 |   |   |   |   |
|                            |                                       | 1 | 1 | 1 | 1 | 6 | 1 | 1 | 1 | 1 |

|                                                      | D | D | D | D | D | D | D | D | D |
|------------------------------------------------------|---|---|---|---|---|---|---|---|---|
| RELAX                                                |   |   |   |   |   |   |   |   |   |
| NOT FOUND / NOT APPLICABLE                           |   |   |   |   |   | 0 |   |   |   |
| ON STREET TYPE                                       |   |   |   |   |   | 1 |   |   |   |
| ON STREET DIRECTION                                  |   |   |   |   |   | 2 |   |   |   |
| ON STREET PREFIX                                     |   |   |   |   |   | 3 |   |   |   |
| ON STREET TYPE & STREET<br>DIRECTION                 |   |   |   |   |   | 4 |   |   |   |
| ON STREET TYPE & STREET<br>PREFIX                    |   |   |   |   |   | 5 |   |   |   |
| ON STREET DIRECTION &<br>STREET PREFIX               |   |   |   |   |   | 6 |   |   |   |
| ON STREET TYPE & STREET<br>DIRECTION & STREET PREFIX |   |   |   |   |   | 7 |   |   |   |
|                                                      |   |   |   |   |   |   |   |   |   |
| PROVINCE                                             |   |   |   |   |   |   |   |   |   |
| NOT FOUND / NOT APPLICABLE                           |   |   |   |   |   |   | 0 |   |   |
| ORIGINAL                                             |   |   |   |   |   |   | 1 |   |   |
| SUBSTITUTED                                          |   |   |   |   |   |   | 2 |   |   |
| CUSTOM LOOKUP                                        |   |   |   |   |   |   | 3 |   |   |
|                                                      |   |   |   |   |   |   |   |   |   |
| REFINED                                              |   |   |   |   |   |   |   |   |   |
| NOT FOUND / NOT APPLICABLE                           |   |   |   |   |   |   |   | 0 |   |
| REFINED BY POSTAL CODE                               |   |   |   |   |   |   |   | 1 |   |
| REFINED BY FSA                                       |   |   |   |   |   |   |   | 2 |   |
| REFINED BY RURAL POSTAL<br>CODE (MUNI / FSA)         |   |   |   |   |   |   |   | 3 |   |
| REFINED BY RURAL POSTAL<br>CODE (MUNI )              |   |   |   |   |   |   |   | 4 |   |
|                                                      |   |   |   |   |   |   |   |   |   |
| PARSER                                               |   |   |   |   |   |   |   |   |   |
| NOT FOUND / NOT APPLICABLE                           |   |   |   |   |   |   |   |   | 0 |
| ОК                                                   |   |   |   |   |   |   |   |   | 1 |
| FAIL                                                 |   |   |   |   |   |   |   |   | 2 |

<sup>1</sup> The result code for POI is similar to PPN except that the value of 7 (CANADIAN GEOGRAPHIC NAMES DATABASE) is not used.

## **Result Code Digit Definitions**

### **STATUS** (1<sup>st</sup> digit → e.g.: **1**11101001)

| Code | Value | Definition              |
|------|-------|-------------------------|
| 1    | OK    | Record was geocoded     |
| 2    | FAIL  | Record was not geocoded |

## **TYPE** (2<sup>nd</sup> digit $\rightarrow$ e.g.: 111101001)

| Code | Value                         | Definition                                                                                                    |  |  |  |  |
|------|-------------------------------|----------------------------------------------------------------------------------------------------|--|--|--|--|
| 0    | NOT FOUND /<br>NOT APPLICABLE | The result codes generated by GeoPinpoint Suite do not<br>currently distinguish between "Not Found" or "Not<br>Applicable" and a zero is used for both cases.                                                                                                    |  |  |  |  |
|      |                               | Depending on the data input there are two possible interpretations:                                                                                                    |  |  |  |  |
|      |                               | <ol> <li>"Not found", implies that an address component<br/>was entered, such as a municipality, but that the<br/>municipality was not found in the geo-reference<br/>database.</li> </ol>                                                                                                    |  |  |  |  |
|      |                               | <ol> <li>"Not Applicable", implies that an address<br/>component was not entered. For example, if no<br/>municipality value is selected in the <i>Input</i><br/><i>Specifications</i> section of the dialog, then all<br/>records without this value will display a zero for<br/>the fifth digit of the result code.</li> </ol> |  |  |  |  |
| 1    | BY SEGMENT ADDRESS            | Record was geocoded using the address geocoder                                                                                                    |  |  |  |  |
| 2    | BY INTERSECTION               | Record was geocoded to intersection using the address geocoder (see Intersection Delimiter)                                                                                                    |  |  |  |  |
| 3    | BY POINT OF INTEREST          | Record was geocoded to Point of Interest using the POI geocoder                                                                                                    |  |  |  |  |
| 4    | BY POSTAL CODE                | Record was geocoded to postal code using the Postal Code geocoder                                                                                                    |  |  |  |  |
| 5    | BY MUNICIPAL<br>CENTROID      | Record was geocoded to municipal centroid using the Boundary geocoder                                                                                                    |  |  |  |  |
| 6    | BY FSA CENTROID               | Record was geocoded to FSA centroid using the<br>Boundary geocoder                                                                                                    |  |  |  |  |
| 7    | BY POPULATED PLACE            | Record was geocoded to PPN point using the Boundary geocoder                                                                                                    |  |  |  |  |
| 8    | BY CLOSEST ADDRESS            | Records was geocoded to the closest address using the address geocoder                                                                                                    |  |  |  |  |
| 9    | BY SEGMENT                    | Records was geocoded to the address segment centroid using the Segment geocoder                                                                                                    |  |  |  |  |

**STREET** ( $3^{rd}$  digit  $\rightarrow$  e.g.: 111101001)

| Code | Value                                     | Definition                                                                                                    |
|------|-------------------------------------------|----------------------------------------------------------------------------------------------------|
| 0    | NOT FOUND /<br>NOT APPLICABLE             | The result codes generated by GeoPinpoint Suite do not<br>currently distinguish between "Not Found" or "Not<br>Applicable" and a zero is used for both cases.                                                                                                    |
|      |                                           | Depending on the data input there are two possible interpretations:                                                                                                    |
|      |                                           | <ol> <li>"Not found", implies that an address component<br/>was entered, such as a municipality, but that the<br/>municipality was not found in the geo-reference<br/>database.</li> </ol>                                                                                                    |
|      |                                           | <ol> <li>"Not Applicable", implies that an address<br/>component was not entered. For example, if no<br/>municipality value is selected in the <i>Input</i><br/><i>Specifications</i> section of the dialog, then all<br/>records without this value would display a zero<br/>for the fifth digit of the result code.</li> </ol> |
| 1    | ORIGINAL                                  | Record was geocoded successfully because input street name matched to the geo-reference database.                                                                                                    |
| 2    | ZERO ADDRESSING                           | Record was geocoded to a street whose segments are all zero addressed (i.e.: address range is 0 to 0)                                                                                                    |
| 3    | STREET ALIAS<br>(INCLUDES FORMER<br>NAME) | When user selects the option 'Geocode to Street Alias' the record will geocode to street aliases (refer to page 87).                                                                                                    |
| 4    | SUBSTITUTED                               | User information may contain invalid characters such a % or \$. If GPP Suite encounters such invalid characters it will strip them out in the standardization process in order to geocode.                                                                                                    |
| 5    | LOWEST ADDRESS                            | Record was geocoded using the Segment geocoder                                                                                                    |
| 6    | SEARCH BY SOUNDEX                         | Record was geocoded using the assistance of the GPP<br>Suite Soundex function                                                                                                    |
| 7    | SEARCH BY SCRUBBER                        | Record was geocoded using the assistance of the GPP<br>Suite Scrubber function                                                                                                    |

### **POSTAL CODE** (4<sup>th</sup> digit → e.g.: 111101001)

| 0 NOT FOUND /<br>NOT APPLICABLE | Definition                                                                                                    |
|---------------------------------|----------------------------------------------------------------------------------------------------|
|                                 | <ul> <li>The result codes generated by GeoPinpoint Suite do not currently distinguish between "Not Found" or "Not Applicable" and a zero is used for both cases.</li> <li>Depending on the data input there are two possible interpretations:</li> <li>1) "Not found", implies that an address component was entered, such as a municipality, but that the municipality was entered.</li> </ul> |
|                                 | <ul> <li>municipality was not found in the geo-reference database.</li> <li>2) "Not Applicable" implies that an address</li> </ul>                                                                                                    |

|   |              | component was not entered. For example, if no<br>municipality value is selected in the <i>Input</i><br><i>Specifications</i> section of the dialog, then all<br>records without this value would display a zero<br>for the fifth digit of the result code.                                                  |
|---|--------------|----------------------------------------------------------------------------------------------------|
| 1 | CANMAP HI    | Record was geocoded to a block-face <sup>1</sup> representative<br>point from CanMap streets (High precision). High<br>precision indicates that the postal code has been<br>geocoded to CanMap Streetfiles, which contain the<br>address (midpoint of the address range in CPC data) of<br>the postal code. |
| 2 | CANMAP LO    | Record was geocoded to a block-face <sup>1</sup> representative<br>point from CanMap streets (Lower precision). Low<br>precision indicates that the postal code has been<br>geocoded to CanMap "closest address" with the<br>tolerance set to 10.                                                           |
| 3 | LDU Centroid | Record was geocoded to postalcode representative point<br>which is from the Platinum Postal Suite (PPS) Local<br>Delivery Unit (LDU) centroid.                                                                                                    |
| 4 | FSA Centroid | Record was geocoded to postalcode representative point<br>which is from the Platinum Postal Suite (PPS) Forward<br>Sortation Area (FSA) centroid.                                                                                                    |
| 5 | PPN Centroid | Record was geocoded to Populated Placename (PPN) centroid.                                                                                                    |

1 The definition for block face was taken from the Statistics Canada document: Postal Code Conversion File January 2003 Postal Codes Reference Guide.

A block face is one side of a street between two consecutive features intersecting that street. The points are set back a perpendicular distance of either 10, 5, or 1 meter(s) from the street centre line to ensure that all points have unique coordinates, and are located in the correct block and on the correct side of the street.

2 The definition for enumeration area was taken from the Statistics Canada document: Postal Code Conversion File January 2003 Postal Codes Reference Guide.

An enumeration area (EA) is the geographic area canvassed by one census representative. An EA is composed of one or more adjacent blocks.

| Code | Value                         | Definition                                                                                                    |
|------|-------------------------------|----------------------------------------------------------------------------------------------------|
| 0    | NOT FOUND /<br>NOT APPLICABLE | The result codes generated by GeoPinpoint Suite do not<br>currently distinguish between "Not Found" or "Not<br>Applicable" and a zero is used for both cases.<br>Depending on the data input there are two possible<br>interpretations: |
|      |                               | <ol> <li>"Not found", implies that an address component<br/>was entered, such as a municipality, but that the<br/>municipality was not found in the geo-reference<br/>database.</li> </ol>                                              |

### **POPULATED PLACE NAME (PPN) / POINT OF INTEREST (POI)** (4<sup>th</sup> digit → e.g.: 111101001)

|   |                            | <ol> <li>"Not Applicable", implies that an address<br/>component was not entered. For example, if no<br/>municipality value is selected in the <i>Input</i><br/><i>Specifications</i> section of the dialog, then all<br/>records without this value would display a zero<br/>for the fifth digit of the result code.</li> </ol>                           |
|---|----------------------------|----------------------------------------------------------------------------------------------------|
| 1 | NTDB                       | <ul> <li>PPN: Record was geocoded to a PPN point, which represents the centroid of a National Topographic Database (NTDB) feature.</li> <li>POI: Record was geocoded to a POI point, which represents the centroid of 1:50 000 NTDB feature or placed via Orthorectified photo</li> </ul>                                                                  |
| 2 | CANMAP HI                  | <ul> <li>PPN: Record was geocoded to PPN point, which represents the coordinate of a CanMap Major intersection, City Hall or Enhanced Point of Interest (EPOI) (i.e.: manually placed and verified).</li> <li>POI: Record was geocoded to a POI point, which represents a block-face representative point from CanMap streets - High precision.</li> </ul> |
| 3 | CANMAP LO                  | <ul> <li>PPN: Record was geocoded to PPN, which is attached to a coordinate of a CanMap nearest intersection (i.e.: manually placed and verified).</li> <li>POI: Record was geocoded to POI point, which represents a block-face representative point from CanMap streets - Lower precision.</li> </ul>                                                    |
| 4 | POSTAL CODE BLOCK<br>FACE  | PPN: Record was geocoded to PPN point, which<br>represents the coordinate of a postal code block-face <sup>1</sup><br>centroid<br>POI: Record was geocoded to POI point, which<br>represents a postal Code - Block-face representative<br>point                                                                                                    |
| 5 | POSTAL CODE EA<br>CENTROID | PPN: Record was geocoded to PPN point, which<br>represents the coordinate of a postal code EA <sup>2</sup> centroid<br>POI: Record was geocoded to POI point, which<br>represents a postal Code - EA Centroid / FSA Centroid                                                                                                    |
| 6 | MUNICIPAL CENTROID         | PPN: Record was geocoded to PPN point, which<br>represents the coordinate of a Statistics Canada<br>municipal centroid or a designated places centroid<br>POI: Record was geocoded to POI point, which<br>represents a municipal centroid                                                                                                    |

| 7 | CANADIAN GEOGRAPHIC<br>NAMES DATABASE | PPN: Record was geocoded to PPN point, which<br>represents a coordinate from the Canadian Geographic<br>Names Database |
|---|---------------------------------------|----------------------------------------------------------------------------------------------------|
|   |                                       | POI: N/A                                                                                                    |

1. The definition for block face was taken from the Statistics Canada document: Postal Code Conversion File January 2003 Postal Codes Reference Guide.

A block face is one side of a street between two consecutive features intersecting that street. The points are set back a perpendicular distance of either 10, 5, or 1 meter(s) from the street centre line to ensure that all points have unique coordinates, and are located in the correct block and on the correct side of the street.

2. The definition for enumeration area was taken from Statistics Canada document: Postal Code Conversion File January 2003 Postal Codes Reference Guide.

An enumeration area (EA) is the geographic area canvassed by one census representative. An EA is composed of one or more adjacent blocks.

|      | $\mathbf{TENT} (4 \text{ digit} \rightarrow e.g., 111101001)$ |                                                                                                    |  |
|------|---------------------------------------------------------------|----------------------------------------------------------------------------------------------------|--|
| Code | Value                                                         | Definition                                                                                                    |  |
| 8    | SEGMENT CENTROID                                              | Record was geocoded using the Segment geocoder   To<br>Segment centroid function. The input address number<br>locates the appropriate segment and geocodes to the<br>segment centroid.                      |  |
| 9    | TO SEGMENTS (LOWEST<br>ADDRESS)                               | Record was geocoded using the Segment geocoder   To<br>Street Segments. Input address records without address<br>numbers are geocoded to the first segment of the street<br>and then to the lowest address. |  |

**SEGMENT** (4<sup>th</sup> digit  $\rightarrow$  e.g.: 111101001)

#### **MUNICIPALITY NAME** (5<sup>th</sup> digit $\rightarrow$ e.g.: 111101001)

| Code | Value                         | Definition                                                                                                    |
|------|-------------------------------|----------------------------------------------------------------------------------------------------|
| 0    | NOT FOUND /<br>NOT APPLICABLE | The result codes generated by GeoPinpoint Suite do not currently distinguish between "Not Found" or "Not Applicable" and a zero is used for both cases.                                                                                                    |
|      |                               | Depending on the data input there are two possible interpretations:                                                                                                    |
|      |                               | <ol> <li>"Not found", implies that an address component<br/>was entered, such as a municipality, but that the<br/>municipality was not found in the geo-reference<br/>database.</li> </ol>                                                                                            |
|      |                               | <ol> <li>"Not Applicable", implies that an address<br/>component was not entered. For example, if no<br/>municipality value is selected in the <i>Input</i><br/><i>Specifications</i> section of the dialog, then all<br/>records without this value would display a zero.</li> </ol> |

|   |                      | for the fifth digit of the result code.                        |  |
|---|----------------------|----------------------------------------------------------------|--|
| 1 | ORIGINAL             | When GeoPinpoint Suite matches an input municipality           |  |
|   |                      | using the Statistics Canada municipality list, the fifth digit |  |
|   |                      | of the result code will become a 1.                            |  |
| 2 | FROM POSTAL CODE     | Municipality information contained in record was matched       |  |
|   |                      | using the function 'Lookup Municipality via Postal Code'.      |  |
| 4 | BY FSA BOUNDARY      | Municipality information contained in record was matched       |  |
|   |                      | by using FSA boundary.                                         |  |
| 5 | SUBSTITUTED          | User information may contain invalid characters such a %       |  |
|   |                      | or \$. If GPP Suite encounters such invalid characters it      |  |
|   |                      | will strip them out in the standardization process in order    |  |
|   |                      | to geocode.                                                    |  |
| 6 | FROM MUNICIPAL ALIAS | DMTI Spatial has created a list of municipal aliases that      |  |
|   | LIST                 | allows the user to geocode databases that contain place        |  |
|   |                      | names that do not have individual Census Subdivision           |  |
|   |                      | boundaries as defined by Statistics Canada. If the input       |  |
|   |                      | municipality does not match then GeoPinpoint Suite will        |  |
|   |                      | check it against an alias list. If the record geocodes, then   |  |
|   |                      | the fifth digit of the result code, will be a 6.               |  |

## RELAX (6<sup>th</sup> digit → e.g.: 111101001)

| Code | Value               | Definition                                                    |
|------|---------------------|---------------------------------------------------------------|
|      |                     |                                                               |
| 0    | NOT FOUND /         | No relax functions were selected                              |
|      | NOT APPLICABLE      |                                                               |
| 1    | ON STREET TYPE      | Function 'Relax Matching on Street Type' was selected         |
| 2    | ON STREET DIRECTION | Function 'Relax Matching on Street Direction' was<br>selected |
| 3    | ON STREET PREFIX    | Function 'Relax Matching on Street Prefix' was selected       |
| 4    | ON STREET TYPE &    | Function 'Relax Matching on Street Type' was selected         |
|      | STREET DIRECTION    | AND                                                           |
|      |                     | Function 'Relax Matching on Street Direction' was             |
|      |                     | selected                                                      |
| 5    | ON STREET TYPE &    | Function 'Relax Matching on Street Type' was selected         |
|      | STREET PREFIX       | AND                                                           |
|      |                     | Function 'Relax Matching on Street Prefix' was selected       |
| 6    | ON STREET DIRECTION | Function 'Relax Matching on Street Direction' was             |
|      | & STREET PREFIX     | selected                                                      |
|      |                     | AND                                                           |
|      |                     | Function 'Relax Matching on Street Prefix' was selected       |
| 7    | ON STREET TYPE &    | Function 'Relax Matching on Street Type' was selected         |
|      | STREET DIRECTION &  | AND                                                           |
|      | STREET PREFIX       | Function 'Relax Matching on Street Direction' was             |
|      |                     | selected                                                      |
|      |                     | AND                                                           |
|      |                     | Function 'Relax Matching on Street Prefix' was selected       |

## PROVINCE (7<sup>th</sup> digit → e.g.: 111101001)

| Code | Value                         | Definition                                                                                                    |  |
|------|-------------------------------|----------------------------------------------------------------------------------------------------|--|
| 0    | NOT FOUND /<br>NOT APPLICABLE | The result codes generated by GeoPinpoint Suite do not currently distinguish between "Not Found" or "Not Applicable" and a zero is used for both cases.                                                                                                    |  |
|      |                               | Depending on the data input there are two possible interpretations:                                                                                                    |  |
|      |                               | <ol> <li>"Not found", implies that an address component<br/>was entered, such as a municipality, but that the<br/>municipality was not found in the geo-reference<br/>database.</li> </ol>                                                                                                    |  |
|      |                               | <ol> <li>"Not Applicable", implies that an address<br/>component was not entered. For example, if no<br/>municipality value is selected in the <i>Input</i><br/><i>Specifications</i> section of the dialog, then all<br/>records without this value would display a zero<br/>for the fifth digit of the result code.</li> </ol> |  |
| 1    | ORIGINAL                      | Record was geocoded as GPP Suite found the provincial value in the geo-reference database                                                                                                    |  |
| 2    | SUBSTITUTED                   | Provincial information in record was standardized and then used to make a match in the Georef                                                                                                    |  |
| 3    | CUSTOM LOOKUP                 | This is for customers who have customized geo-<br>reference databases.                                                                                                    |  |

## REFINED (8<sup>th</sup> digit $\rightarrow$ e.g.: 111101001)

| Code | Value                                           | Definition                                                                                                    |
|------|-------------------------------------------------|----------------------------------------------------------------------------------------------------|
| 0    | NOT FOUND /<br>NOT APPLICABLE                   | 'Refine By Postal Code' option was not selected                                                                                                    |
| 1    | REFINED BY POSTAL<br>CODE                       | Value occurs when 'Refine By Postal Code' option is<br>selected                                                                                                    |
| 2    | REFINED BY FSA                                  | Address was geocoded using both the municipality and the FSA value. Municipality value result code is found in the 5 <sup>th</sup> digit of the result code.                                                                                                    |
| 3    | REFINED BY RURAL<br>POSTAL CODE (MUNI /<br>FSA) | Rural pcode to PPN function was used which indicates<br>that a rural FSA was identified and the record geocoded<br>to PPN (or Muni). The PPN (or Muni) value was matched<br>using a municipality <b>and</b> FSA value to select the correct<br>PPN (or Muni) value.                                                                                                    |
| 4    | REFINED BY RURAL<br>POSTAL CODE (MUNI)          | Rural pcode to PPN function was used which indicates<br>that a rural FSA was identified and the record geocoded<br>to PPN. The PPN (or Muni) value was matched using a<br>municipality value to select a PPN value. NOTE: The<br>correct (intended) PPN (or Muni) may not have been<br>selected because a FSA value was not provided to help<br>decide between duplicate values. |

## PARSER (9<sup>th</sup> digit $\rightarrow$ e.g.: 111101001)

| Code | Value                         | Definition                                                                     |
|------|-------------------------------|--------------------------------------------------------------------------------|
| 0    | NOT FOUND /<br>NOT APPLICABLE | Value is possible when geocoding parsed data which does not require the parser |
| 1    | OK                            | Parser parsed record successfully                                              |
| 2    | FAIL                          | Parser was unable to parse record successfully                                 |

## Appendix 3: Interpretation of Precision Code (Prescode)

Each time GeoPinpoint Suite successfully geocodes a record, a precision code is written to the Precision Code (i.e.: Prescode) field (or alternatively, other user-specified field) in the target database table. This code is an indicator of the spatial precision of the geocoded point. The precision code is generated based on the result code and an interpolation code.

#### Interpretation of Precision Code

An interpolation code is an indicator for the address point status that describes whether or not an address was geocoded to a specific point location that exists in the geo-reference database or to an interpolated address. GeoPinpoint Suite will not return these interpolation codes of 0, 20 or 21 to the user but will reference them through certain specific precision codes (e.g.: Precision codes: 10, 15, 30).

*Interpolation Code 0* - indicates that the address point is interpolated and its existence in the real world is not guaranteed;

*Interpolation Code 20* - indicates that the address point is the start or end point of an original street segment, and it most likely exists in the real world;

*Interpolation Code 21* - indicates the address point is both the starting and the end point of the corresponding street segment (i.e. there is only one address point on the street segment), and the location of this point has been relocated to the centre of the segment. This address point also most likely exists in the real world.

### **Precision Code**

Precision code values calculated based on the geocoding method are shown in Chart 2.

|                                                   | Precision Code |
|---------------------------------------------------|----------------|
| Not Geocoded (Result Code is greater or equal     | 0              |
| to 20000000)                                      |                |
| Casa and all Du Otas at Name (using Musicand      | r              |
| Geocoded By Street Name (using Muni and           | 5              |
| r SA boulidalles).                                |                |
| Geocoded by Street Name (using Muni <b>or</b> ESA |                |
| boundaries)                                       |                |
| With interpolation code 0:                        | 10             |
| With interpolation code 20:                       | 15             |
| With interpolation code 21:                       | 30             |
| From Address Point Data                           | 35             |
|                                                   |                |
| Geocoded by Closest Address (Muni or FSA):        | 40             |
| Geocoded by Closest Address (Muni and             | 45             |
| FSA):                                             |                |
|                                                   |                |
| Geocoded by Street Alias (Includes Former         | 55             |
| Name) (using Muni and FSA boundaries):            |                |
| Geocoded by Street Alias (Includes Former         |                |
| Name) (using Muni <b>or</b> ESA boundaries):      |                |
| With interpolation code 0:                        | 60             |
| With interpolation code 20:                       | 65             |
| With interpolation code 21:                       | 70             |
| From Address Point Data                           | 75             |
|                                                   |                |
| Geocoded by Point of Interest (POI)               |                |
| Centroid of 1:50 000 NTDB feature or placed       | 81             |
| via Orthorectified photo                          |                |
| Block-face representative point from              | 82             |
| CanMap streets - High precision                   |                |
| Block-face representative point from              | 83             |
| CanMap streets - Low precision                    |                |
| Postal Code - Block-face representative           | 84             |
| point                                             |                |
| Postal Code - EA Centroid / FSA Centroid          | 85             |
| Municipal Centroid                                | 86             |
| Geocoded by Intersection                          | ٩n             |
|                                                   | 30             |
| Geocoded by Postal Code                           |                |
| CanMap Street High Precision                      | 100            |
| CanMap Street Low Precision                       | 200            |
| LDU Centroid                                      | 300            |
| FSA Centroid                                      | 400            |
| PPN Centroid                                      | 500            |
|                                                   |                |

| Geocoded to Segment Centroid        | 900  |
|-------------------------------------|------|
| Geocoded to Street Segment          | 950  |
|                                     |      |
| Geocoded to zero address            | 960  |
|                                     |      |
| Populated Place Name (PPN) Centroid | 1050 |
| Municipal Centroid                  | 1100 |
| FSA Centroid                        | 2100 |

## **Appendix 4: Points of Interest Layers**

GeoPinpoint Suite currently has the capability to geocode to the Points of Interest (POI) layers produced by DMTI Spatial, if the appropriate option is selected in the GeoPinpoint Suite dialog prior to commencing the geocoding operation. These layers and their descriptions are outlined in *Table 4*.

If geocoding to points of interest is desired, then the *Use Un-Parsed Address Field* option must be selected, and the names of the points of interest must be entered in the address field of the target database table.

GeoPinpoint Suite is able to geocode unparsed addresses and points of interest (and also intersection data) at the same time, as long as the same specified address field is used to store all the data. Parsed address data cannot be processed at the same time as points of interest (or intersection) data.

Note: When geocoding data by POI Name on the Input Specifications tab:

**Un-parsed data**: Select the POI Name for the combo box Un-parsed address **Parsed data**: Select the POI Name for the combo box Street Name.

GeoPinpoint Suite can geocode to a point of interest using the functions listed under the Define Geocoding Path. If an attempt to geocode to a point of interest is unsuccessful, the first line of action should be to double check that the name of the point of interest in the target database table is complete and accurately spelled.

There are several points of interest layers that DMTI Spatial maintains that are not included in the GeoPinpoint Suite geo-reference database and as such, are not available for geocoding. The reason for these exclusions lies in the lack of standardized naming for these points.

**Note:** The layers not available are: Car Pool Lots, Weigh Stations, Toll Booths, Transit Stops, and Retail Postal Outlets.

| LAYER NAME          | ABBREVIATION | DESCRIPTION                                              |
|---------------------|--------------|----------------------------------------------------------|
| Education           | edu          | The Education layer includes Elementary, High Schools,   |
|                     |              | Colleges, Cégeps and Universities across Canada.         |
| Health Care         | hcr          | Health Care facilities include Hospitals, Long-Term Care |
|                     |              | Centers, Nursing Stations, Outpatient Clinics and        |
|                     |              | Community Health Centers across Canada.                  |
| Car Rental          | car          | This layer includes the following Car Rental Agencies;   |
|                     |              | Avis, Budget, Discount, Enterprise, Hertz, National and  |
|                     |              | Thrifty.                                                 |
| Accommodation       | acc          | The Accommodation layer includes hotels across           |
|                     |              | Canada.                                                  |
| Border Crossings    | bor          | Border Crossings and Customs Offices include             |
| and Customs Offices |              | independent offices, subordinate offices, service sites, |
|                     |              | and warehouses. The information was obtained from:       |
|                     |              | Canada Customs and Revenue Agency (www.ccra-             |
|                     |              | adrc.gc.ca)                                              |
| Golf Courses        | glf          | There are approximately 2000 golf courses in Canada.     |
|                     |              | This layer contains both Private and Public golf courses |
|                     |              | as well as their locations, phone numbers and number of  |
|                     |              | holes.                                                   |

Table 4: Points of Interest layers available for geocoding.

| Police Stations              | pol | Police Stations contain approximately 2000 records and include Police forces such as OPP, QPP, municipal police forces, RCMP and the Military Police.                                                                                                    |
|------------------------------|-----|----------------------------------------------------------------------------------------------------|
| Tourist POIs                 | tou | Tourist Information contains approximately 5000 records<br>and includes categories such as Art Galleries,<br>Attractions, Fishing Resorts, Historic Sites, Science<br>Centre Tourist Information and Zoos.                                                    |
| Financial Institutions       | fin | The Financial Institutions layer includes financial<br>institutions belonging to one of the following three<br>groups: (1) Banks, (2) Credit Unions and Caisses<br>Populaires, (3) Trust Companies, Loan Companies, and<br>Other Deposit-Taking Institutions. |
| Gasoline Service<br>Stations | gas | The Gasoline Service Stations layer is comprised of six<br>different gas companies: Husky, Irving,<br>PetroCanada, Pioneer, Shell, and Sunoco. Pioneer and<br>Sunoco gas stations are provided for Ontario<br>only.                                           |
| Ski Centers                  | ski | The Ski Centers layer is comprised of over 200 skiing facilities across Canada.                                                                                                    |
| Shopping Centers             | shp | The shopping centers layer is comprised of shopping centres/malls for Canada.                                                                                                    |
| Cinemas                      | cin | The cinema layer contains cinemas across Canada.                                                                                                    |
| Fire Stations                | fre | The Fire Stations layer includes fire stations in the provinces of Ontario, Quebec, British Columbia, Alberta, and Saskatchewan.                                                                                                    |
| Building Names               | bld | The Building Names layer includes building names and building types.                                                                                                    |

In addition to the listed POI layers, the user can also geocode to a variation of DMTI Spatial's Aerodrome (AER) file that contains airports, waterdromes, heliports and airfields. Due to the names that appear in the standard naming field, DMTI Spatial has enhanced the Aerodrome file to be utilized by GeoPinpoint Suite, by adding in aliases and four digit airport codes (where source data was available). For instance, when attempting to geocode to aerodromes identified in *Table 5*, the user may enter the data seen under Name 1, Name 2 or Name 3.

 Table 5: Aerodrome sample data.

| NAME 1                         | NAME 2                                 | NAME 3 |
|--------------------------------|----------------------------------------|--------|
| Toronto/Lester B. Pearson Intl | Lester B Pearson International Airport | CYYZ   |
| Medicine Hat                   | Medicine Hat Airport                   | CYXH   |
| Alma                           | Terrain d'aviation d'Alma              | CYTF   |
| Vancouver Intl                 | Vancouver International Airport        | CYVR   |
| Yellowknife                    | Yellowknife Airport                    | CYZF   |

## **Appendix 5: Valid Street Type and Street Direction Data**

The street types that are valid entries for geocoding parsed data with GeoPinpoint Suite are listed in *Table 6*. The Street Type column contains the full name of each street type. Both French and English types are listed. The column labeled "CanMap<sup>®</sup> Street Type" lists the CanMap<sup>®</sup> abbreviations for each type. The CanMap<sup>®</sup> street type corresponds to the standard abbreviations used by Canada Post. The language column distinguishes between street types in French (F) and street types in English (E).

*Table 7* lists the valid entries for street direction for parsed data. The first column names the direction in full, and the second column denotes an appropriate abbreviation. Any of the full names or abbreviations may be used to obtain successful matches.

If a street type that is not listed in *Table 6* occurs in a target database table, and parsed address geocoding is desired, then that street type should be included in the field containing the street name, and the field containing street types should be left blank for that record.

Table 6: Valid Street Types and Abbreviations.

| Street Type | CanMap Street Type | Language | Street Type | CanMap Street Type | Language |
|-------------|--------------------|----------|-------------|--------------------|----------|
| Abbey       | ABBEY              | E        | Cours       | COURS              | F        |
| Acres       | ACRES              | E        | Court       | CRT                | E        |
| Allée       | ALLÉE              | F        | Cove        | COVE               | E        |
| Alley       | ALLEY              | E        | Crescent    | CRES               | E        |
| Autoroute   | AUT                | F        | Croissant   | CROIS              | F        |
| Avenue      | AV                 | F        | Crossing    | CROSS              | E        |
| Avenue      | AVE                | E        | Cul-de-sac  | CDS                | E        |
| Bay         | BAY                | E        | Dale        | DALE               | E        |
| Beach       | BEACH              | E        | Dell        | DELL               | E        |
| Bend        | BEND               | E        | Diversion   | DIVERS             | E        |
| Boulevard   | BLVD               | E        | Downs       | DOWNS              | E        |
| Boulevard   | BOUL               | F        | Drive       | DR                 | E        |
| By-Pass     | BYPASS             | E        | Échangeur   | ÉCH                | F        |
| Byway       | BYWAY              | E        | End         | END                | E        |
| Campus      | CAMPUS             | E        | Esplanade   | ESPL               | E        |
| Cape        | CAPE               | E        | Estates     | ESTATE             | E        |
| Carré       | CAR                | F        | Expressway  | EXPY               | E        |
| Carrefour   | CARREF             | F        | Extension   | EXTEN              | E        |
| Centre      | С                  | F        | Farm        | FARM               | E        |
| Centre      | CTR                | E        | Field       | FIELD              | E        |
| Cercle      | CERCLE             | F        | Forest      | FOREST             | E        |
| Chase       | CHASE              | E        | Freeway     | FWY                | E        |
| Chemin      | СН                 | F        | Front       | FRONT              | E        |
| Circle      | CIR                | E        | Gardens     | GDNS               | E        |
| Circuit     | CIRCT              | E        | Gate        | GATE               | E        |
| Close       | CLOSE              | E        | Glade       | GLADE              | E        |
| Common      | COMMON             | E        | Glen        | GLEN               | E        |
| Concession  | CONC               | E        | Green       | GREEN              | E        |
| Corners     | CRNRS              | E        | Grounds     | GRNDS              | Е        |
| Côte        | CÔTE               | F        | Grove       | GROVE              | E        |
| Cour        | COUR               | F        | Harbour     | HARBR              | E        |

www.dmtispatial.com

| Street Type | CanMap Street Type | Language | Street Type | CanMap Street Type | Language |
|-------------|--------------------|----------|-------------|--------------------|----------|
| Heath       | HEATH              | E        | Pointe      | POINTE             | F        |
| Heights     | HTS                | E        | Port        | PORT               | E        |
| Highlands   | HGHLDS             | E        | Private     | PVT                | E        |
| Highway     | HWY                | E        | Promenade   | PROM               | E        |
| Hill        | HILL               | E        | Quai        | QUAI               | F        |
| Hollow      | HOLLOW             | E        | Quay        | QUAY               | E        |
| Île         | ÎLE                | F        | Ramp        | RAMP               | E        |
| Impasse     | IMP                | F        | Rang        | RANG               | F        |
| Inlet       | INLET              | E        | Range       | RG                 | E        |
| Island      | ISLAND             | E        | Ridge       | RIDGE              | E        |
| Key         | KEY                | E        | Rise        | RISE               | E        |
| Knoll       | KNOLL              | E        | Road        | RD                 | E        |
| Landing     | LANDNG             | E        | Rond-point  | RDPT               | F        |
| Lane        | LANE               | E        | Route       | RTE                | E        |
| Limits      | LMTS               | E        | Row         | ROW                | E        |
| Line        | LINE               | E        | Rue         | RUE                | F        |
| Link        | LINK               | E        | Ruelle      | RLE                | F        |
| Lookout     | LKOUT              | E        | Run         | RUN                | E        |
| Loop        | LOOP               | E        | Sentier     | SENT               | F        |
| Mall        | MALL               | E        | Square      | SQ                 | E        |
| Manor       | MANOR              | E        | Street      | ST                 | E        |
| Maze        | MAZE               | E        | Subdivision | SUBDIV             | E        |
| Meadow      | MEADOW             | E        | Terrace     | TERR               | E        |
| Mews        | MEWS               | E        | Terrasse    | TSSE               | F        |
| Montée      | MONTÉE             | F        | Thicket     | THICK              | E        |
| Moor        | MOOR               | E        | Towers      | TOWERS             | E        |
| Mount       | MOUNT              | E        | Townline    | TLINE              | E        |
| Mountain    | MTN                | E        | Trail       | TRAIL              | E        |
| Orchard     | ORCH               | E        | Turnabout   | TRNABT             | E        |
| Parade      | PARADE             | E        | Vale        | VALE               | E        |
| Parc        | PARC               | F        | Via         | VIA                | E        |
| Park        | PK                 | E        | View        | VIEW               | E        |
| Parkway     | PKY                | E        | Village     | VILLGE             | E        |
| Passage     | PASS               | E        | Villas      | VILLAS             | E        |
| Path        | PATH               | E        | Vista       | VISTA              | E        |
| Pathway     | PTWAY              | E        | Voie        | VOIE               | F        |
| Pines       | PINES              | E        | Walk        | WALK               | E        |
| Place       | PL                 | E        | Way         | WAY                | E        |
| Place       | PLACE              | F        | Wharf       | WHARF              | E        |
| Plateau     | PLAT               | E        | Wood        | WOOD               | E        |
| Plaza       | PLAZA              | E        | Wynd        | WYND               | E        |
| Point       | PT                 | E        |             |                    |          |

#### Table 7: Valid Street Directions.

| Street Direction | Abbreviation |
|------------------|--------------|
| East             | E            |
| Est              | E            |
| Nord             | Ν            |
| NordEst          | NE           |
| NordOuest        | NO           |
| North            | Ν            |
| NorthEast        | NE           |
| NorthWest        | NW           |
| Ouest            | 0            |
| South            | S            |
| SouthEast        | SE           |
| SouthWest        | SW           |
| Sud              | S            |
| SudEst           | SE           |
| SudOuest         | SO           |

W

West

## **Appendix 6: Geocoding Sequence**

Throughout this document, each option in GeoPinpoint Suite is discussed and an effort has been made to clarify the order and under which circumstances GeoPinpoint Suite will perform each operation. The following list is a summary of the sequence of events.

After pressing the *Start* button, GeoPinpoint Suite will first evaluate the geocoding targets selected on the Geocoding Path tree. If any of them are selected, the target database table will be geocoded using these methods. If none of these are selected, the default path will be used which currently is set to geocode to address point(s) based on the segment data model using municipal boundaries.

#### These are the geocoding sequence steps for GeoPinpoint Suite v5.x:

The geocoding sequence is determined by the priority in the geocoding path tree. For currently implemented geocoding targets, if all of the targets are selected, its order will be in the following list and if some targets are not selected, these steps will be simply skipped.

1. Geocoding to Address point based on street segment data model using municipality boundary;

## *Function:* Address Geocoder | By Municipality and FSA | Segment Data Model *Function:* Address Geocoder | By Municipality | Segment Data Model

2. Geocoding to Address point based on street segment data model using FSA boundary;

#### Function: Address Geocoder | By FSA | Segment Data Model

Items a through e (i, ii) provide a detailed explanation of how the address geocoder is structured (see Steps 1, 2 above):

a. If geocoding at intersection is requested, check for intersection data (look for user defined delimiter) and if found, geocode by intersection; otherwise,

#### Function: Use Intersection Delimiter

b. Attempt to geocode to address by matching street number, street name, street type, street direction and municipality information (if municipality information is not found, lookup municipality via postal code if this option is selected); and if this operation fails,

#### *Function:* Lookup Municipality via Postal Code

c. Attempt to geocode using street alias (includes street former name) if this option is selected; and is this operation fails,

#### Function: Geocode to Street Alias

d. When geocoding to address - relax first on street type, then on street direction, then on street prefix if these options are selected. If at this stage a match has been found:

#### Function: Relax Matching on:

- Street Type
- Street Direction
- Street Prefix

i) Attempt to geocode the address to the correct municipality if this option is selected; and if this operation fails,

# *Function:* Address Geocoder | By Municipality and FSA | Segment Data Model *Function:* Address Geocoder | By Municipality | Segment Data Model

ii) Attempt to geocode the address to the correct FSA boundary if this option is selected;

and if this operation fails,

#### Function: Address Geocoder | By FSA | Segment Data Model

e. When geocoding using street alias - relax first on street type, then on street direction, then on street prefix if these options are selected. If at this stage a match has been found:

#### Function: Geocode to Street Alias

#### Function: Relax Matching on:

- Street Type
- Street Direction
- Street Prefix
- i) Attempt to geocode the address to the correct municipality if this option is selected; and if this operation fails,

### *Function:* Address Geocoder | By Municipality and FSA| Segment Data Model

#### Function: Address Geocoder | By Municipality | Segment Data Model

ii) Attempt to geocode the address to the correct FSA boundary if this option is selected; and if this operation fails,

#### Function: Address Geocoder | By FSA | Segment Data Model

f. Attempt to geocode to closest address (within user defined tolerance) if this option is selected; and if this operation fails,

#### *Function:* Closest Address Tolerance

3. Geocoding to POI point by matching to whole POI name using municipality boundary;

## *Function:* POI Geocoder | Use Whole Name | To POI Point By Municipality and FSA *Function:* POI Geocoder | Use Whole Name | To POI Point By Municipality

4. Geocoding to POI point by matching to whole POI name using FSA boundary;

#### Function: POI Geocoder | Use Whole Name | To POI Point By FSA

5. Geocoding to POI point by matching to whole POI Alias name using municipality boundary;

## *Function:* POI Geocoder | Use Whole Alias | To POI Point By Municipality and FSA *Function:* POI Geocoder | Use Whole Alias | To POI Point By Municipality

6. Geocoding to POI point by matching to whole POI Alias name using FSA boundary;

#### Function: POI Geocoder | Use Whole Alias | To POI Point By FSA

7. Geocoding to POI point by matching to partial POI name using municipality boundary;

## *Function:* POI Geocoder | Use Partial Name | To POI Point By Municipality and FSA *Function:* POI Geocoder | Use Partial Name | To POI Point By Municipality

8. Geocoding to POI point by matching to partial POI name using FSA boundary;

#### Function: POI Geocoder | Use Partial Name | To POI Point By FSA

9. Geocoding to POI point by matching to partial POI Alias name using municipality boundary;

## *Function:* POI Geocoder | Use Partial Alias | To POI Point By Municipality and FSA *Function:* POI Geocoder | Use Partial Alias | To POI Point By Municipality

10. Geocoding to POI point by matching to partial POI Alias name using FSA boundary;

#### Function: POI Geocoder | Use Partial Alias | To POI Point By FSA

11. Geocoding to POI point by matching to POI code using municipality boundary;

## *Function:* POI Geocoder | Use POI Type | To POI Point By Municipality and FSA *Function:* POI Geocoder | Use POI Type | To POI Point By Municipality

12. Geocoding to POI point by matching to POI code using FSA boundary;

#### Function: POI Geocoder | Use POI Type | To POI Point By FSA

13. Geocoding to Postal code point using Postal code;

#### *Function:* Postal Code Geocoder | Use Postal Code | To Postal Code Point

14. Geocoding to street segment centroid using input address by municipal boundary;

## *Function:* Segment Geocoder | Use Address | To Segment Centroid | By Municipality and FSA *Function:* Segment Geocoder | Use Address | To Segment Centroid | By Municipality

15. Geocoding to street segment centroid using input address by FSA boundary;

#### Function: Segment Geocoder | Use Address | To Segment Centroid | By FSA

16. Geocoding to street segments using input address by municipal boundary;

## *Function:* Segment Geocoder | Use Address | To Street Segments | By Municipality and FSA *Function:* Segment Geocoder | Use Address | To Street Segments | By Municipality

- 17. Geocoding to street segments using input address by FSA boundary;

#### Function: Segment Geocoder | Use Address | To Street Segments | By FSA

18. Geocoding to FSA centroid using FSA as input;

#### Function: Boundary | Use FSA | To FSA Centroid

www.dmtispatial.com

19. Geocoding to PPN point using municipality as input;

#### *Function:* Boundary | Use Municipality | To PPN Points

20. Geocoding to municipal centroid using municipality as input;

#### *Function:* Boundary | Use Municipality | To Municipal Centroid

21. Refine address to postal code if this option is selected.

#### Function: Refine Address By Postal Code

**Note:** POI Code refers to POI Type listed in the CanMap product. Example: Lester B Pearson International Airport has the POI Code CYYZ (See *Appendix 4*)

## Appendix 7: Sample ODBC Connection

The following ODBC drivers work with GeoPinpoint Suite for geocoding Oracle files:

- Oracle ODBC Driver for Oracle 8i/9i;
- Windows ODBC Driver for Oracle;

**Hint!** It is recommended to use the ODBC driver that is installed with the version of Oracle the user is going to be using. Information about the Microsoft Oracle ODBC Driver can be viewed on the Microsoft support website (<u>http://support.microsoft.com/default.aspx?scid=kb;EN-US;Q244661</u>) under the title "INFO: Limitations of Microsoft Oracle ODBC Driver and OLEDB Provider.

This manual will not provide instructions on how to install the Oracle 8i/9i database or client and creating a service name connecting to the appropriate database.

#### **Oracle Table - Permissions**

An Oracle user using GeoPinpoint Suite to geocode their tables should have the following permissions:

- SELECT (read records into GeoPinpoint Suite);
- ALTER (add four output columns);
- UPDATE (add values to these output columns)

#### **Oracle Table – Output Columns**

| Geocoding - Output | Columns    |
|--------------------|------------|
| Output Column      | Data Type  |
| Х                  | number     |
| у                  | number     |
| rcode              | number(10) |
| prescode           | number(10) |

Install the Oracle 8i/9i client (e.g.: Oracle 8.1.7) – there will be three different option buttons to select (Administrator, Developer, User) – for our purposes to connect to an already existing Oracle database, we have selected the User option button that will automatically install the correct ODBC driver.

Create a service name to the Oracle database (see Oracle documentation.)

To connect to an Oracle 8i/9i database in GeoPinpoint Suite follow these steps:

- 1) Open GeoPinpoint
- 2) Press the Define Geocoding Path button define the Geocoding Path
- 3) Press the ODBC button on the Data Source tab of the GeoPinpoint Suite interface.
- 4) The following interface will appear, select the Machine Data Source tab

| Select Data Source                                                                                                    | ? × |
|----------------------------------------------------------------------------------------------------|-----|
| File Data Source Machine Data Source                                                                                                    |     |
| Look jn: Data Sources                                                                                                    |     |
| <u>D</u> SN Name: <u>N</u> ew                                                                                                    |     |
| Select the file data source that describes the driver that you wish to connect to.<br>You can use any file data source that refers to an ODBC driver which is installed<br>on your machine. |     |
| OK Cancel Help                                                                                                    |     |

#### 5) Press the New button

| 5ele | ect Data Source                                                                               |                                              |                                                                                                    | ? × |
|------|-----------------------------------------------------------------------------------------------|----------------------------------------------|----------------------------------------------------------------------------------------------------|-----|
| F    | le Data Source Machine Data                                                                   | Source                                       |                                                                                                    |     |
|      | Data Source Name                                                                              | Туре                                         | Description                                                                                                    |     |
|      | dBASE Files                                                                                   | User                                         |                                                                                                    |     |
|      | dBase Files - Word                                                                            | User                                         |                                                                                                    |     |
|      | Excernies<br>FoyPro Files - Word                                                              | User                                         |                                                                                                    |     |
|      | appdev.dmti                                                                                   | System                                       |                                                                                                    |     |
|      | MS Access Database                                                                            | User                                         |                                                                                                    |     |
|      | Visual FoxPro Database                                                                        | User                                         |                                                                                                    |     |
|      | Visual FoxPro Tables                                                                          | User                                         |                                                                                                    |     |
|      |                                                                                               |                                              |                                                                                                    |     |
|      |                                                                                               |                                              |                                                                                                    |     |
|      |                                                                                               |                                              | <u>New.</u>                                                                                                    | ·   |
|      |                                                                                               |                                              |                                                                                                    |     |
|      | A Machine Data Source is spe<br>"User" data sources are spec<br>sources can be used by all us | ecific to thi<br>ific to a us<br>ers on this | s machine, and cannot be shared.<br>er on this machine. "System" data<br>machine, or by a system-wide service. |     |
| _    |                                                                                               |                                              |                                                                                                    |     |
|      |                                                                                               |                                              | OK Cancel H                                                                                                    | elp |

6) The following dialog will appear. Select the System Data Source option button

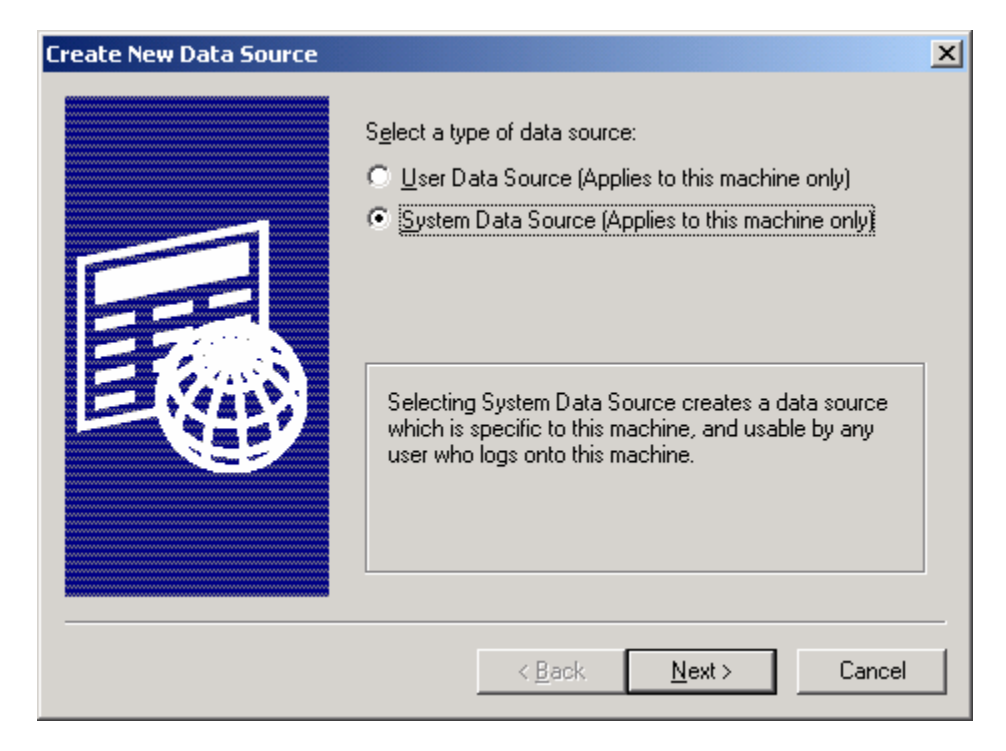

7) Press the Next button. The following dialog will appear

| Create New Data Source |                                                                                                    | ×                                                              |
|------------------------|----------------------------------------------------------------------------------------------------|----------------------------------------------------------------|
|                        | Select a driver for which you want to set up a on Name<br>Microsoft ODBC for Oracle<br>Microsoft Paradox Driver (*.db.)<br>Microsoft Paradox-Treiber (*.db.)<br>Microsoft Text Driver (*.txt; *.csv)<br>Microsoft Text-Treiber (*.txt; *.csv)<br>Microsoft Visual FoxPro-Driver<br>Microsoft Visual FoxPro-Treiber<br>Oracle ODBC Driver<br>SQL Server<br>◀ | data source.<br>2.<br>4.<br>4.<br>4.<br>6.<br>6.<br>8.<br>3. ▼ |
|                        | < <u>B</u> ack <u>N</u> ext>                                                                                                    | Cancel                                                         |

8) Select the Oracle ODBC Driver from the list of drivers and press the Next button

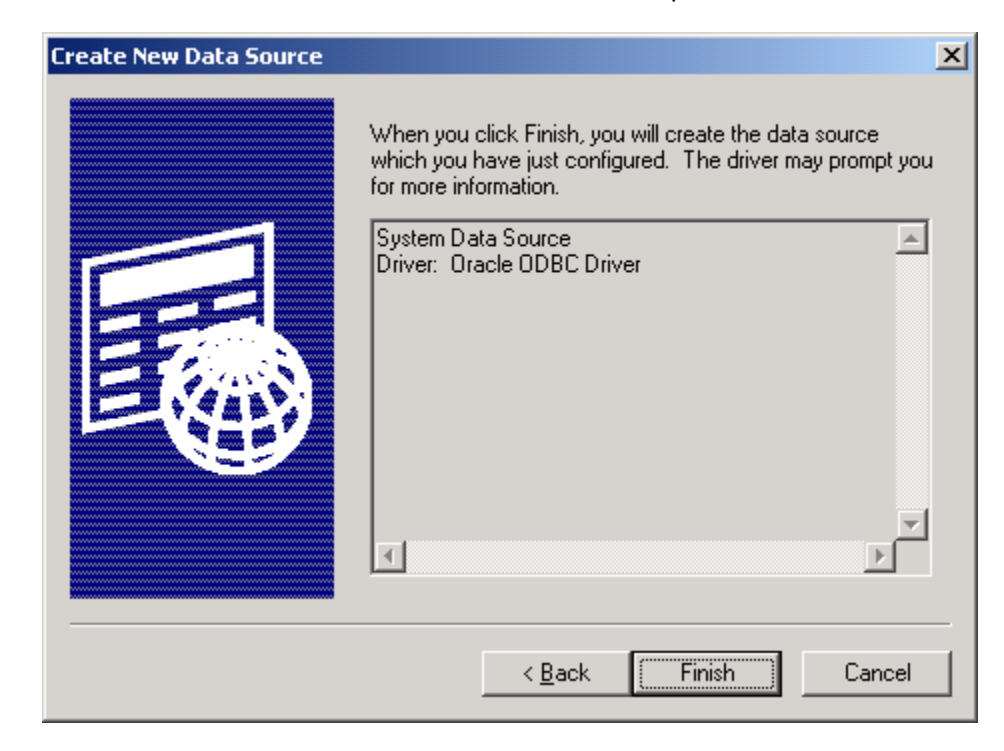

9) Press the Finish button. The following dialog will appear

#### For Oracle 8i:

| Oracle8 ODBC Driver Setup                                 |              | × |
|-----------------------------------------------------------|--------------|---|
| Data Source Name:                                         | 0K           |   |
| Description:                                              | Cancel       |   |
| Data Source                                               | <u>H</u> elp |   |
| Service Name:                                             |              |   |
| UserID:                                                   |              |   |
| Database Options                                          |              |   |
| Connect to database in <u>R</u> ead only mode             | lumns 🗖      |   |
| Prefetch Count: 10 Disable MTS Support                    |              |   |
| Application Options                                       |              |   |
| Enable Thread Safety 🔽 Enable LOBs 🔽 Enable Result Sets 🔽 |              |   |
| Enable Failover 🔽 Retry Count: 10 Delay: 10               |              |   |
| Enable Query Timeout 🔽 Enable Closing Cursors 🥅           |              |   |
| Translation Options                                       |              |   |
| Option: 0                                                 |              |   |
| Library:                                                  |              |   |
|                                                           |              |   |

#### For Oracle 9i:

| Data Source Name                                                      |                    |                                                              |      |                                                                   | — ОК          |      |
|-----------------------------------------------------------------------|--------------------|--------------------------------------------------------------|------|-------------------------------------------------------------------|---------------|------|
|                                                                       | <u> </u>           |                                                              |      |                                                                   | Cance         | 1    |
| Description                                                           |                    |                                                              |      |                                                                   |               | _    |
| TNS Service Name                                                      |                    |                                                              |      |                                                                   |               |      |
| Liser ID                                                              |                    |                                                              |      |                                                                   | - Test Conne  | ecti |
| Application Dracle LWc                                                | orkarounds         | SOI Server Microl                                            | tion | Translation Options                                               |               |      |
| Application Oracle Wo<br>Enable Result Sets                           | orkarounds<br>🔽 En | SQLServer Migral                                             | tion | Translation Options  <br>Read-Only Connectio                      | on 🗖          |      |
| Application Oracle Wo<br>Enable Result Sets<br>Enable Closing Cursors | orkarounds<br>I En | SQLServer Migral<br>able Query Timeout<br>able Thread Safety | tion | Translation Options<br>Read-Only Connectio<br>SQLGetData Extensio | on 🗖<br>ons 🗖 |      |

10) Enter values for the following fields in this dialog (Data Source Name, Service Name/TNS Service Name, UserID)

Data Source Name: This value can be any value (For our purposes, rename the connection to something that is indicative of what it is going to be used for)

Service Name: This is the same service name that was created to the Oracle database

**Note**: If an incorrect service name is entered and then a connection is attempted the following message box will be displayed.

| Ge | oPinpoint     | ×    |
|----|---------------|------|
|    | Connection fa | iled |
|    | OK            | ]    |

*UserID*: The username that the user will be connecting to the Oracle database as

| Oracl | e 8i: |
|-------|-------|
|-------|-------|

| Oracle8 ODBC Drive                                                                   | er Setup                                                                                               | X            |
|--------------------------------------------------------------------------------------|----------------------------------------------------------------------------------------------------|--------------|
| Data Source <u>N</u> ame:                                                            | GeoPinpoint                                                                                            | OK           |
| Description:                                                                         |                                                                                                    | Cancel       |
| Data Source                                                                          |                                                                                                    | <u>H</u> elp |
| Service Name:                                                                        | gppaev                                                                                                 |              |
| <u>U</u> serID:                                                                      | Indep                                                                                                  |              |
| Database Options<br>Connect to database<br>Prefetch Count:                           | in <u>R</u> ead only mode<br>10  WorkAround Options Force Retrieval of Long Column                     | umns 🗖       |
| Application Options<br>Enable Thread Safet<br>Enable Failover<br>Enable Query Timeor | y 🔽 Enable LOBs 🔽 Enable Result Sets 🔽<br>🔽 Retry Count: 10 Delay: 10<br>ut 🗹 Enable Closing Cursors 🗖 |              |
| - Translation Options-                                                               |                                                                                                    |              |
| Option: 0                                                                            |                                                                                                    |              |
| Library:                                                                             |                                                                                                    |              |

#### Oracle 9i:

| Data Source Name                                                      | GeoPinpoint                                                                                                    | - ок            |
|-----------------------------------------------------------------------|----------------------------------------------------------------------------------------------------|-----------------|
| Description                                                           |                                                                                                    | Cancel          |
| TNS Service Name                                                      | GPPDEV                                                                                                    | Help            |
| Liser ID                                                              | gpp                                                                                                    | - Test Connecti |
| Application Oracle Wo                                                 | orkarounds   SQLServer Migration   Translation Options                                                                                               |                 |
| Application Oracle Wo                                                 | orkarounds   SQLServer Migration   Translation Options  <br>Enable Query Timeout   Read-Only Connection                                              |                 |
| Application Oracle Wo<br>Enable Result Sets<br>Enable Closing Cursors | orkarounds   SQLServer Migration   Translation Options  <br>Enable Query Timeout   Read-Only Connection  Enable Thread Safety   SQLGetData Extension | ns 🗖            |

**Note:** With the Oracle 9i ODBC connection, the user has the option of pressing the **Test Connection** button, which will yield the following dialog:

| 스      |
|--------|
|        |
|        |
| ОК     |
| Cancel |
| About  |
|        |
|        |
|        |

If the test is successful, the user will see the following dialog:

| Testing Connection    | × |
|-----------------------|---|
| Connection successful |   |
| OK                    |   |

If the test is unsuccessful, the user will see this dialog instead:

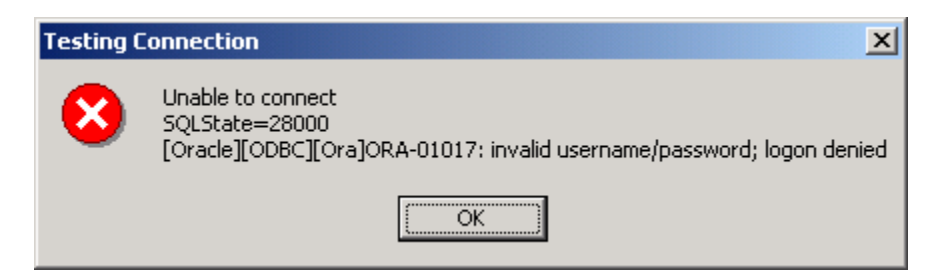

Press the OK button when all the recommended information has been placed in the ODBC Driver Configuration dialog.

Hint! Our newly created Data Source name now appears in the list of available selections

| Data Source Name<br>anything                 | Type Description                               |
|----------------------------------------------|------------------------------------------------|
| anything                                     |                                                |
|                                              | System                                         |
| dBASE Files                                  | User                                           |
| Dease Files - Word                           | User                                           |
| Excernies<br>FoyPro Files - Word             | User                                           |
| GeoPinpoint                                  | Sustem                                         |
| appdev doti                                  | Sustem                                         |
| MS Access Database                           | User                                           |
| Migual FouPro Distabase                      | - User                                         |
| <u>                                     </u> |                                                |
|                                              | Ne                                             |
| A Machine Data Source is s                   | pecific to this machine, and cannot be shared. |

If all of the information was entered correctly into the Data Source Wizard, the user should see the following dialog appear:

| Oracle ODBC Driver Connect | ×      |
|----------------------------|--------|
| <u>S</u> ervice Name       |        |
| GPPDEV                     |        |
| ,<br><u>U</u> ser Name     | OK     |
| gpp                        | Cancel |
| Password                   | About  |
| I                          |        |
|                            |        |

Enter the password and press OK and GeoPinpoint Suite will connect to the Oracle database and then display the tables that can be accessed through the service name to the Oracle database that was selected above.

| 🜎 Pick A | <b>Fable</b> |        | × |
|----------|--------------|--------|---|
| DIFF3    |              |        | - |
|          |              |        |   |
|          |              |        |   |
|          |              |        |   |
|          |              |        |   |
|          |              |        |   |
|          |              |        |   |
|          |              |        |   |
| 1        |              |        |   |
|          | Coloot       | Canaal | 1 |
|          | Select       | Cancer |   |
|          |              |        |   |

#### After creating ODBC connection

Let's say that the user has closed down GeoPinpoint Suite and wishes to access their Oracle database using the ODBC button again.

After pressing the Define Geocoding path button and selecting the appropriate geocoding path through the Defining Geocoding Path dialog.

Press the ODBC button and the following dialog will appear:

| Select Data Source                                                                                                    |                                                                  | <u>? ×</u>     |  |  |
|----------------------------------------------------------------------------------------------------|------------------------------------------------------------------|----------------|--|--|
| File Data Source Machine Dat                                                                                                    | a Source                                                         |                |  |  |
| Data Source Name<br>anything<br>dBASE Files<br>dBase Files - Word<br>Excel Files<br>FoxPro Files - Word<br>GeoPinpoint<br>gppdev.dmti<br>MS Access Database<br>Misuel FoxPro Database | Type<br>System<br>User<br>User<br>User<br>System<br>User<br>User | Description    |  |  |
| "User" data sources are specific to a user on this machine, "System" data<br>sources can be used by all users on this machine, or by a system-wide service.                           |                                                                  |                |  |  |
|                                                                                                    |                                                                  | OK Cancel Help |  |  |

Double-click on the Data Source Name which was created earlier under the Machine Data Source tab and then the following dialog will appear:

| Oracle ODBC Driver Connect | ×      |
|----------------------------|--------|
| Service Name               |        |
| GPPDEV                     |        |
| <u>U</u> ser Name          |        |
| gpp                        | Cancel |
| <u>P</u> assword           | About  |
| l                          |        |
|                            |        |

**Note**: If this dialog does not appear or an error message is received, ensure that the Oracle database is still up and running.

Enter the password and press OK

GeoPinpoint Suite will connect to the Oracle database and then display the tables that can be accessed through the service name to the Oracle database that was selected above.

| 😽 Pi   | ck A Table    | × |
|--------|---------------|---|
| Bruss. | DIFF3         |   |
|        | Select Cancel |   |
# **Appendix 8: Georef Network Connection**

If the user wishes to connect to the Georef on another computer on their network, perform the following steps:

- Map a network drive through Windows Explorer
- Tools > Map Network Drive

| Map Network Drive |                                                                                         | ×                                                                                                    |  |
|-------------------|-----------------------------------------------------------------------------------------|----------------------------------------------------------------------------------------------------|--|
|                   | Windows<br>and assig<br>access th                                                       | can help you connect to a shared network folder<br>gn a drive letter to the connection so that you can<br>ne folder using My Computer. |  |
|                   | Specify the drive letter for the connection and the folder that you want to connect to: |                                                                                                    |  |
|                   | <u>D</u> rive:                                                                          | G:                                                                                                    |  |
|                   | F <u>o</u> lder:                                                                        | Browse                                                                                                    |  |
|                   |                                                                                         | Example: \\server\share                                                                                                    |  |
|                   |                                                                                         | Reconnect at logon                                                                                                    |  |
|                   |                                                                                         | Connect using a <u>different user name</u> ,                                                                                           |  |
|                   |                                                                                         | Create a shortcut to a <u>Web folder or FTP site</u> .                                                                                 |  |
|                   |                                                                                         |                                                                                                    |  |
|                   |                                                                                         | < Back Finish Cancel                                                                                                    |  |

- Select the Drive letter (e.g.: G:) that will represent the Georef network location
- Press Browse button and navigate to the computer where the Georef is located

**Note:** Remember to select the Georef folder and not the folders that fall underneath it (i.e.: Ab, Com, etc)

The path should either look like one of the following:

 $\succ$  F:\\<network computer\Georef (i.e.: Selecting the folder above the Georef location OR

F:\\<network computer (i.e.: Selecting the mapped network Georef folder)</p>

• Select the Finish button when finished

### Connect to the Georef on the network

- Open GeoPinpoint Suite (Start > Programs > GeoPinpoint Suite)
- Select the Data Sources tab
- Press the Browse button beside the Geo-reference Database textbox

The following dialog should appear:

| Select Path                                                            | IX |
|------------------------------------------------------------------------|----|
| <ul> <li>□ c: [System]</li> <li>□ a:</li> <li>□ c: [System]</li> </ul> |    |
| <pre>     d: [DATA]</pre>                                              |    |
| Cas astanana Dababasa Dalla                                            |    |
| C:\Program Files\GeoPinpoint                                           | ]  |
| Save as Default                                                        | 1  |
|                                                                        | ]  |

- Select the mapped network drive that leads to the Georef and then press the Select button
- GeoPinpoint Suite is now connected to the Georef located on the network.

# Appendix 9: Geocoding dBase (\*.dbf) files

- Note: For optimal geocoding performance, add an index to the dBase database. Consult the Help Files of the application used to create the dbf file to find steps on how to add an index. If the file is being created from Microsoft Access, an index will be added automatically.
- Note: For dBase geocoding, add the necessary 4 output columns in the application used to create the dBase file before using. See below for the data types.

If the user attempts to geocode a table without these output columns (x, y, rcode, prescode), they will see the following message even if they have similar column names (e.g.: longitude, latitude, rcode, prescode): "GeoPinpoint requires columns x, y, rcode, prescode or similar columns, but failed to add them into the database. Please add these columns or ensure their existence. Please refer to the user manual for data types of columns."

| GeoPinpoint                                                                                                    | ×             |
|----------------------------------------------------------------------------------------------------|---------------|
| GeoPinpoint requires columns $x$ , $y$ , rcode, prescode or similar columns, but fail to add them into the database. Please add these columns or ensure their exis Please refer to user manual for data types of columns. | ed<br>itence. |
| OK                                                                                                    |               |

GeoPinpoint Suite supports the following versions of dBase:

- dBase III
- dBase IV
- dBase V

For dBase data types:

#### Example of geocoded record

| X             | У             | rcode     | prescode |
|---------------|---------------|-----------|----------|
| -135.04936523 | 60.7188742529 | 111010101 | 15       |

### **Output Columns**

| Output Column<br>Name | Column Data type    |
|-----------------------|---------------------|
| X                     | Number (width 15)   |
|                       | decimal places (10) |
| У                     | Number (width 15)   |
|                       | decimal places (10) |
| Rcode                 | Number (width 10)   |
|                       | decimal places (0)  |
| prescode              | Number (width 5)    |
|                       | decimal places (0)  |

# Connect to dBase table (database)

- Open up GPP Suite GUI
- Press Define Geocoding Path and select the geocoding options
- Press ODBC button

For dBase files, double-click Machine Data Source > dBase Files

| Select Data Source                    |               |                                                  | <u>? ×</u>        |  |  |
|---------------------------------------|---------------|--------------------------------------------------|-------------------|--|--|
| File Data Source Machine Data Source  |               |                                                  |                   |  |  |
|                                       |               | D 11                                             |                   |  |  |
| Data Source Name                      | lype          | Description                                      | <b>_</b>          |  |  |
| Lonnection to Uracle                  | System        |                                                  |                   |  |  |
| dBASE Files                           | User          |                                                  |                   |  |  |
| dBase Files - Word                    | User          |                                                  |                   |  |  |
|                                       | User          |                                                  |                   |  |  |
| Excel Files                           | User          |                                                  |                   |  |  |
| GooPinpoint                           | Custom        |                                                  |                   |  |  |
| GeoPinpoint2                          | System        |                                                  |                   |  |  |
|                                       | Custom        |                                                  |                   |  |  |
| •                                     |               |                                                  |                   |  |  |
|                                       |               |                                                  | New               |  |  |
|                                       |               |                                                  | <u></u>           |  |  |
|                                       |               |                                                  |                   |  |  |
| A Machine Data Source is sp           | ecific to thi | s machine, and cannot                            | : be shared.      |  |  |
| sources can be used build us          | ers on this   | er on this machine. Sy<br>machine, or bu a suste | m-wide service    |  |  |
| sources can be used by an as          |               | machine, or by a syste                           | III MIGO SOLVICO. |  |  |
|                                       |               |                                                  |                   |  |  |
| · · · · · · · · · · · · · · · · · · · |               |                                                  |                   |  |  |
|                                       |               | UK Canc                                          | el Help           |  |  |

## Press OK

| 0 | Configure Connection                    | ×                 |
|---|-----------------------------------------|-------------------|
|   | Database type                           | ОК                |
|   | ○ <u>V</u> isual FoxPro database (.DBC) | Cancel            |
|   | Path:                                   | <u>H</u> elp      |
|   | d:\APF                                  | <u>O</u> ptions>> |

Choose directory where the dBase files are located

Press Ok

The following dialog will appear allowing the user to select the dBase table to geocode

| SPick A Table                                                                                                    | × |
|----------------------------------------------------------------------------------------------------|---|
| foxuser       ▲         nl_add1       nl_idd1         nl_fox2       nl_fox25         nl_fox30       nl_fx30a         un_db3       un_db4         un_db5       ung_db3 |   |
| Select Cancel                                                                                                    |   |

# Appendix 10: Geocoding FoxPro files

Note: For optimal geocoding performance, add an index to the FoxPro databases. Consult the Help Files of the application used to create the FoxPro file to find steps on how to add an index. If the file is being created from Microsoft Access, an index will be added automatically.

#### Attention FoxPro and dbf Users!:

If the file type is FoxPro or dbf and then user does not specify a x or y column but the table contains either longitude, latitude or a equivalent value, they will still encounter the following message box because GeoPinpoint Suite is expecting a x and y column.

| GeoPinpoint                                                                                                    |
|----------------------------------------------------------------------------------------------------|
| GeoPinpoint requires columns x, y, rcode, prescode or similar columns, but failed to add them into the database. Please add these columns or ensure their existence. Please refer to user manual for data types of columns. |
| OK                                                                                                    |

GeoPinpoint Suite supports the following versions of FoxPro:

- FoxPro 2.0
- FoxPro 2.5
- FoxPro 2.6
- FoxPro 3.0

### **Output Columns**

| Output Column<br>Name | Column Data type Double, float or numeric (width > 15) |  |
|-----------------------|--------------------------------------------------------|--|
| x                     |                                                        |  |
| У                     | Double, float or numeric (width > 15)                  |  |
| Rcode                 | Integer or numeric                                     |  |
| prescode              | Integer or numeric                                     |  |

# Connect to FoxPro table (database)

- Open up GPP Suite GUI
- Press Define Geocoding Path and select the geocoding options
- Press ODBC button

| elect Data Source                                                                                                    |                                                              |                |  |  |
|----------------------------------------------------------------------------------------------------|--------------------------------------------------------------|----------------|--|--|
| File Data Source Machine Data Source                                                                                                    |                                                              |                |  |  |
| Data Source Name<br>FoxPro Files - Word<br>GeoPinpoint<br>GeoPinpoint2<br>GPP1<br>MS Access Database<br>Oracle9i2<br>Visual EnvPro Database                                                                                             | Type<br>User<br>System<br>System<br>System<br>User<br>System | Description    |  |  |
| Visual FoxPro Tables                                                                                                    | User                                                         | <u>N</u> ew    |  |  |
| A Machine Data Source is specific to this machine, and cannot be shared.<br>"User" data sources are specific to a user on this machine. "System" data<br>sources can be used by all users on this machine, or by a system-wide service. |                                                              |                |  |  |
|                                                                                                    |                                                              | OK Cancel Help |  |  |

For FoxPro Files, double-click Machine Data Source > Visual FoxPro Tables

### Press OK

| Configure Connection            |                                | ×            |
|---------------------------------|--------------------------------|--------------|
| Database type                   |                                | ОК           |
| © ⊻isual FoxPro database (.DBC) | • Free <u>T</u> able directory | Cancel       |
| Path:                           |                                | <u>H</u> elp |
| d:VAPF                          | <u>Browse</u>                  | Options>>    |

Choose directory where the FoxPro files are located

Press Ok

The following dialog will appear allowing the user to select the FoxPro table to geocode:

| 😌 Pick A Table                                                                                                    | × |
|----------------------------------------------------------------------------------------------------|---|
| foxuser<br>nl_add1<br>nl_add1<br>nl_fox2<br>nl_fox25<br>nl_fox30<br>nl_fx2<br>nl_fx30a<br>un_db3<br>un_db4<br>un_db5<br>ung_db3 |   |
| Select Cancel                                                                                                    |   |

# **Exporting and Indexing – FoxPro**

If the user is going to be exporting a \*.mdb file from Microsoft Access to a FoxPro dbf file, note the following:

- Only versions 2.0, 2.5, and 2.6 of FoxPro automatically create indexes (due to Microsoft Access adding a index during conversion)
- > If exporting to version 3.0 of FoxPro, the user will need to manually create an index in this file.

Steps to create index for FoxPro 3.0 files:

- Open FoxPro
- Open dbf file
- View > Table Designer
- Select the Indexes tab
- Press Insert button
- Enter index name and select column to be indexed
- Press OK button

# Appendix 11: Import geocoded data into MapInfo Professional

- Note: These instructions assume that the user has already geocoded their address database using GeoPinpoint<sup>™</sup> Suite.
- Note: Please make a copy of the sample database if importing the data into another GIS System besides MapInfo (ArcView, ArcGIS).

# **Sample Instructions**

## <u>Open MapInfo Professional (e.g.: Start > Programs > MapInfo > MapInfo</u> <u>Professional)</u>

### File > Open Table

Select the combo box Files of Type – Microsoft Access Database (\*.mdb)

| Open Table                                       | ? ×    |
|--------------------------------------------------|--------|
| Look in: 🔄 Geocoded File 💽 🗢 🛍 (                 | * 🎟 -  |
| Sample_db_2000.mdb<br>Sample_db_97.mdb           |        |
|                                                  |        |
| File name:                                       | Open   |
| Files of type: Microsoft Access Database (*.mdb) | Cancel |
|                                                  | Help   |
| Preferred View: Automatic                        |        |

Select the sample database (e.g.: Sample\_db)

Note: Two sample files have been provided to the user (Check the tutorial folder).

- 1) Sample\_2000.mdb → MapInfo Professional 6.0
- 2) Sample\_ 97.mdb → MapInfo Professional 5.5

Attention! Opening the Sample\_2000.mdb file in MapInfo Professional 5.5 will not work as it does not recognize the Access 2000 database format.

### Press the Open button

| Open Access Table       | × |
|-------------------------|---|
| Database: Sample_db.mdb |   |
| Iables:                 |   |
| addresses               |   |
|                         |   |
|                         |   |
|                         |   |
|                         |   |
|                         |   |
|                         |   |
| ,                       |   |
| OK Cancel <u>H</u> elp  |   |

Select the table that contains the coordinates for each address (e.g.: addresses)

| Open Access Table       |
|-------------------------|
| Database: Sample_db.mdb |
| Tables:                 |
| addresses               |
|                         |
|                         |
|                         |
|                         |
|                         |
|                         |
|                         |
| OK Cancel <u>H</u> elp  |

### Press the OK button

| <u>/</u> | AppInfo Professional                                           |                          |             | _ 8 ×    |
|----------|----------------------------------------------------------------|--------------------------|-------------|----------|
| Eile     | Eile Edit Iools Objects Query Table Options Browse Window Help |                          |             |          |
| D        |                                                                |                          |             |          |
|          | addrosses Bro                                                  | nucer                    |             |          |
|          | in                                                             | neosddress               | City        |          |
|          |                                                                |                          |             | Drawing  |
|          | 1                                                              | 1001 Highway 5 W         | Flamborougn |          |
|          | 2                                                              | 1341 Powerline Rd        | Ancaster    | Main     |
|          | 3                                                              | 136 Rockcliffe Road      | Flamborougn |          |
|          | 4                                                              | 1371 Concession Rd 10 VV | Flamborough |          |
|          | 5                                                              | 149 Middletown Road      | Flamborougn | <u> </u> |
|          |                                                                | 1595 Fighway 6 N         | Fienborougn | <u> </u> |
| IН       | · · · ·                                                        | 10/ Highway S /V         | Flamborougn |          |
| IН       | - 0                                                            | 199 Miles Read           | Clashrack   | DBM5     |
| IH       | 10                                                             | 1 Bouerlu Cleo Drive     | Lundon      | <u> </u> |
| IН       | 10                                                             | 1029 Meir Bood           | Lynden      |          |
| IН       | 12                                                             | 110 lokeattar Rd         | Lynden      |          |
| IН       | 12                                                             | 12 Kyle Court            | Lynden      | 🖉 💆      |
|          | 14                                                             | 12 Noodbill Road         |             |          |
| IН       | 14                                                             | 1223 Powerline Road      | Aposter     |          |
|          | 13                                                             | 122010000000             | Anototo     |          |
|          | _                                                              |                          |             | 5 문      |
|          |                                                                |                          |             |          |
|          |                                                                |                          |             |          |
|          |                                                                |                          |             |          |
|          |                                                                |                          |             |          |
|          |                                                                |                          |             |          |
|          |                                                                |                          |             |          |
|          |                                                                |                          |             |          |
|          |                                                                |                          |             |          |
|          |                                                                |                          |             |          |
|          |                                                                |                          |             |          |
|          |                                                                |                          |             |          |
|          |                                                                |                          |             |          |
|          |                                                                |                          |             |          |
|          |                                                                |                          |             |          |
| 4        |                                                                |                          |             |          |
| rec      | ords 1 - 15 of 18                                              | 13                       |             |          |
| 100      | 0.001-10.0110                                                  | ~                        |             |          |

# The following is an example of what the user will see

### Table > Create Points

This is the dialog the user will see

| Create Points                                                                            |       | ×          |
|------------------------------------------------------------------------------------------|-------|------------|
| Create Points for Table: addres                                                          | ses 💌 | ОК         |
| using Symbol:                                                                            |       | Cancel     |
| $\operatorname{Get} X\operatorname{Coordinates}\operatorname{from}\operatorname{Column}$ | ID 💌  | Projection |
| Get Y Coordinates from Column:                                                           | ×     | Help       |
| Multiply the X Coordinates by:                                                           | 1     |            |
| Multiply the Y Coordinates by:                                                           | 1     |            |
|                                                                                          |       |            |

## Change the dialog to look like this

| Create Points                                                                                                |       | ×            |
|----------------------------------------------------------------------------------------------------|-------|--------------|
| <u>Create Points for Table:</u> addres                                                                       | ses 💌 | OK           |
| using <u>S</u> ymbol:                                                                                        |       | Cancel       |
| $\operatorname{Get} \underline{\times} \operatorname{Coordinates} \operatorname{from} \operatorname{Column}$ | ×     | Projection   |
| $\operatorname{Get}\underline{Y}\operatorname{Coordinates}\operatorname{from}\operatorname{Column}$          | y 💌   | <u>H</u> elp |
| $\underline{M}$ ultiply the X Coordinates by:                                                                | 1     |              |
| Multiply the Y Coordinates by:                                                                               | 1     |              |
|                                                                                                    |       |              |

### Press the *Projection...* button and select the following projection

| Choose Projection                                                                                            | ×        |
|----------------------------------------------------------------------------------------------------|----------|
| <u>C</u> ategory                                                                                             |          |
| Longitude / Latitude                                                                                         | -        |
| Category <u>M</u> embers                                                                                     |          |
| Longitude / Latitude (NAD 27 for Mexico)<br>Longitude / Latitude (NAD 27 for San Salvador Island)            | •        |
| Longitude / Latitude (NAD 83)                                                                                |          |
| Longitude / Latitude (Netherlands)                                                                           |          |
| Longitude / Latitude (NTF with Paris prime meridian)<br>Longitude / Latitude (NTF with Paris prime meridian) | <b>-</b> |
| peorigitade / Editade (NWAE TO)                                                                              | -        |
| OK Cancel <u>H</u> elp                                                                                       |          |

Press the OK button

Window > New Map Window

MapInfo may do two of the following things after pressing the OK button

- 🚝 MapInfo Professional \_ 8 × Eile Edit Iools Objects Query Table Options Map Window Help \_\_\_\_ **1** -City ID geoaddress DrawingX 🚰 addresses Map <u>\_ | | ×</u> 4 Main 🛛 e x A 6 <u>0</u>0 DBMS 800 😤 🕵 ( **i** 🖉 ۴ 👏 **#** ΞΞΣ 1 50 8 20 • Þ Zoom: 8.99 mi \* Editing: None \* Selecting: None
- 1) Display the following map

2) Or MapInfo may require the user to specify the Map Table before generating a map

Note: This dialog would only appear if the user had another table open besides the one that the user is attempting to bring into MapInfo

| New Map Wir         | dow    | x            |
|---------------------|--------|--------------|
| Map <u>T</u> ables: | Table1 | • OK         |
|                     | none   | Cancel       |
|                     | none   | <u>H</u> elp |
|                     | none   | -            |

### Change to

| New Map Window                |          | ×      |
|-------------------------------|----------|--------|
| Map <u>T</u> ables: addresses | <b>_</b> | ОК     |
| none                          | •        | Cancel |
| none                          | •        | Help   |
| none                          | •        |        |

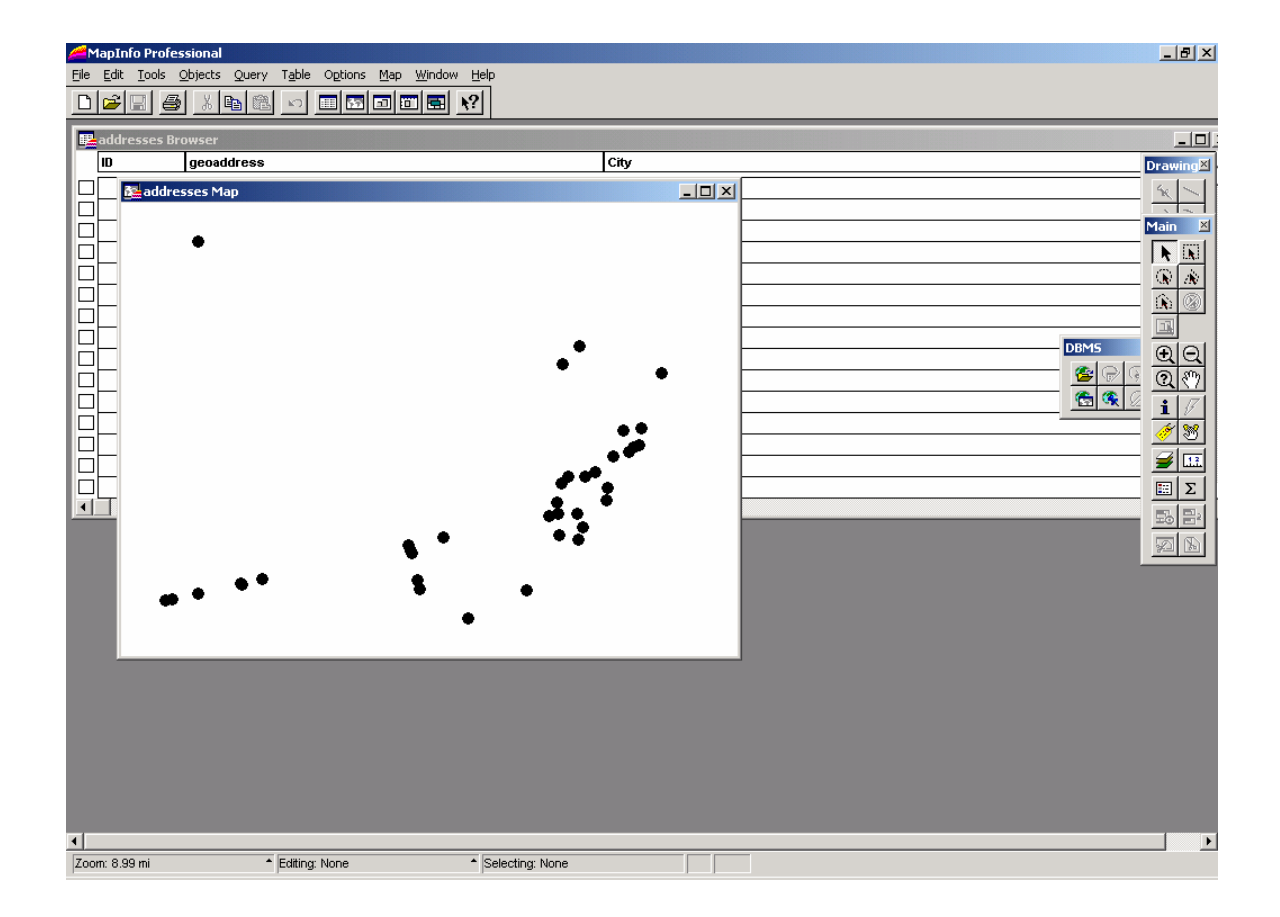

Now that the data has been brought into the MapInfo GIS system, the user can bring in additional layers and

- 1) Create a map for display purposes to highlight the location data (e.g.: geocoded points)
- 2) Perform analysis on the geocoded data using the tools found within the GIS system

# Appendix 12: Import geocoded data into ArcView v3.x

- Note: These instructions assume that the user has already geocoded their address database using GeoPinpoint<sup>™</sup> Suite.
- Note: Please make a copy of the sample database if importing the data into another GIS System besides ArcView (MapInfo, ArcGIS).

Note: Two sample files have been provided to the user (Check the tutorial folder).

Sample\_2000.mdb – Access 2000 Sample\_97.mdb – Access 97

There are two different methods to bring a table into ArcView v3.x:

- 1) Convert the geocoded database to dbf format and then add the table; or
- 2) Use SQL Connect and connect to the Microsoft Access database and then add the table

# 1. Convert geocoded table to dbf format

Steps for converting database to dbf format for Access 97 and Access 2000 are outlined below.

# **Steps for Access 97**

Open newly geocoded database in Access 97

Select the 'addresses' table in the Sample database (e.g.: Sample\_97)

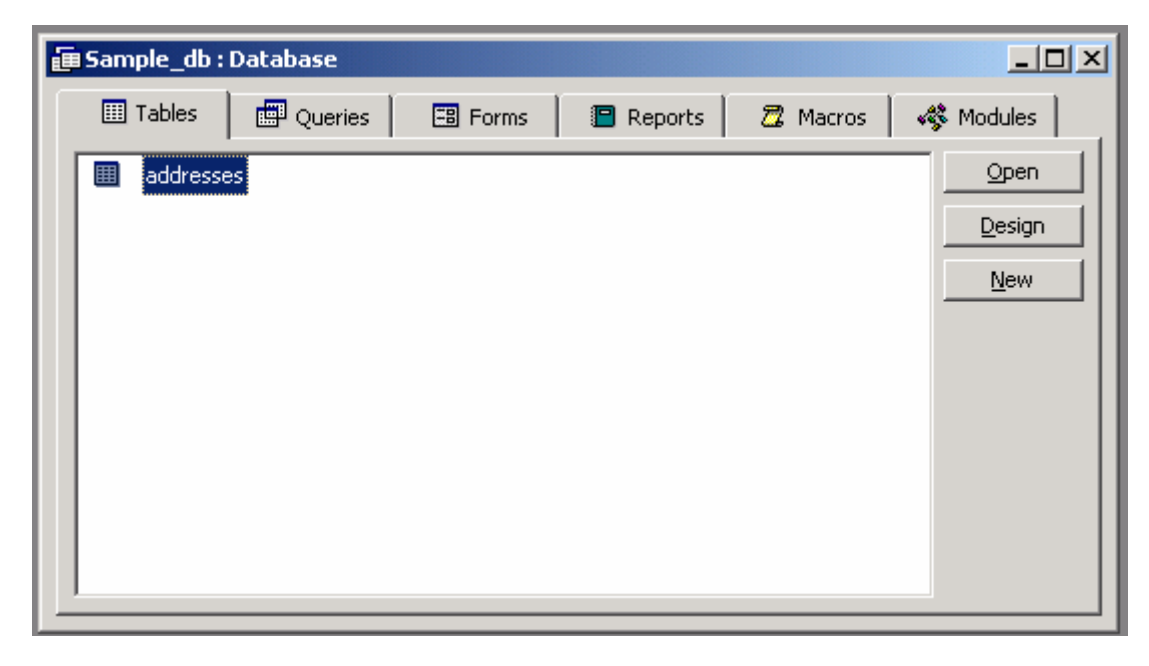

Choose File > Save As/Export

| Save As                                                                                                    | <u>?</u> ×   |
|----------------------------------------------------------------------------------------------------|--------------|
| Save Table 'addresses'  To an External File or Database  Within the Current Database as New Name: Copy of addresses | OK<br>Cancel |

Select the option button To an External File or Database

### Press the OK button

The Save Table dialog will open:

| Save Table 'addresses' In                                                                                                    | ? ×                 |
|----------------------------------------------------------------------------------------------------|---------------------|
| Save in: 🔁 Sample 💌 🗈 🔛 📰 🖽                                                                                                    | 2                   |
| Sample_db                                                                                                    | Export              |
|                                                                                                    | Cancel              |
|                                                                                                    |                     |
|                                                                                                    | Formatted           |
|                                                                                                    | 🗖 Autostart         |
| 1                                                                                                    | Save                |
|                                                                                                    | C Selection         |
|                                                                                                    | * Selection         |
| File name:                                                                                                    |                     |
| Save as type: Microsoft Access                                                                                                    |                     |
| Not all file types are installed by default. To add other file types, run the Setup program, cli<br>Access, Change Option. Additional file types are also available in the Office 97 ValuPack. | ck Add/Remove, Data |

Change the value listed in the combo box *Save as type* from Microsoft Access to dBase IV as shown below

| Save Table 'a                     | ddresses' As                                                                                                    | <u>? ×</u>      |
|-----------------------------------|----------------------------------------------------------------------------------------------------|-----------------|
| Save in:                          | 🖸 Sample 💽 🗈 📧 📰 📰 🎩                                                                                                    |                 |
|                                   |                                                                                                    | Export          |
|                                   |                                                                                                    | Cancel          |
|                                   |                                                                                                    |                 |
|                                   |                                                                                                    | Formatted       |
|                                   |                                                                                                    | 🗖 Autostart     |
| 1                                 |                                                                                                    | Save-           |
|                                   |                                                                                                    | C Selection     |
|                                   |                                                                                                    |                 |
| File <u>n</u> ame:                | address                                                                                                    |                 |
| Save as <u>t</u> ype:             | dBASE IV                                                                                                    |                 |
| Not all file typ<br>Access, Chang | es are installed by default. To add other file types, run the Setup program, click Ad<br>ge Option. Additional file types are also available in the Office 97 ValuPack. | ld/Remove, Data |

# Press the Export button

Access 2000

Choose File > Open

Select the geocoded database (e.g.: sample\_2000)

Press the Open button

Select the table 'addresses' within the Sample database

Choose File > Export

The Export Table dialog will open

Select the Save as type combo box and select the value 'dBase IV'

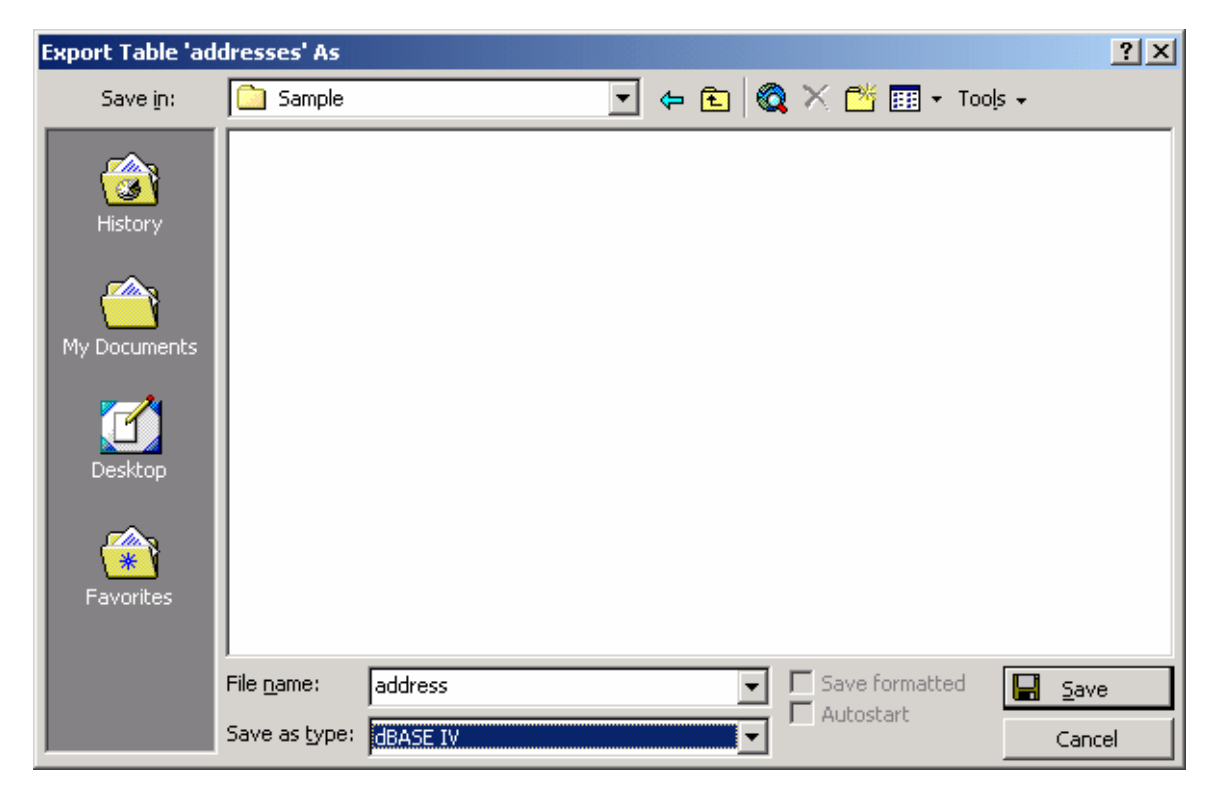

Press the Save button

# Steps for importing \*.dbf file into ArcView v3.2

After the geocoded database has been converted to the dbf file format, the following steps will demonstrate how to bring this data in ArcView

Open ArcView v3.2 (Start > Programs > ESRI > ArcView GIS 3.2 > ArcView GIS 3.2)

| 🔍 Welcome to ArcView GIS 🛛 🔀             |  |  |  |  |
|------------------------------------------|--|--|--|--|
| Create a new project                     |  |  |  |  |
| 🔿 with a new View                        |  |  |  |  |
| or                                       |  |  |  |  |
| 🖉 C Open an existing project             |  |  |  |  |
| Show this window when ArcView GIS starts |  |  |  |  |
| OK Cancel                                |  |  |  |  |

Select the option button as a blank project and press the OK button

Select the Tables icon and then press the Add button

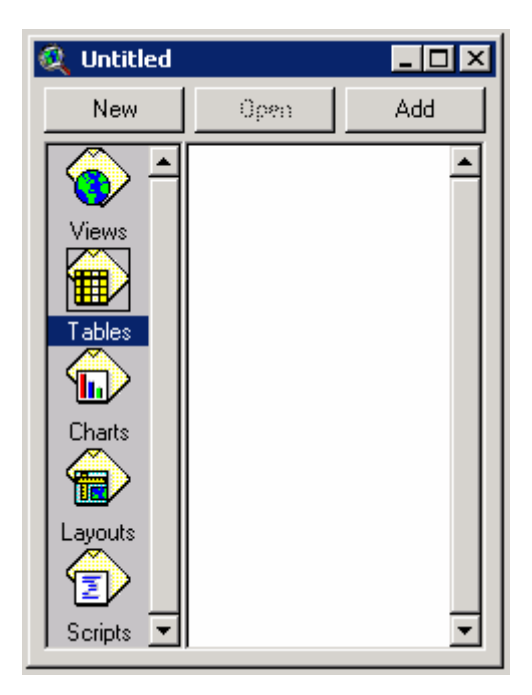

### Navigate to the location of the dbf file

Note: Please see instructions above on how to convert an Access database to dbf format

### Select the address.dbf file

| 🍳 Add Table                          |                           | ×      |
|--------------------------------------|---------------------------|--------|
| File Name:<br>address.dbf            | Directories:<br>c:\sample | ОК     |
| address.dbf                          | C:\ Sample                | Cancel |
| List Files of Type:<br>dBASE (*.dbf) | Drives:                   |        |

### Press the OK button

| 🍭 A    | rcView GIS 3               | 3.2a                                |             |     |            |
|--------|----------------------------|-------------------------------------|-------------|-----|------------|
| Eile   | <u>E</u> dit <u>I</u> able | e Fjeld <u>W</u> indow <u>H</u> elp |             |     |            |
|        | × N                        |                                     |             |     | <b>N</b> ? |
|        | 0 of                       | 183 selected                        | <b>k</b> ix | 0   |            |
| ۰      | Untitled                   |                                     |             |     |            |
|        | 🍳 addresse                 | e.dbf                               |             |     |            |
| -[     | ld                         | Geoaddress                          | City        | Fnv |            |
| Γ      | 201)                       |                                     |             |     | M5V 🔺      |
| l l l' | 202                        | CN Tower                            | Toronto     | ON  |            |
| l l l' | 1                          | 1001 Highway 5 W                    | Flamborough | On  | L9H        |
|        | 2                          | 1341 Powerline Rd                   | Ancaster    | On  | LOR        |
|        | 3                          | 136 Rockcliffe Road                 | Flamborough | On  | L9H        |
|        | 4                          | 1371 Concession Rd 10 W             | Flamborough | On  | NOB        |
|        | 5                          | 149 Middletown Road                 | Flamborough | On  | LOR        |
|        | 6                          | 1593 Highway 6 N                    | Flamborough | On  | LOR        |
|        | 7                          | 167 Highway 5 W                     | Flamborough | On  | LOR        |
|        | 8                          | 17 South Drive                      | Flamborough | On  | L9H        |
|        | 9                          | 186 Miles Road                      | Glanbrook   | On  | L8w        |
|        | ±0.10                      | 1 Decembrie Class Daire             |             | lo- |            |
| -      |                            |                                     |             |     |            |
|        | ℤ∕ _                       |                                     |             |     |            |
| s      | Scripts 🔽                  | ▼                                   |             |     |            |
| -      |                            |                                     |             |     |            |
|        |                            |                                     |             |     |            |
|        |                            |                                     |             |     |            |
|        |                            |                                     |             |     |            |

Now that the table has been brought into ArcView, proceed to the section entitled "Steps to create an event theme in ArcView" to see the steps to display the geocoded data

# 2. Use SQL Connect in ArcView

After the database has been geocoded using GeoPinpoint Suite, the following steps will demonstrate how to bring this data in ArcView

Open ArcView v3.2 (Start > Programs > ESRI > ArcView GIS 3.2 > ArcView GIS 3.2)

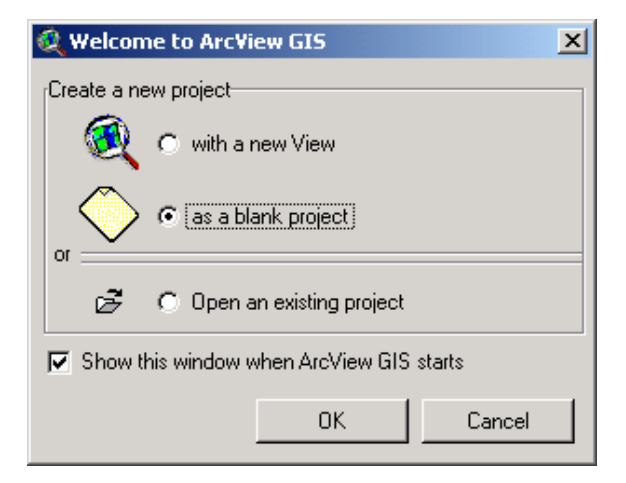

Select the option button as a blank project and press the OK button

Choose Project > SQL Connect

Select 'Microsoft Access Database' from the Connection combo box

Press the Connect... button

| 🝳 SQL Connect                  |          | <u>_     ×</u> |
|--------------------------------|----------|----------------|
| Connection: MS Access Database | <b>•</b> | Connect        |
| Tables                         | Columns  | Disconnect     |
| Owner:                         |          |                |
| Select:                        |          |                |
| from:                          |          |                |
| where:                         |          |                |
| Output Table: Table1           | Clear    | Query          |

## Navigate to and select the sample database (e.g.: sample\_<2000/97>.mdb)

| Select Database                                                |                                                                    | ×                                                                    |
|----------------------------------------------------------------|--------------------------------------------------------------------|----------------------------------------------------------------------|
| Database N <u>a</u> me<br>Sample_db_2000.mdb                   | Directories:<br>c:\sample<br>I I I I I I I I I I I I I I I I I I I | OK<br>Cancel<br><u>H</u> elp<br><u>Read Only</u><br><u>Exclusive</u> |
| List Files of <u>Type:</u><br>Access Databases (*.m <b>. ▼</b> | Drives:                                                            | <u> ▶</u> etwork                                                     |

Press the OK button

Select under Columns <All Columns>

In the Select textbox - type \* (as shown below)

In the from: textbox - type addresses

In the Output Table textbox - choose a name for the output table (e.g.: addresses)

The dialog should look similar to the example shown below

| 🍳 SQL Connect                  |                                   |            |
|--------------------------------|-----------------------------------|------------|
| Connection: MS Access Database | ▼                                 | Connect    |
| Tables<br>addresses            | Columns<br><all columns=""></all> | Disconnect |
|                                | ID<br>geoaddress<br>City<br>Prov  |            |
| <b>_</b>                       | Postalcode                        | <b>•</b>   |
| Owner:                         |                                   |            |
| Select: ×                      |                                   |            |
| from: addresses                |                                   |            |
| where:                         |                                   |            |
| Output Table: addresses        | Clear                             | Query      |

### Press the Query button

**Press the Disconnect button** 

Close the dialog by pressing the X on the top right hand side of the dialog

| 🍭 ArcView GIS 3.2               | 2a                     |                         |                                       |          |
|---------------------------------|------------------------|-------------------------|---------------------------------------|----------|
| <u>Eile E</u> dit <u>I</u> able | Fjeld <u>W</u> indow , | <u>H</u> elp            |                                       |          |
|                                 |                        |                         |                                       |          |
| 0 of                            | 183 selected           |                         |                                       |          |
| 🔍 Untitled                      | _                      |                         |                                       |          |
| New                             | 0                      |                         |                                       |          |
| New                             | 🚢 🍭 addresse           | 25                      | _ 🗆                                   | X        |
| ad                              | dres ///               | Geoaddress              | City                                  |          |
|                                 | 201                    |                         |                                       |          |
| Views                           | 202                    | CN Tower                | Toronto                               |          |
|                                 | 1                      | 1001 Highway 5 W        | Flamborough                           |          |
|                                 | 2                      | 1341 Powerline Rd       | Ancaster                              |          |
| Tables                          | 3                      | 136 Rockcliffe Road     | Flamborough                           |          |
|                                 | 4                      | 1371 Concession Rd 10 W | Flamborough                           |          |
|                                 | 5                      | 149 Middletown Road     | Flamborough                           |          |
| Charts                          | 6                      | 1593 Highway 6 N        | Flamborough                           |          |
|                                 | 7                      | 167 Highway 5 W         | Flamborough                           |          |
|                                 | 8                      | 17 South Drive          | Flamborough                           |          |
| Layouts                         | 9                      | 186 Miles Road          | Glanbrook                             | <b>-</b> |
|                                 | •                      | 1 Deveedo Class Deixe   | • • • • • • • • • • • • • • • • • • • | -        |
|                                 |                        |                         |                                       |          |
| Scripts 💌                       |                        | ▼                       |                                       |          |
|                                 |                        |                         |                                       |          |
|                                 |                        |                         |                                       |          |
|                                 |                        |                         |                                       | EE       |

### The following is an example of the table displayed in ArcView after using SQL Connect

Now that the table has been brought into ArcView, proceed to the section entitled "Steps to create an event theme in ArcView" to see the steps to display the geocoded data

# Steps to create an event theme in ArcView

Double-click on the Views icon on the left side of the ArcView project window. This will bring up a view window called View1.

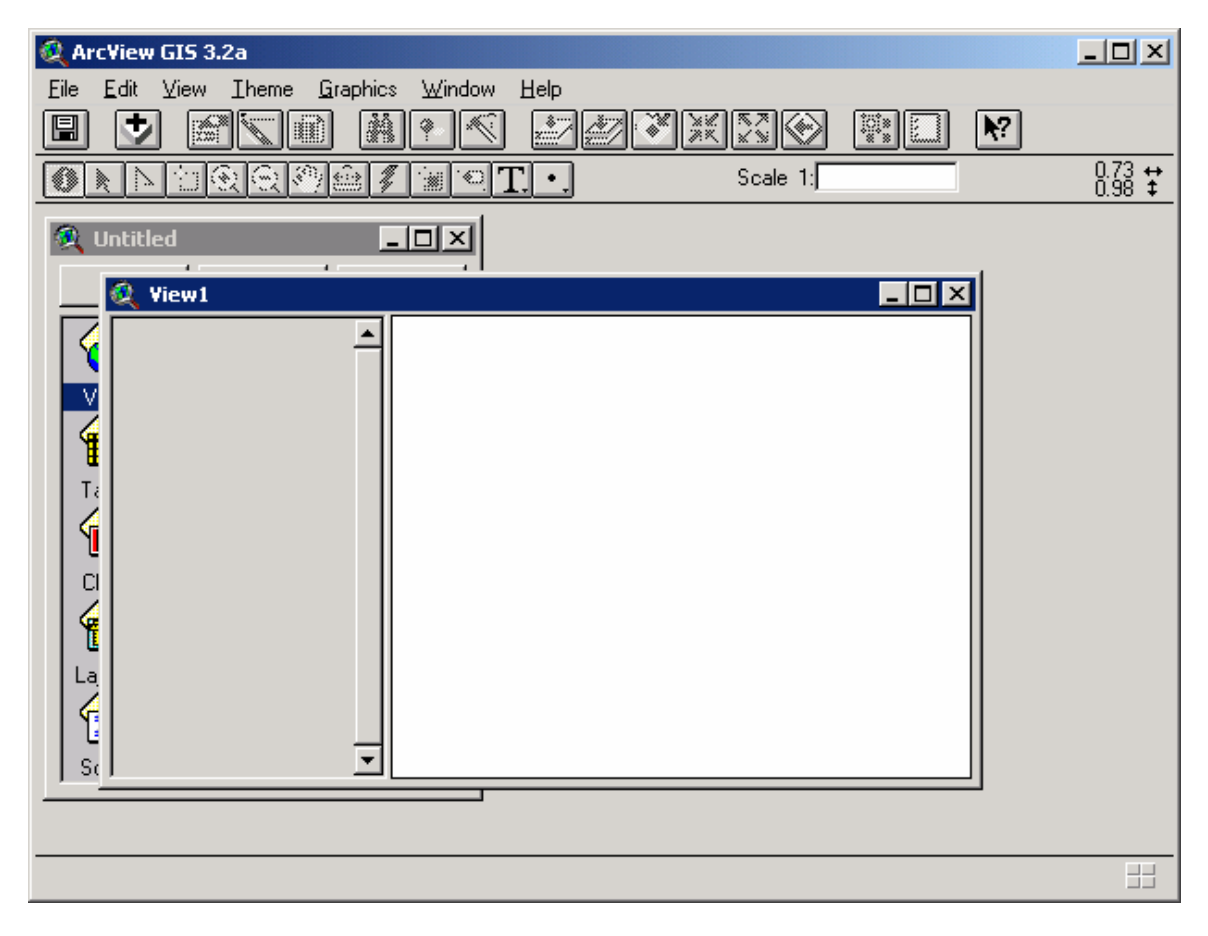

## Choose View > Add Event Theme

| 🍳 Arc¥iew GIS 3.2a                           |                                        |                                |
|----------------------------------------------|----------------------------------------|--------------------------------|
| <u>Eile Edit View</u> Iheme <u>G</u> raphics | Window Help                            |                                |
| Eroperties                                   |                                        |                                |
| Add Theme Ctrl+T                             | Scale 1:                               | 0.31 <b>↔</b><br>0.76 <b>‡</b> |
| 🙊 Untitl Add Event Theme                     | X                                      |                                |
| New Theme                                    |                                        |                                |
| I hemes On                                   |                                        |                                |
| Themes Off                                   |                                        |                                |
| Lagout                                       |                                        |                                |
| TOC Style                                    |                                        |                                |
| Full Extent                                  |                                        |                                |
| Zoom In                                      |                                        |                                |
| Zoom Qut                                     |                                        |                                |
| CI Zoom To Themes                            |                                        |                                |
| Zoom To Selected                             |                                        |                                |
| Zoom Pre <u>vi</u> ous                       |                                        |                                |
| Eind Ctrl+F                                  |                                        |                                |
| Locate Address                               |                                        |                                |
| s.                                           | -                                      |                                |
|                                              |                                        |                                |
|                                              |                                        |                                |
| Displays a dialog box to create an XY or (   | lynamic segmentation event-based theme | ===                            |

The Add Event Theme dialog box will appear.

| 🍭 Add Evei | nt Theme  |         | ×        |
|------------|-----------|---------|----------|
| Ĭ×.        |           |         |          |
|            |           |         |          |
|            |           |         |          |
| Table:     | addresses |         | ▼        |
|            |           |         |          |
| X field:   | X         |         | -        |
|            |           |         |          |
| Y field:   | IY        |         | <u> </u> |
|            |           |         |          |
|            |           |         |          |
|            |           |         |          |
|            |           | Court I | 1        |
|            | UK        | Cancel  |          |

## Press the OK button

### Select the sample database

| Select Database                                      |                                                    |   | ×                                                                      |
|------------------------------------------------------|----------------------------------------------------|---|------------------------------------------------------------------------|
| Database N <u>a</u> me<br>Sample_db_2000.mdb         | Directories:<br>c:\sample<br>I ← c:\<br>I ← Sample | × | OK<br>Cancel<br><u>H</u> elp<br><u>R</u> ead Only<br><u>E</u> xclusive |
| List Files of <u>Type:</u><br>Access Databases (*.m. | Dri <u>v</u> es:                                   | • | <u>N</u> etwork                                                        |

### Press the OK button

# The following is an example of the event theme displayed in ArcView

| 👰 Arc¥iew GIS 3.2a                               |                     |
|--------------------------------------------------|---------------------|
| <u>File Edit View Iheme Graphics Window Help</u> |                     |
|                                                  |                     |
|                                                  | -79.08 ↔<br>46.24 ‡ |
|                                                  |                     |
|                                                  |                     |
| Addresses                                        |                     |
|                                                  |                     |
|                                                  |                     |
|                                                  |                     |
|                                                  |                     |
| •                                                |                     |
|                                                  |                     |
|                                                  |                     |
| La                                               |                     |
|                                                  |                     |
| s. I                                             |                     |
|                                                  |                     |
|                                                  |                     |
|                                                  |                     |

Now that the data has been brought in the ArcView GIS system, the user can bring in additional layers and

- 1) Create a map for display purposes to highlight the location data (e.g.: geocoded points)
- 2) Perform analysis on the geocoded data using the tools found within the GIS system

# Appendix 13: Import geocoded data into ArcGIS

- Note: These instructions assume that the user has already geocoded their address database using GeoPinpoint<sup>™</sup> Suite.
- Note: Please make a copy of the sample database if importing the data into another GIS System besides ArcGIS (MapInfo, ArcView).

Two methods will be looked at for loading data in ArcGIS:

- 1)
- a) View the data in ArcMap
- b) Save the data as a layer file
- 2)
- a) Save the data as a shapefile in ArcCatalog
- b) Import the shapefile into a new feature class

# **<u>1. Steps to preview the data in ArcMap</u>**

### **Open ArcMap**

Select the option button A new empty map

| 🔍 ArcMap                   |                                                                                                    | × |
|----------------------------|----------------------------------------------------------------------------------------------------|---|
| - Start using              | ArcMap with                                                                                                  |   |
|                            | • A new empty map                                                                                            |   |
| <b>(</b>                   | C A template                                                                                                 |   |
|                            | Templates provide ready-to-use layouts and base maps<br>for various geographic regions.                      |   |
| ß                          | C An <u>existing map</u> :                                                                                   |   |
| Browse<br>\CanMa<br>\CanMa | for maps<br>p\\ArcView\NAD83\CanMap\Addressed\SK\SKrds.mxd<br>p\\ArcView\NAD83\CanMap\Addressed\ON\ONrds.mxd |   |
| ∏ Imme<br>∏ <u>D</u> on    | diately add data OK                                                                                          |   |

### Press the OK button

### Press the Add data button in ArcMap

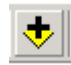

Double-click the Sample\_97.mdb or Sample\_2000.mdb file (Check the tutorial folder).

| Add Data                                   |   |   |             |          | × |
|--------------------------------------------|---|---|-------------|----------|---|
| Look in: 🦲 Geocoded File                   | • | Ŀ | <b>* ()</b> | <u>∷</u> |   |
| Sample_db_2000.mdb                         |   |   |             |          |   |
| Sample_db_97.mdb                           |   |   |             |          |   |
|                                            |   |   |             |          |   |
|                                            |   |   |             |          |   |
|                                            |   |   |             |          |   |
|                                            |   |   |             |          |   |
|                                            |   |   |             |          |   |
|                                            |   |   |             |          |   |
|                                            |   |   |             |          |   |
|                                            |   |   |             |          |   |
| 1                                          |   |   |             |          |   |
| Name:                                      |   |   |             | Add      |   |
|                                            |   |   |             | Connel   |   |
| Show of type: [Datasets and Layers (*.lyr) |   |   | <b>–</b>    | Lancel   |   |
|                                            |   |   |             |          |   |

### Double-click the addresses table

| Add Data     | ×                                  |
|--------------|------------------------------------|
| Look in:     | 🕽 Sample_db_2000.mdb 💿 🛌 🚘 🐋 📷 📰 🔡 |
| addresses    |                                    |
|              |                                    |
|              |                                    |
|              |                                    |
|              |                                    |
|              |                                    |
|              |                                    |
| Name:        | addresses                          |
| Show of tupe |                                    |
| Show of type |                                    |

Looking at the Table of Contents (i.e.: dialog with Display and Source tab present at the bottom) – ensure that the Source tab is selected.

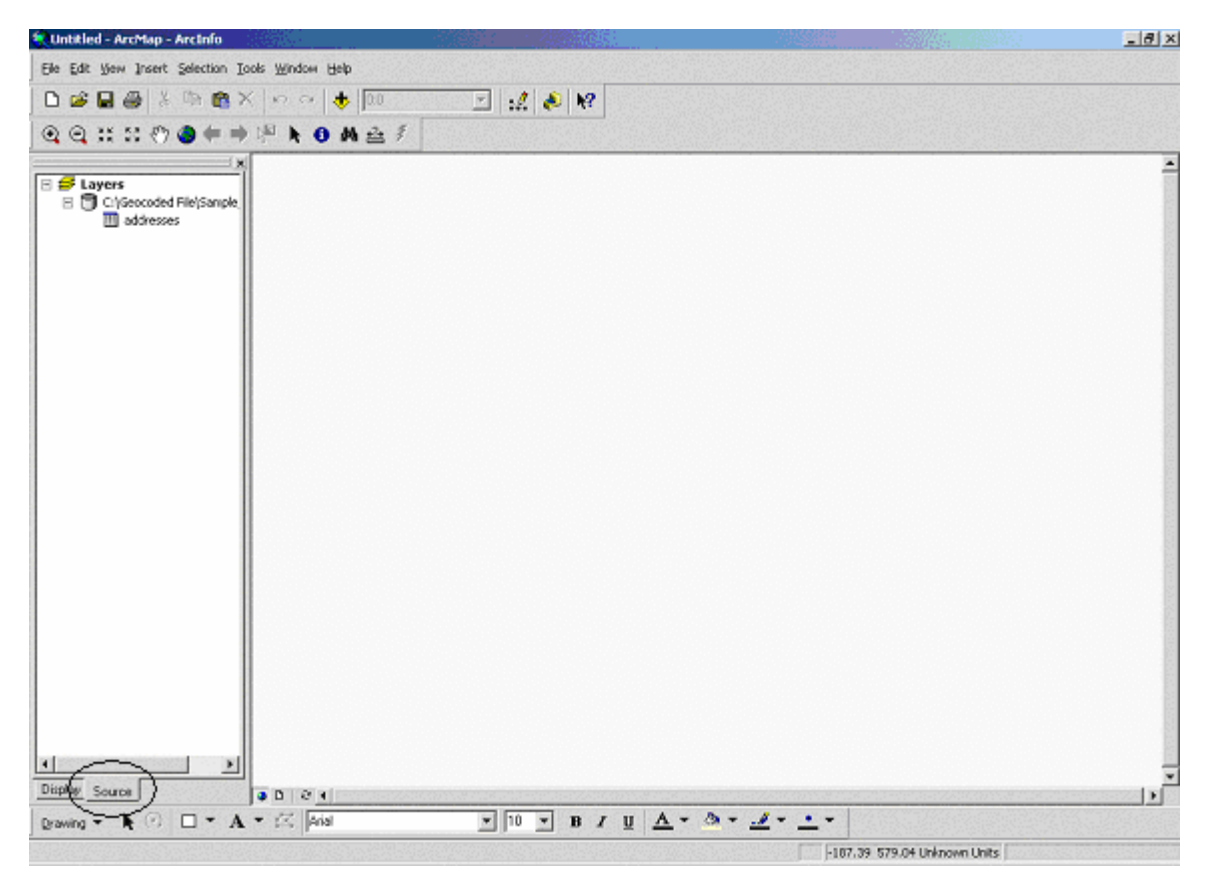

Right-click on the addresses table and select the option Display XY data

## The following dialog appears

| Display XY Data                                                                                             |                           |  |  |  |
|----------------------------------------------------------------------------------------------------|---------------------------|--|--|--|
| A table containing $\boldsymbol{X}$ and $\boldsymbol{Y}$ coordinate data can be added to the map as a layer |                           |  |  |  |
| Choose a table from the map or                                                                              | browse for another table: |  |  |  |
| addresses                                                                                                   |                           |  |  |  |
| $\square$ Specify the fields for the X and                                                                  | d Y coordinates:          |  |  |  |
| ∐ Field:                                                                                                    | ⊻ Field:                  |  |  |  |
| ×                                                                                                    | y 💌                       |  |  |  |
| - Spatial Reference                                                                                         |                           |  |  |  |
| Description:                                                                                                |                           |  |  |  |
| Unknown Coordinate System                                                                                   |                           |  |  |  |
| I Show <u>D</u> etails                                                                                      |                           |  |  |  |
|                                                                                                    |                           |  |  |  |
|                                                                                                    | OK Cancel                 |  |  |  |

Ensure that the X Field and Y Field have the appropriate value selected (i.e.: X = x, Y = y)

| Spatial Reference | Properties X                                                                                                    |  |  |  |  |
|-------------------|----------------------------------------------------------------------------------------------------|--|--|--|--|
| Coordinate System | Coordinate System                                                                                                    |  |  |  |  |
| Name: Unkno       | own                                                                                                    |  |  |  |  |
| Details:          |                                                                                                    |  |  |  |  |
|                   | <u> </u>                                                                                                    |  |  |  |  |
|                   |                                                                                                    |  |  |  |  |
|                   |                                                                                                    |  |  |  |  |
|                   |                                                                                                    |  |  |  |  |
|                   |                                                                                                    |  |  |  |  |
|                   | <b>T</b>                                                                                                    |  |  |  |  |
| ,<br>             |                                                                                                    |  |  |  |  |
| Select            | Select a predefined coordinate system.                                                                                                |  |  |  |  |
| Import            | Import a coordinate system and X/Y, Z and M<br>domains from an existing geodataset (e.g.,<br>feature dataset, feature class, raster). |  |  |  |  |
| New 🔻             | Create a new coordinate system.                                                                                                    |  |  |  |  |
| Modify            | Edit the properties of the currently selected<br>coordinate system.                                                                   |  |  |  |  |
| Clear             | Sets the coordinate system to Unknown.                                                                                                |  |  |  |  |
| Save As           | Save the coordinate system to a file.                                                                                                 |  |  |  |  |
|                   | OK Cancel Apply                                                                                                    |  |  |  |  |

### Select the Spatial Reference by pressing the Edit... button

Press the Select... button to select a predefined coordinate system

| Browse for Coo | ordinate System    |           |   | ×      |
|----------------|--------------------|-----------|---|--------|
| Look in: 👔     | Coordinate Systems | <br>- 🕒 😒 |   | # # 88 |
| 📄 Geographic   | Coordinate Systems |           |   |        |
| Projected Co   | oordinate Systems  |           |   |        |
| Name:          |                    |           |   | Add    |
| Show of type:  | Spatial references |           | • | Cancel |

## **Double-click on the Geographic Coordinate Systems**

Select the following projection:

Geographic Coordinate Systems > North America > North American Datum 1983.prj

| 5patial Reference                                                                                                    | patial Reference Properties                                                                                                    |  |  |  |  |
|----------------------------------------------------------------------------------------------------|----------------------------------------------------------------------------------------------------|--|--|--|--|
| Coordinate System                                                                                                    |                                                                                                    |  |  |  |  |
| Name: GCS                                                                                                    | GCS_North_American_1983                                                                                                    |  |  |  |  |
| Details:                                                                                                    |                                                                                                    |  |  |  |  |
| Allas:<br>Abbreviation:<br>Remarks:<br>Angular Unit: Degree (0.017453292519943295)<br>Prime Meridian: Greenwich (0.000000000000000000)<br>Datum: D_North_American_1983<br>Spheroid: GRS_1980<br>Semimajor Axis: 6378137.000000000000000000<br>Semiminor Axis: 6356752.314140356100000000<br>Inverse Flattening: 298.257222101000020000 |                                                                                                    |  |  |  |  |
| Select                                                                                                    | Select a predefined coordinate system.                                                                                                |  |  |  |  |
| Import                                                                                                    | Import a coordinate system and X/Y, Z and M<br>domains from an existing geodataset (e.g.,<br>feature dataset, feature class, raster). |  |  |  |  |
| New 🝷                                                                                                    | Create a new coordinate system.                                                                                                    |  |  |  |  |
| Modify                                                                                                    | Edit the properties of the currently selected<br>coordinate system.                                                                   |  |  |  |  |
| Clear                                                                                                    | Sets the coordinate system to Unknown.                                                                                                |  |  |  |  |
| Save As Save the coordinate system to a file.                                                                                                    |                                                                                                    |  |  |  |  |
|                                                                                                    | OK Cancel Apply                                                                                                    |  |  |  |  |

Press the Apply button

Press the OK button

## Select the Show Details option button

| Display XY Data                                                                                                    | X                                                        |  |  |  |  |  |
|----------------------------------------------------------------------------------------------------|----------------------------------------------------------|--|--|--|--|--|
| A table containing $\boldsymbol{X}$ and $\boldsymbol{Y}$ coordinate data can be added to the map as a layer                                                                                                    |                                                          |  |  |  |  |  |
| Choose a table from the map or br                                                                                                    | Choose a table from the map or browse for another table: |  |  |  |  |  |
| addresses                                                                                                    |                                                          |  |  |  |  |  |
| $\square$ Specify the fields for the X and Y                                                                                                    | r coordinates:                                           |  |  |  |  |  |
| $\underline{\times}$ Field:                                                                                                    | ⊻ Field:                                                 |  |  |  |  |  |
| ×                                                                                                    | y 💌                                                      |  |  |  |  |  |
| Spatial Reference                                                                                                    |                                                          |  |  |  |  |  |
| Description:                                                                                                    |                                                          |  |  |  |  |  |
| Geographic Coordinate System:          Name: GCS_North_American_1983         Alias:         Abbreviation:                                                                                                    |                                                          |  |  |  |  |  |
| Angular Unit: Degree (0.017453292519943295)           Prime Meridian: Greenwich (0.000000000000000000)           Datum: D_North_American_1983           Spheroid: GRS_1980           Semimajor Axis: 6378137.000000000000000000000000000000000000 |                                                          |  |  |  |  |  |
| T                                                                                                    |                                                          |  |  |  |  |  |
| Show Details                                                                                                    | <u> </u>                                                 |  |  |  |  |  |
|                                                                                                    | OK Cancel                                                |  |  |  |  |  |

Press the OK button
| 🛠 Untitled – ArcMap – ArcInfo                                   | _ 8 × |
|-----------------------------------------------------------------|-------|
| Eile Edit View Insert Selection Tools Window Help               |       |
| D 😂 🖬 🚳 X 🗠 🕾 🚸 🔢 🚺 121 💽 🛃 🔊 🛛                                 |       |
| Q Q XX XX ∜ Ø ♠ ➡ № № 0 M ≙ ≸                                   |       |
| Image: Source   Image: Source     Image: Source   Image: Source |       |
|                                                                 |       |
|                                                                 |       |
| 85°29'22.06"W 0°0'1.45"N                                        |       |

Geocoded points from addresses table are then displayed in ArcMap.

### Save the data as a Layer File

Now create a layer from these displayed points by the following these steps

**Right-click on addresses Events** 

Select the option Save As Layer File

The following dialog will appear:

| Save Layer  | ×                           |
|-------------|-----------------------------|
| Look in:    | 🗀 Geocoded File 💽 🔁 😩 🎬 🎬 🔡 |
|             |                             |
|             |                             |
|             |                             |
|             |                             |
|             |                             |
|             |                             |
|             |                             |
|             |                             |
| Name:       | addresses Events.lyr Save   |
| Save as typ | e: Layer files (*.lyr)      |
|             |                             |

#### Press the Save button

Click Display tab on the Table of Contents (TOC) to see layer (see lower left-hand side of ArcMap GUI)

### 2. <u>Steps to create feature class from geocoded table in</u> <u>ArcCatalog</u>

#### **Open ArcCatalog**

Navigate through left panel to find the geocoded table (addresses) in the mdb file (sample\_97 or Sample\_ 2000). Sample\_ 2000 will be used in this example.)

| 🔊 ArcCatalog - ArcInfo - C:\Geocoded File\Sample_db_2000.mdb         |                                                              |  |  |  |
|----------------------------------------------------------------------|--------------------------------------------------------------|--|--|--|
| <u>File E</u> dit <u>V</u> iew <u>G</u> o <u>T</u> ools <u>H</u> elp | Eile Edit <u>Vi</u> ew <u>G</u> o <u>T</u> ools <u>H</u> elp |  |  |  |
| _ <b>_ _ ≥ ≈</b>   <b>≥ ≈ ≡ ≡ ≡</b>                                  | 😣   🍓 🚳   🕺   🍳 🍳 🖑 🌰   🔁   🔠                                |  |  |  |
| Location: C:\Geocoded File\Sample_db_2000.m                          | ndb                                                          |  |  |  |
| Stylesheet: FGDCESRI 🔽 💅 🖆                                           |                                                              |  |  |  |
| ESRI_Books_8.3                                                       | Contents Preview Metadata Type                               |  |  |  |
| FME_manuals Geocoded File                                            | III addresses Personal Geodatabase Table                     |  |  |  |
| □-□ Sample_db_2000                                                   |                                                              |  |  |  |
| addresses                                                            |                                                              |  |  |  |
| Geocoded File-1  GeoPinpoint v4.0 - final version                    |                                                              |  |  |  |
| € Georef v3.4                                                        |                                                              |  |  |  |
| teren Georef v4.1<br>teren Georef-v4.0                               |                                                              |  |  |  |
|                                                                      |                                                              |  |  |  |
| E GPP                                                                |                                                              |  |  |  |
| GPP - Parser                                                         |                                                              |  |  |  |
| ⊕                                                                    |                                                              |  |  |  |
| GPP Test Licenses - Evaluation and Pr                                |                                                              |  |  |  |
|                                                                      |                                                              |  |  |  |
|                                                                      | <u></u>                                                      |  |  |  |

**Right-click on the addresses table** 

Select the option: Create Feature Class > From XY Table

| Input Fields           |                    |     |   |
|------------------------|--------------------|-----|---|
| X Field:               |                    |     |   |
| ×                      |                    |     | • |
| Y Field:               |                    |     |   |
| У                      |                    |     | • |
| Z Field:               |                    |     |   |
| <none></none>          |                    |     | • |
| Spatial Reference of   | Input Coordinate   | es  |   |
| Output                 |                    |     |   |
| Specify output shapefi | le or feature clas | :S: |   |
| C:\Geocoded File\XY    | addresses.shp      |     | 2 |
|                        |                    |     | _ |
| Configuration keyword  |                    |     |   |
|                        |                    |     |   |
| Advented Correct       | u Optiona          |     |   |
|                        | Vuotions           |     |   |

Ensure that the X Field and Y Field have the appropriate value selected (i.e.: X = x, Y = y)

| patial Reference | Properties                                                                                                    | X |
|------------------|----------------------------------------------------------------------------------------------------|---|
|                  | X/Y Domain                                                                                                    | 1 |
| Name: Unkn       | own                                                                                                    |   |
| Details:         |                                                                                                    |   |
|                  | <u> </u>                                                                                                    |   |
|                  |                                                                                                    |   |
|                  |                                                                                                    |   |
|                  |                                                                                                    |   |
|                  |                                                                                                    |   |
|                  |                                                                                                    |   |
| 1                |                                                                                                    |   |
| Select           | Select a predefined coordinate system.                                                                                                |   |
| Import           | Import a coordinate system and X/Y, Z and M<br>domains from an existing geodataset (e.g.,<br>feature dataset, feature class, raster). |   |
| New 🔻            | Create a new coordinate system.                                                                                                    |   |
| Modify           | Edit the properties of the currently selected<br>coordinate system.                                                                   |   |
| Clear            | Sets the coordinate system to Unknown.                                                                                                |   |
| Save As          | Save the coordinate system to a file.                                                                                                 |   |
|                  |                                                                                                    |   |

#### Select the Spatial Reference of Input Coordinates... button

#### Press the Select... button

| Browse for Coo             | ordinate System                          | ×   |
|----------------------------|------------------------------------------|-----|
| Look in: 👔                 | l Coordinate Systems 💽 🛌 😰 🎬 🔠 🔡         |     |
| Geographic<br>Projected Co | Coordinate Systems<br>Toordinate Systems |     |
|                            |                                          |     |
|                            |                                          |     |
|                            |                                          |     |
|                            |                                          |     |
| Name:                      | Add                                      | ן ב |
| Show of type:              | Spatial references Cancel                |     |

**Double-click on the Geographic Coordinate Systems** 

Select the following projection:

Geographic Coordinate Systems > North America > North American Datum 1983.prj

| Spatial Reference                                                                                                    | Properties                                                                                                    | × |
|----------------------------------------------------------------------------------------------------|----------------------------------------------------------------------------------------------------|---|
| Coordinate System                                                                                                    | X/Y Domain                                                                                                    |   |
| Name: GCS_                                                                                                    | North_American_1983                                                                                                    |   |
| Details:                                                                                                    |                                                                                                    |   |
| Alias:<br>Abbreviation:<br>Remarks:<br>Angular Unit: Deg<br>Prime Meridian: G<br>Datum: D_North<br>Spheroid: GRS_<br>Semimajor Axis<br>Semiminor Axis<br>Inverse Flatten | ree (0.017453292519943295)<br>ireenwich (0.000000000000000000)<br>American_1983<br>1980<br>:: 6378137.000000000000000000<br>:: 6356752.314140356100000000<br>ing: 298.257222101000020000 |   |
| Select                                                                                                    | Select a predefined coordinate system.                                                                                                    |   |
| Import                                                                                                    | Import a coordinate system and X/Y, Z and M<br>domains from an existing geodataset (e.g.,<br>feature dataset, feature class, raster).                                                    |   |
| New 🔻                                                                                                    | Create a new coordinate system.                                                                                                    |   |
| Modify                                                                                                    | Edit the properties of the currently selected<br>coordinate system.                                                                                                    |   |
| Clear                                                                                                    | Sets the coordinate system to Unknown.                                                                                                    |   |
| Save As                                                                                                    | Save the coordinate system to a file.                                                                                                    |   |
|                                                                                                    | OK Cancel Apply                                                                                                    |   |

Press the Apply button

Press the OK button

## Save the data as a shapefile in ArcCatalog

#### Ensure dialog looks similar to example

| reate Feature Class From XY Table 🛛 🤶 🗙    |  |  |  |
|--------------------------------------------|--|--|--|
| Input Fields                               |  |  |  |
| × Field:                                   |  |  |  |
| ×                                          |  |  |  |
| Y Field:                                   |  |  |  |
| у 💌                                        |  |  |  |
| Z Field:                                   |  |  |  |
| <none></none>                              |  |  |  |
| Spatial Reference of Input Coordinates     |  |  |  |
| Output                                     |  |  |  |
| Specify output shapefile or feature class: |  |  |  |
| C:\Geocoded File\XYaddresses.shp 😰         |  |  |  |
|                                            |  |  |  |
| Configuration keyword:                     |  |  |  |
| <b></b>                                    |  |  |  |
| Advanced Geometry Options                  |  |  |  |
| OK Cancel                                  |  |  |  |

#### Press the OK button

Now refresh the ArcCatalog dialog by pressing the F5 button or View > Refresh

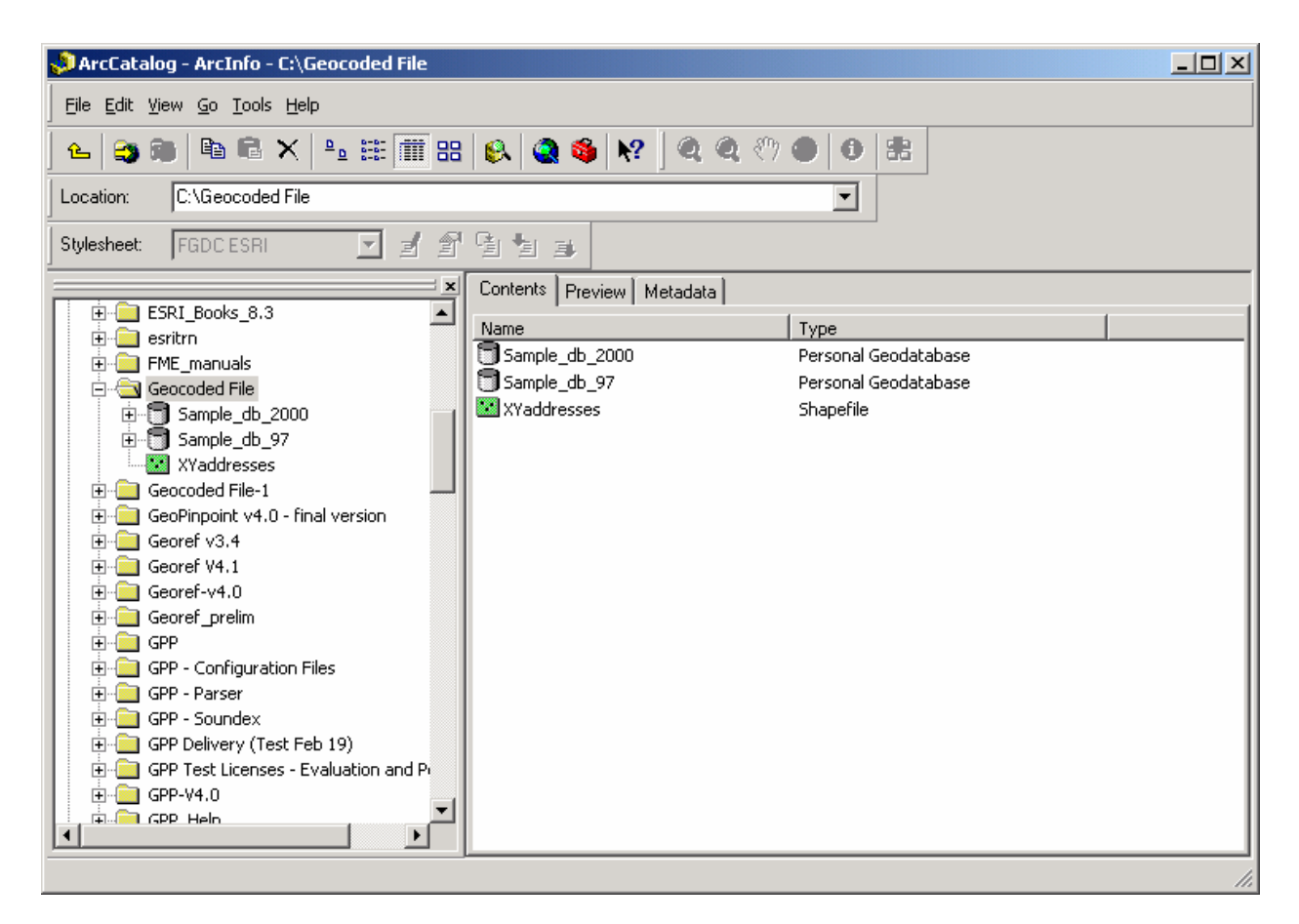

# *Note:* XYaddresses appears as a shapefile (as denoted by the Type column under the Contents tab)

## Import the shapefile into a new feature class

Right-click on personal geodatabase (e.g.: Sample\_db) and select Import > Shapefile to Geodatabase

Select the open folder beside the Input Shapefile textbox

| 🥕 Shapefile to Geodatabase                             | ? ×     |
|--------------------------------------------------------|---------|
| Input shapefile:                                       | OK      |
|                                                        | Cancel  |
| Output Geodatabase:                                    | Help    |
| C:\Geocoded File\Sample_db_2000.mdb                    |         |
| Select an existing feature dataset or enter a new one: |         |
|                                                        |         |
| Enter the name of the new feature class:               |         |
|                                                        |         |
| Output settings                                        |         |
| Coordinate System:                                     |         |
| Grid Size:                                             |         |
| Item Names:                                            |         |
| Configuration Keyword:                                 |         |
|                                                        |         |
| Uhange Settings                                        | Batch 👻 |
|                                                        |         |

| Navigate to the location where you are cu | rently storing the shapefile that was created earlie |
|-------------------------------------------|------------------------------------------------------|
|-------------------------------------------|------------------------------------------------------|

| Choose an ii | nput shapefile              |
|--------------|-----------------------------|
| Look in:     | 🖻 Geocoded File 💽 🛌 🛐 🎬 🎬 🔡 |
| XYaddres     | sses.shp                    |
|              |                             |
|              |                             |
|              |                             |
|              |                             |
|              |                             |
|              |                             |
| Name:        | XYaddresses.shp Open        |
| Show of type | e: Shapefile Cancel         |
|              | ,                           |

#### Press the Open button

| ➢ Shapefile to Geodatabase                             | <u>? ×</u> |
|--------------------------------------------------------|------------|
| Input shapefile:                                       | OK         |
| C:\Geocoded File\XYaddresses.shp                       | Cancel     |
| Output Geodatabase:                                    | Help       |
| C:\Geocoded File\Sample_db_2000.mdb                    |            |
| Select an existing feature dataset or enter a new one: |            |
| <b>_</b>                                               |            |
| Enter the name of the new feature class:               |            |
| XYaddresses                                            |            |
| Output settings                                        |            |
| Coordinate System: GCS North American 1983             |            |
| Crid Circ. 0.244710505424002                           |            |
| Uliu Size. 0.2447 15050434602                          |            |
| item Names. Items changed and/or deleted.              |            |
| Configuration Keyword:                                 |            |
| Change Settings                                        |            |
|                                                        | Batch 🔻    |

#### Press the Change Settings... button

| Output settings                                   |                                     |              |         | X      |
|---------------------------------------------------|-------------------------------------|--------------|---------|--------|
| Spatial reference                                 | Grid size                           | Item names   |         | Qu 🔸 🕨 |
|                                                   |                                     |              |         |        |
|                                                   | Current spatia                      | al reference |         |        |
| The current out                                   | tput coordinate s                   | ystem:       |         |        |
| GCS North                                         | n American 19                       | 83           |         |        |
| The current X,1                                   | í range:                            |              |         |        |
| Minimum X:                                        | -112.9057                           | Maximum X:   | 45.7969 |        |
| Minimum Y:                                        | 11.0232                             | Maximum Y:   | 78.1321 |        |
| Precision:                                        | 31999999.970                        | 1            |         |        |
| Click this button if you<br>the coordinate system | u want to change<br>n or the range. | either       | Change  | 3      |
| Help                                              |                                     | 10           |         | Cancel |

#### Press the Change... button

| Spatial Reference I                                                                                                    | Properties                                                                                                    | × |
|----------------------------------------------------------------------------------------------------|----------------------------------------------------------------------------------------------------|---|
| Coordinate System                                                                                                    | X/Y Domain                                                                                                    | _ |
| Name: GCS_N                                                                                                    | North_American_1983                                                                                                    |   |
| Details:                                                                                                    |                                                                                                    |   |
| Alias:<br>Abbreviation:<br>Remarks:<br>Angular Unit: Deg<br>Prime Meridian: G<br>Datum: D_North_<br>Spheroid: GRS_<br>Semimajor Axis<br>Semiminor Axis<br>Inverse Flatten | ree (0.017453292519943295)<br>reenwich (0.00000000000000000)<br>American_1983<br>1980<br>: 6378137.00000000000000000<br>: 6356752.314140356100000000<br>ing: 298.257222101000020000 |   |
| Select                                                                                                    | Select a predefined coordinate system.                                                                                                    |   |
| Import                                                                                                    | Import a coordinate system and X/Y, Z and M<br>domains from an existing geodataset (e.g.,<br>feature dataset, feature class, raster).                                               |   |
| New 🔻                                                                                                    | Create a new coordinate system.                                                                                                    |   |
| Modify                                                                                                    | Edit the properties of the currently selected<br>coordinate system.                                                                                                    |   |
| Clear                                                                                                    | Sets the coordinate system to Unknown.                                                                                                    |   |
| Save As                                                                                                    | Save the coordinate system to a file.                                                                                                    |   |
|                                                                                                    | OK Cancel Apply                                                                                                    |   |

#### Press the Select... button

| Browse for Coordina  | te System     |       |          | ×      |
|----------------------|---------------|-------|----------|--------|
| Look in: 🛛 🔯 Coordi  | nate Systems  | - L 🕄 |          | ## BB  |
| 📄 Geographic Coordir | nate Systems  |       |          |        |
| Projected Coordina   | te Systems    |       |          |        |
| Name:                |               |       |          | Add    |
| Show of type: Spati  | al references |       | <b>•</b> | Cancel |

**Double-click on the Geographic Coordinate Systems** 

#### Select the following projection:

#### Geographic Coordinate Systems > North America > North American Datum 1983.prj

| Spatial Reference Properties                                                                                                    | ×    |
|----------------------------------------------------------------------------------------------------|------|
| Coordinate System X/Y Domain                                                                                                    |      |
| Name: GCS_North_American_1983<br>Details:                                                                                                    |      |
| Alias:<br>Abbreviation:<br>Remarks:<br>Angular Unit: Degree (0.017453292519943295)<br>Prime Meridian: Greenwich (0.000000000000000000)<br>Datum: D_North_American_1983<br>Spheroid: GRS_1980<br>Semimajor Axis: 6378137.00000000000000000<br>Semiminor Axis: 6356752.314140356100000000<br>Inverse Flattening: 298.257222101000020000 |      |
| Select Select a predefined coordinate system.                                                                                                    |      |
| Import a coordinate system and X/Y, Z and M<br>domains from an existing geodataset (e.g.,<br>feature dataset, feature class, raster).                                                                                                    |      |
| New 👻 Create a new coordinate system.                                                                                                    |      |
| Modify Edit the properties of the currently selected coordinate system.                                                                                                    |      |
| Clear Sets the coordinate system to Unknown.                                                                                                    |      |
| Save As Save the coordinate system to a file.                                                                                                    |      |
| OK Cancel Ap                                                                                                    | oply |

#### Press the Apply button

#### Press the OK button

| Output settings                                                                       |
|---------------------------------------------------------------------------------------|
| Spatial reference Grid size Item names Qu                                             |
|                                                                                       |
| Current spatial reference                                                             |
| The current output coordinate system:                                                 |
| GCS North American 1983                                                               |
| The current X.Y range:                                                                |
| Minimum X: -112.9057 Maximum X: -45.7969                                              |
| Minimum Y: 11.0232 Maximum Y: 78.1321                                                 |
| Precision: 31999999.9701                                                              |
| Click this button if you want to change either<br>the coordinate system or the range. |
| Help OK Cancel                                                                        |

Press the OK button

| i Shapefile to Geodataba     | 5e                            | ? ×     |
|------------------------------|-------------------------------|---------|
| Input shapefile:             |                               | ОК      |
| C:\Geocoded File\XYaddro     | esses.shp 🖻                   | Cancel  |
| Output Geodatabase:          |                               | Help    |
| C:\Geocoded File\Sample      | _db_2000.mdb 💕                |         |
| Select an existing feature d | ataset or enter a new one:    |         |
|                              | •                             |         |
| Enter the name of the new    | feature class:                |         |
| XYaddresses                  |                               |         |
| - Output settings            |                               |         |
| Coordinate System:           | GCS North American 1983       |         |
| CridCian                     | 0.044710505404000             |         |
| Grid Size:                   | 0.244719999434802             |         |
| Item Names:                  | Items changed and/or deleted. |         |
| Configuration Keyword:       |                               |         |
|                              | Change Settings               |         |
|                              |                               | Batch 👻 |
|                              |                               |         |

Press the OK button

Press F5 or View > Refresh to refresh the display so that the newly created feature class can be displayed

Select the XYaddresses Personal Geodatabase Feature Class and click the Preview Tab

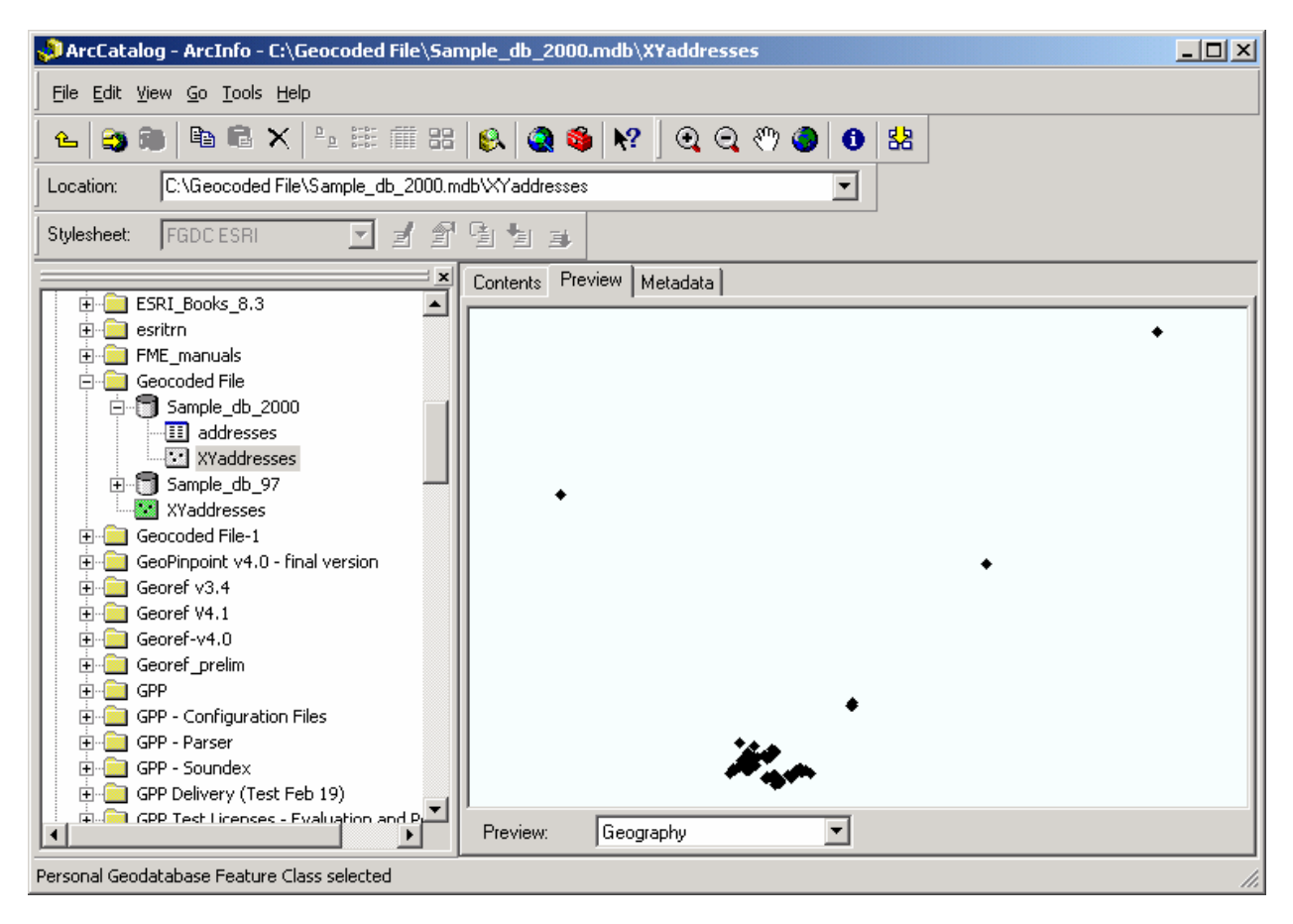

#### **Open ArcMap**

Press the Add data button

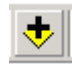

Navigate to and select the XYaddresses Personal Geodatabase Feature Class

#### Select the newly created feature class

| Add Data   | ×                                  |
|------------|------------------------------------|
| Look in:   | 🕄 Sample_db_2000.mdb 💽 📤 😂 🏽 🔛 🎫 🔠 |
| 💷 addres   | ses                                |
| X¥addr     | resses                             |
|            |                                    |
|            |                                    |
|            |                                    |
|            |                                    |
|            |                                    |
| Name:      | XYaddresses Add                    |
| Show of t  | IDE: Datasets and Lauers (Klur)    |
| Show of ty | Aber Tharasers and Fakers ( .iki)  |

#### Press the Add button

| 🔍 Untitled - ArcMap - ArcInfo                    | . 8 × |
|--------------------------------------------------|-------|
| Ele Edit View Insert Selection Tools Window Help |       |
| 🗋 😂 🗑 🕉 🖻 🍘 X 🗠 🔿 🔸 🗓 12,385,769 🔄 🛒 🤌 📢         |       |
| ④ ④ ♯ ☆ ♥ ● ₩ № ● ● ₩ ≙ ≸                        |       |
| Videreses                                        |       |
|                                                  |       |
| 79°56/32.40°W 44°20'58.86°N                      |       |

Now that the data has been brought into the ArcGIS GIS system, the user can bring in additional layers and

- 1) Create a map for display purposes to highlight the location data (e.g.: geocoded points)
- 2) Perform analysis on the geocoded data using the tools found within the GIS system

### Appendix 14: ISO 19115:2003 Compliant Metadata

#### Metadata Notification

On May 15<sup>th</sup>, 2005, DMTI Spatial data products will incorporate metadata that are IS0 19115:2003 compliant.

This product now includes structured metadata files as provided in XML and HTM format. These metadata files reside with the graphic or database files to which they are associated. It is recommended that users review and customize the metadata as per their specific needs.

This latest addition to CanMap<sup>®</sup> and its related products is another enhancement that we believe will benefit our users and increase your overall product satisfaction.

## Index

| About DMTI Spatial                                    | 5   |
|-------------------------------------------------------|-----|
| DMTI Spatial <sup>™</sup> Product & Service Portfolio | 6   |
| Error Reporting & Wish List Services                  | 7   |
| Really Smart Spatial Solutions                        | 6   |
| About GeoPinpoint Suite                               |     |
| Features                                              | 8   |
| Overview                                              | 8   |
| Address Geocoder                                      | 52  |
| Boundary Geocoder                                     | 64  |
| Canadian Geography and Data - Summary                 | 28  |
| Basic Canadian Geography                              | 28  |
| Platinum Postal Suite (PPS)                           | 20  |
| CanMan Street Files                                   | 28  |
| Concus Subdivision (CSD) controids                    | 20  |
| Deinte of Interest (DOI)                              | 29  |
| Points of Interest (POI)                              | 29  |
| Closest Address Telerance                             | .30 |
| Closest Address Tolerance                             | .09 |
| Data Sources - Table/SQL                              | ./1 |
| Data Sources - Larget Database                        | .69 |
| Default geocoding functions                           | .66 |
| Define Geocoding Path                                 | .34 |
| Defining Data Sources                                 | .41 |
| Defining Input Specifications                         | .74 |
| Defining Output Specifications                        | .96 |
| Defining the Geocoding Path                           | .45 |
| Address Geocoder                                      | .52 |
| Boundary                                              | .64 |
| Point Of Interest (POI) Geocoder                      | .54 |
| Postal Code Geocoder                                  | .60 |
| Segment Geocoder                                      | .61 |
| File Menu                                             | .34 |
| From Distance                                         | .97 |
| General Geocoding Options                             | .85 |
| Generate License File                                 | .34 |
| Generate Summary Report                               | .36 |
| Geocode to Street Alias                               | .87 |
| Geocoding                                             | 02  |
| Geocoding a Parsed Address                            | .80 |
| Geocoding an Unparsed Address                         | .75 |
| Geocoding By FSA                                      | .50 |
| Geocoding By Municipality                             | .47 |
| Geocoding dBase (*.dbf) files                         | 41  |
| Geocoding FoxPro files                                | 44  |
| Geocoding Options                                     | .85 |
| Geocoding Sequence                                    | 125 |
| GeoPinpoint Suite License Key Entry                   | .22 |
| Georef Network Connection                             | 139 |
| Geo-reference Database                                | .42 |
| Help Menu                                             | .38 |
| Import geocoded data into ArcGIS                      | 67  |
| Import geocoded data into ArcView v3.x                | 153 |
| Import geocoded data into MapInfo Profession          | nal |
| , g                                                   | 147 |
|                                                       |     |

| Installation                                      |
|---------------------------------------------------|
| Detailed Installation Instructions                |
| Minimum System Requirements                       |
| Quick Installation Steps12                        |
| Installing GeoPinpoint Suite                      |
| Interactive Geocoding is Required                 |
| Interpretation of Precision Code                  |
| Interpretation of Result Code 108                 |
| IntersectedEndStreet 97                           |
| IntersectedStartStreet 97                         |
| Latitude 97                                       |
| Linear Reference 91                               |
| Load Settings From File 34                        |
| Longitude 97                                      |
| Lookup Municipality via Postal Code 87            |
| Municipality Aliasing 48                          |
| ODBC Connection 128                               |
| Offset from Centreline 100                        |
| Opposite Side of the Street 90                    |
| Output Options 100                                |
| Overwrite Existing Coordinates                    |
| Parse out Prefix from Street Name                 |
| POI Geocoder                                      |
| Points of Interest Layers 120                     |
| Postal Code Precision Code                        |
| Precision Code97, 119                             |
| Refine Address by Postal Code89                   |
| Relax Matching on Street Direction                |
| Relax Matching on Street Prefix                   |
| Relax Matching on Street Type88                   |
| Relax/Address Geocoding Options                   |
| Result Code97                                     |
| Result Code Interpreter37                         |
| Results Window102                                 |
| Save Settings                                     |
| Scrubber93                                        |
| Segment Geocoder61                                |
| Soundex                                           |
| Specifying Address Data Fields75                  |
| Specifying Output Fields                          |
| To Distance                                       |
| I ools Menu                                       |
| Upgrading GeoPinpoint Suite                       |
| Use Constant for Province                         |
| Use Intersection Delimiter                        |
| Use Street Pre-Direction                          |
| Use Street Prelix and Sullix Type                 |
| Use Un-Parsed Address Field                       |
| Valid Street Type and Street Direction Date (102) |
| What's New in GeoPinneint Suite                   |
| Documentation Changes                             |
| Software Changes 10                               |
| Unimale Unallyes10                                |